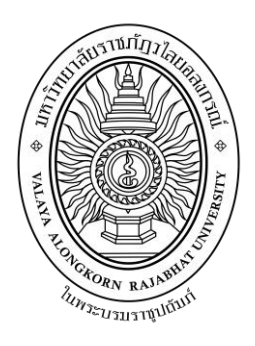

# คู่มือปฏิบัติงานหลัก เรื่อง

## การลงรายการบรรณานุกรมทรัพยากรสารสนเทศประเภทสื่อโสตทัศนวัสดุ

จัดทำโดย นางสาวนรินทร์ หนูเอก

งานพัฒนาและวิเคราะห์ทรัพยากรสารสนเทศ สำนักวิทยบริการและเทคโนโลยีสารสนเทศ มหาวิทยาลัยราชภัฏวไลยอลงกรณ์ ในพระบรมราชูปถัมภ์ จังหวัดปทุมธานี

# คู่มือปฏิบัติงานหลัก เรื่อง การลงรายการบรรณานุกรมทรัพยากรสารสนเทศประเภทสื่อโสตทัศนวัสดุ

จัดทำโดย นางสาวนรินทร์ หนูเอก งานพัฒนาและวิเคราะห์ทรัพยากรสารสนเทศ สำนักวิทยบริการและเทคโนโลยีสารสนเทศ มหาวิทยาลัยราชภัฏวไลยอลงกรณ์ ในพระบรมราชูปถัมภ์ จังหวัดปทุมธานี

ตรวจสอบการจัดทำ ครั้งที่......

(ผู้ช่วยศาสตราจารย์ทักษิณา วิไลลักษณ์) ผู้อำนวยการสำนักวิทยบริการและเทคโนโลยีสารสนเทศ วันที่.......เดือน.....พ.ศ....พ.ศ. คู่มือปฏิบัติงานหลักเล่มนี้จัดทำตามประกาศ ก.พ.อ. เรื่องมาตรฐานการกำหนดตำแหน่งและ การแต่งตั้งข้าราชการพลเรือนในสถาบันอุดมศึกษาให้ดำรงตำแหน่งสูงขึ้น พ.ศ. 2553 ซึ่งเป็นเอกสาร แสดงเส้นทางการทำงานหลักตั้งแต่เริ่มต้นจนสุดกระบวนการ โดยระบุขั้นตอนการดำเนินการต่าง ๆ โดยคู่มือปฏิบัติงานหลักมีความสำคัญอย่างยิ่ง ในการปฏิบัติงาน เพื่อช่วยให้หน่วยงานมีคู่มือ ไว้ใช้ใน การปฏิบัติงาน และช่วยให้ผู้ปฏิบัติงานใหม่สามารถศึกษางานได้อย่างรวดเร็ว ทำให้งานของหน่วยงาน มีระบบและมีประสิทธิภาพมากขึ้นจากคู่มือปฏิบัติงานหลักเล่มนี้

วัตถุประสงค์ของการจัดทำคู่มือปฏิบัติงานหลักเกี่ยวกับการลงรายการบรรณานุกรม ทรัพยากรสารสนเทศประเภทสื่อโสตทัศนวัสดุ ของสำนักวิทยบริการและเทคโนโลยีสารสนเทศ มหาวิทยาลัยราชภัฏวไลยอลงกรณ์ เพื่อให้ผู้ปฏิบัติงานทราบขั้นตอน วิธีปฏิบัติงาน และเป็นแนวทางใน การปฏิบัติงานสำหรับบุคลากรในหน่วยงานให้สามารถปฏิบัติงานทดแทนกันได้ เพราะงานการลงรายการ บรรณานุกรมทรัพยากรสารสนเทศประเภทสื่อโสตทัศนวัสดุ เป็นงานที่ต้องมีความละเอียดรอบคอบ ความถูกต้องในการลงรายการตามมาตรฐาน AACR 2 และ MARC 21

สุดท้ายนี้ข้าพเจ้าขอขอบพระคุณผู้ทรงคุณวุฒิที่ให้ความรู้และคำแนะนำด้วยดีตลอดมา และ ขอขอบพระคุณมหาวิทยาลัยราชภัฏวไลยอลงกรณ์ ในพระบรมราชูปถัมภ์ จังหวัดปทุมธานี ที่สนับสนุนและส่งเสริมให้มีการจัดทำคู่มือปฏิบัติงานหลักเล่มนี้ขึ้นมา โดยเฉพาะอย่างยิ่งผู้อำนวยการ สำนักงานอธิการบดี ผู้อำนวยการสำนักวิทยบริการและเทคโนโลยีสารสนเทศ และเพื่อนร่วมงานทุกคน ที่เป็นกำลังใจให้คู่มือปฏิบัติงานหลักเล่มนี้สำเร็จได้ด้วยดี

> นรินทร์ หนูเอก บรรณารักษ์ มิถุนายน 2562

# สารบัญ

|             |                                                                   | หน้า      |
|-------------|-------------------------------------------------------------------|-----------|
| คำนำ        |                                                                   | ก         |
| สารบัญ_     |                                                                   | <u></u> ข |
| ส่วนที่ 1   | บริบทมหาวิทยาลัย                                                  | 1         |
|             | ประวัติมหาวิทยาลัยราชภัฏวไลยอลงกรณ์ ในพระบรมราชูปถัมภ์ <u></u>    | 1         |
|             | วิสัยทัศน์ของมหาวิทยาลัย                                          | 3         |
|             | พันธกิจของมหาวิทยาลัย                                             | 3         |
|             | เป้าประสงค์ของมหาวิทยาลัย                                         | 3         |
|             | ยุทธศาสตร์ของมหาวิทยาลัย                                          | 4         |
|             | โครงสร้างการแบ่งส่วนราชการของมหาวิทยาลัย                          | 4         |
|             | ประวัติสำนักวิทยบริการและเทคโนโลยีสารสนเทศ                        | 5         |
|             | ปรัชญา วิสัยทัศน์ พันธกิจและเป้าประสงค์ของสำนักวิทยบริการ         |           |
|             | และเทคโนโลยีสารสนเทศ                                              | 9         |
|             | วัตถุประสงค์ของสำนักวิทยบริการและเทคโนโลยีสารสนเทศ                | 10        |
|             | นโยบายคุณภาพเกี่ยวกับการผลิต                                      | 10        |
|             | สถานที่ตั้ง                                                       | 11        |
|             | โครงสร้างการบริหารของสำนักวิทยบริการและเทคโนโลยีสารสนเทศ          | 11        |
|             | งานพัฒนาและวิเคราะห์ทรัพยากรสารสนเทศ                              | 14        |
|             | งานที่รับผิดชอบ                                                   | 14        |
| ส่วนที่ 2   | ขั้นตอนการปฏิบัติงาน เรื่อง การลงรายการบรรณานุกรมทรัพยากรสารสนเทศ |           |
|             | ประเภทสื่อโสตทัศนวัสดุ                                            | 16        |
|             | ขั้นตอนที่ 1 การเข้าใช้ระบบห้องสมุดอัตโนมัติ ALIST                | 19        |
|             | ขั้นตอนที่ 2 ตรวจความซ้ำซ้อนของสื่อโสตทัศนวัสดุในฐานข้อมูล ALIST  | 20        |
|             | ขั้นตอนที่ 3 สร้างระเบียนบรรณานุกรมใหม่ <u>.</u>                  | 22        |
|             | ขั้นตอนที่ 4 การลงรายการส่วนนำระเบียน <u>.</u>                    | 25        |
|             | ขั้นตอนที่ 5 การลงรายการเขตข้อมูล (Tag)                           | 33        |
|             | ขั้นตอนที่ 6 การเพิ่มภาพปก                                        | 53        |
|             | ขั้นตอนที่ 7 การเพิ่มรายการ <u></u>                               | 56        |
|             | ขั้นตอนที่ 8 ทดสอบการแสดงผลข้อมูลด้วยเว็บ OPAC                    | 61        |
|             | ขั้นตอนที่ 9 จัดเก็บสถิติ                                         | 63        |
| ประวัติผู้เ | ขียน                                                              |           |

## ส่วนที่ 1 บริบทมหาวิทยาลัย

#### ประวัติมหาวิทยาลัยราชภัฏวไลยอลงกรณ์ ในพระบรมราชูปถัมภ์

สมเด็จพระราชปิตุจฉาเจ้าฟ้าวไลยอลงกรณ์ กรมหลวงเพชรบุรีราชสิรินธร ทรงมีพระ เมตตาต่อการศึกษาของกุลสตรีไทย จึงประทานอาคารพร้อมที่ดินประมาณ 4 ไร่ ให้ กระทรวงศึกษาธิการจัดตั้งโรงเรียนฝึกหัดครูเพชรบุรีวิทยาลงกรณ์ เมื่อวันที่ 4 มิถุนายน พ.ศ. 2475 ปัจจุบันคือ เลขที่ 15 ถนนเพชรบุรี เขวงทุ่งพญาไท เขตราชเทวี กรุงเทพมหานคร โดยย้าย นักเรียนฝึกหัดครูและนักเรียนมัธยมศึกษาตอนปลาย (ม.7-8) มาจากโรงเรียนเบญจมราชาลัย อาจารย์ใหญ่คนแรกคือ อาจารย์นิลรัตน์ บรรณสิทธิ์วรสาสน์" โรงเรียนใช้ชื่อย่อว่า "พ" เป็น สัญลักษณ์และสีเขียวเป็นสีประจำโรงเรียน เนื่องจากเป็นสีประจำวันประสูติของพระองค์ เปลี่ยนเป็น ้วิทยาลัยครูเพชรบุรีวิทยาลงกรณ์เมื่อวันที่ 1 ตุลาคม พ.ศ. 2513 และในปี พ.ศ. 2515 ได้ขยายงาน การฝึกหัดครูมาอยู่ ณ ที่ตั้งปัจจุบันคือ เลขที่ 1 หมู่ที่ 20 ถนนพหลโยธิน กิโลเมตรที่ 48 ตำบล ้คลองหนึ่ง อำเภอคลองหลวง จังหวัดปทุมธานี 13180 มีพื้นที่ 294 ไร่ 3 งาน 72 ตารางวา ทั้งนี้ อาจารย์อวยพร เปล่งวานิชผู้อำนวยการวิทยาลัยครูเพชรบุรีวิทยาลงกรณ์ ในขณะนั้น ได้ดำเนินการ ติดต่อประสานงานล่วงหน้ากับผู้ว่าราชการจังหวัดปทุมธานี (นายประสิทธิ์ อุไรรัตน์) จึงได้ที่ดิน ้ทรัพย์สินส่วนพระมหากษัตริย์แปลงนี้มาเป็นที่ตั้งของมหาวิทยาลัยในปัจจุบัน เมื่อวันที่ 14 พฤศจิกายน พ.ศ. 2517 พระบาทสมเด็จพระปรมินทรมหาภูมิพลอดุลยเดช รัชกาลที่ 9 ทรงพระ กรุณาโปรดเกล้าฯ รับวิทยาลัยครูเพชรบุรีวิทยาลงกรณ์ และสมาคมศิษย์เก่า ไว้ในพระบรมราชูปถัมภ์ ในปีถัดมา วันที่ 9 พฤศจิกายน พ.ศ. 2518 พระบาทสมเด็จพระปรมินทรมหาภูมิพลอดุลยเดช เสด็จฯ พร้อมด้วยสมเด็จพระบรมราชินีนาถ และสมเด็จพระเจ้าลูกเธอ เจ้าฟ้าสิรินธรเทพรัตนราชฯ (พระ อิสริยยศขณะนั้น) ทรงเปิดพระอนุสาวรีย์สมเด็จพระราชปิตุจฉา เจ้าฟ้าวไลยอลงกรณ์ กรมหลวง เพชรบุรีราชสิรินธร และพระราชทานพระราชทรัพย์ส่วนพระองค์ จำนวน 200,000 บาท ตั้งเป็น มูลนิธิสมเด็จเจ้าฟ้าวไลยอลงกรณ์ เมื่อวันที่ 14 กุมภาพันธ์ พ.ศ. 2535 พระบาทสมเด็จพระปรมินทร มหาภูมิพลอดุลยเดช ทรงพระกรุณาโปรดเกล้าฯ พระราชทานาม "สถาบันราชภัภ" แก่วิทยาลัยครู ้ทั่วประเทศ เป็นเหตุให้เปลี่ยนชื่อเป็น "สถาบันราชภัฏเพชรบุรีวิทยาลงกรณ์ ในพระบรมราชูปถัมภ์ " ได้ประกาศในราชกิจจานุเบกษาเมื่อวันที่ 24 มกราคม พ.ศ. 2538 เรื่อง พ.ร.บ. สถาบันราชภัฏ เป็นผลให้ ้สถาบันราชภัฏทั่วประเทศเป็นสถาบันอุดมศึกษาเพื่อการพัฒนาท้องถิ่นอย่างแท้จริง และในปีเดียวกัน พระบาทสมเด็จพระปรมินทรมหาภูมิพลอดุลยเดช ทรงพระกรุณาโปรดเกล้าฯ พระราชทานพระบรม ราชานุญาตให้ใช้ตราพระราชลัญจกรประจำพระองค์รัชกาลที่ 9 เป็นตราสัญลักษณ์ประจำสถาบัน ราชภัฏ ณ วันที่ 6 มีนาคม พ.ศ. 2538 นับเป็นพระมหากรุณาธิคุณล้นเกล้าล้นกระหม่อม หาที่สุดมิได้แก่สถาบันราชภัฏเพชรบุรีวิทยาลงกรณ์ ในพระบรมราชูปถัมภ์ เมื่อวันที่ 15 กุมภาพันธ์ พ.ศ. 2542 สมเด็จพระเทพรัตนราชสุดาฯ สยามบรมราชกุมารีเสด็จฯ วางพวงมาลาพระอนุสาวรีย์ และทรงเปิด "อาคารสมเด็จเจ้าฟ้าวไลยอลงกรณ์" ซึ่งเป็นอาคารฝึกประสบสบการณ์วิชาชีพสำหรับ นักศึกษา วันที่ 15 กุมภาพันธ์ พ.ศ. 2544 สมเด็จพระเจ้าพี่นางเธอเจ้าฟ้ากัลยาณิวัฒนา กรมหลวง นราธิวาสราชนครินทร์ เสด็จฯ วางพวงมาลาพระอนุสาวรีย์ ทรงเปิดอาคาร "100 ปี สมเด็จพระศรี นคริทร์" และ "ห้องประชุมราชนครินทร์" วันที่ 21 สิงหาคม พ.ศ. 2545 พระบาทสมเด็จพระ ปรมินทรมหาภูมิพลอดุลยเดช ทรงพระกรุณาโปรดเกล้าฯ พระราชทานพระบรมราชานุญาต ให้ เปลี่ยนชื่อเป็น "สถาบันราชภัฏวไลยอลงกรณ์ ในพระบรมราชูปถัมภ์" และทรงพระกรุณาโปรดเกล้าฯ ทรงลงพระปรมาภิไธยในพระราชบัญญัติมหาวิทยาลัยราชภัฏ พุทธศักราช 2547 ยังผลให้สถาบันราช ภัฏวไลยอลงกรณ์ ในพระบรมราชูปถัมภ์ได้ยกฐานะเป็น "มหาวิทยาลัยราชภัฏวไลยอลงกรณ์ ในพระ บรมราชูปถัมภ์ จังหวัดปทุมธานี" ตั้งแต่วันที่ 15 มิถุนายน พ.ศ. 2547

ในปี พ.ศ. 2555 สภามหาวิทยาราชภัฏวไลยอลงกรณ์ ในพระบรมราชูปถัมภ์ มีมติเห็นชอบ ให้มหาวิทยาลัยดำเนินการจัดซื้อที่ดินด้านทิศเหนือของมหาวิทยาลัย เนื้อที่ 86 ไร่ 3 งาน 19 ตาราง วา ทำให้ปัจจุบันมีพื้นที่รวมทั้งหมด 381 ไร่ 2 งาน 91 ตารางวา เป็นสถาบันอุดมศึกษาเพื่อการ พัฒนาท้องถิ่นที่เสริมสร้างพลังปัญญาของแผ่นดิน ฟื้นฟูพลังการเรียนรู้ เชิดชูภูมิปัญญาของท้องถิ่น สร้างสรรค์ศิลปวิทยาเพื่อความเจริญก้าวหน้าอย่างมั่นคงและยั่งยืนของปวงชน มีส่วนร่วมในการ จัดการ การบำรุงรักษา ส่งเสริมวิชาการและวิชาชีพชั้นสูง ทำการสอน วิจัย ให้บริการทางวิชาการ แก่สังคม ปรับปรุง ถ่ายทอดและพัฒนาเทคโนโลยี ทำนุบำรุงศิลปะและวัฒนธรรม ผลิตครูและส่งเสริม วิทยฐานะครู โดยในการดำเนินงานเพื่อให้บรรลุวัตถุประสงค์ข้างต้น มหาวิทยาลัยจึงมีภาระหน้าที่ ดังต่อไปนี้

#### อัตลักษณ์ของมหาวิทยาลัย

บัณฑิตจิตอาสา พัฒนาท้องถิ่น

#### เอกลักษณ์ของมหาวิทยาลัย

เป็นสถาบันที่น้อมนำแนวทางการดำเนินชีวิต ตามหลักปรัชญาเศรษฐกิจพอเพียง

#### ปรัชญาของมหาวิทยาลัย

้ วิชาการเด่น เน้นคุณธรรม นำท้องถิ่นพัฒนา ก้าวหน้าด้านเทคโนโลยี

#### วิสัยทัศน์ของมหาวิทยาลัย

มหาวิทยาลัยต้นแบบแห่งการผลิตครู พัฒนาศักยภาพมนุษย์โดยยึดหลักปรัชญาของ เศรษฐกิจพอเพียง และสร้างนวัตกรรมเพื่อพัฒนาท้องถิ่นให้มั่นคง มั่งคั่ง ยั่งยืน

#### พันธกิจของมหาวิทยาลัย

 ยกระดับการผลิตครู และพัฒนาศักยภาพมนุษย์ โดยกระบวนการจัดการเรียนรู้เชิงผลิต ภาพ (Productive Learning) สร้างเครือข่ายความร่วมมือตามรูปแบบประชารัฐเพื่อพัฒนาท้องถิ่น โดยยึดหลักปรัชญาของเศรษฐกิจพอเพียง

 2. ยกระดับการผลิตครู และพัฒนาศักยภาพมนุษย์ โดยกระบวนการจัดการเรียนรู้เชิงผลิต ภาพ (Productive Learning) สร้างเครือข่ายความร่วมมือตามรูปแบบประชารัฐเพื่อพัฒนาท้องถิ่น โดยยึดหลักปรัชญาของเศรษฐกิจพอเพียง

 ประสานความร่วมมือระหว่างมหาวิทยาลัยและผู้มีส่วนได้ส่วนเสีย เพื่อพัฒนางาน พันธกิจสัมพันธ์ และถ่ายทอด เผยแพร่โครงการอันเนื่องมาจากพระราชดำริ เพื่อขยายผลการปฏิบัติ ไปสู่ประชาชนในท้องถิ่นอย่างเป็นรูปธรรม

 ส่งเสริมศาสนา ศิลปวัฒนธรรม รณรงค์ สร้างจิตสำนึกทางวัฒนธรรมและการเรียนรู้ต่าง วัฒนธรรม อนุรักษ์ฟื้นฟูและเผยแพร่มรดกทางวัฒนธรรม พัฒนาระบบการบริหารจัดการ ศิลปวัฒนธรรมที่นำไปต่อยอดสู่เศรษฐกิจสร้างสรรค์

5. พัฒนาระบบการบริหารจัดการที่เป็นเลิศ มีธรรมาภิบาลเพื่อเป็นต้นแบบของการพัฒนา มหาวิทยาลัยอย่างยั่งยืน

#### เป้าประสงค์ของมหาวิทยาลัย

 บัณฑิตมีคุณภาพมาตรฐาน มีทักษะในการคิดวิเคราะห์และการเรียนรู้ตลอดชีวิต มี ศักยภาพสอดคล้องกับการพัฒนาประเทศ

 2. วิจัยและนวัตกรรมสามารถแก้ไขปัญหาหรือเสริมสร้างความเข้มแข็งของท้องถิ่น เพื่อ ความมั่นคง มั่งคั่ง ยั่งยืนของประเทศ

 ประชาชนสามารถดำรงชีวิตโดยใช้หลักปรัชญาของเศรษฐกิจพอเพียง เศรษฐกิจชุมชน เข้มแข็ง ประชาชนมีความสุขและมีรายได้เพิ่มขึ้น

 4. บัณฑิต และผู้มีส่วนได้เสียมีคุณธรรม ศีลธรรม จริยธรรม จิตสำนึกที่ดีต่อสังคมโดยรวม รักษามรดกทางวัฒนธรรมและเข้าใจในสังคมพหุวัฒนธรรม

5. มหาวิทยาลัยมีคุณภาพ มาตรฐาน โปร่งใส และธรรมาภิบาลตอบสนองต่อความต้องการ ประเทศและเป็นที่ยอมรับต่อประชาชน

#### ยุทธศาสตร์ของมหาวิทยาลัย

 การผลิตบัณฑิตโดยกระบวนการจัดการเรียนรู้เชิงผลิตภาพ (Productive Learning) สร้างเครือข่ายความร่วมมือตามรูปแบบประชารัฐเพื่อพัฒนาท้องถิ่นในการพัฒนาท้องถิ่น โดยยึดหลัก ปรัชญาของเศรษฐกิจพอเพียง

2. การวิจัยและนวัตกรรมเพื่อตอบสนองต่อการแก้ไขปัญหาของท้องถิ่น

 การพัฒนางานพันธกิจสัมพันธ์และถ่ายทอด เผยแพร่โครงการอันเนื่องมาจาก พระราชดำริ

 4. การส่งเสริมศาสนา ศิลปวัฒนธรรม รณรงค์สร้างจิตสำนึกทางวัฒนธรรมและการเรียนรู้ ต่างวัฒนธรรม อนุรักษ์ฟื้นฟูและเผยแพร่มรดกทางวัฒนธรรม พัฒนาระบบการบริหารจัดการ ศิลปวัฒนธรรม

5. การพัฒนาระบบการบริหารจัดการที่เป็นเลิศ มีธรรมาภิบาล

#### โครงสร้างการแบ่งส่วนราชการของมหาวิทยาลัย

การแบ่งหน่วยงานภายในมหาวิทยาลัย เป็นไปตามประกาศในราชกิจจานุเบกษา หน้า 17 เล่ม 122 ตอนที่ 20 ก ลงวันที่ 8 มีนาคม 2548 ตามกฎกระทรวงจัดตั้งส่วนราชการในมหาวิทยาลัย ราชภัฏวไลยอลงกรณ์ ในพระบรมราชูปถัมภ์ จังหวัดปทุมธานี และประกาศมหาวิทยาลัย เรื่อง การ แบ่งส่วนราชการเป็นงานภายในมหาวิทยาลัยราชภัฏวไลยอลงกรณ์ ในพระบรมราชูปถัมภ์ จังหวัด ปทุมธานี พ.ศ. 2560 ได้ทำการแบ่งโครงสร้างหน่วยงานออกเป็น

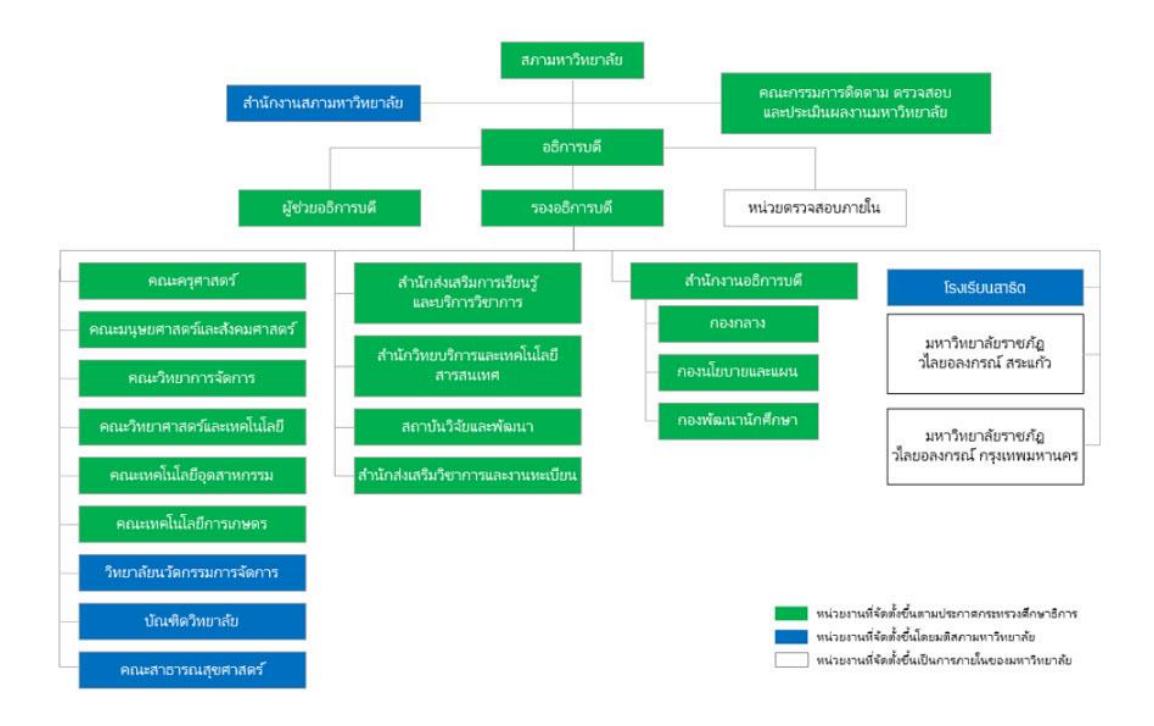

#### ประวัติสำนักวิทยบริการและเทคโนโลยีสารสนเทศ

สำนักวิทยบริการและเทคโนโลยีสารสนเทศ มหาวิทยาลัยราชภัฏวไลยอลงกรณ์ ในพระ บรมราชูปถัมภ์ แรกเริ่มพัฒนามาจากห้องสมุด หอสมุด และสำนักวิทยบริการมาตามลำดับจนถึง ปัจจุบัน ซึ่งแต่เดิมเป็นห้องสมุดโรงเรียนฝึกหัดครูเพชรบุรีวิทยาลงกรณ์ ถนนเพชรบุรี กรุงเทพมหานคร และได้จัดตั้งขึ้นพร้อมกับการขยายงานการฝึกหัดครูมาอยู่ ณ ที่ตั้งปัจจุบัน คือ เลขที่ 1 หมู่ 20 ถนน พหลโยธิน กิโลเมตรที่ 48 ตำบลคลองหนึ่ง อำเภอคลองหลวง จังหวัดปทุมธานี 13180 เมื่อวันที่ 1 กันยายน พ.ศ. 2518 เมื่อแยกมานั้นได้รับหนังสือทั้งภาษาไทยและภาษาอังกฤษประมาณ 300 เล่ม โดยใช้อาคารเรียน 2 ห้อง 2101-2102 เป็นที่ตั้งของห้องสมุดเป็นการชั่วคราว

26 มีนาคม พ.ศ. 2516 ได้ย้ายมาอยู่อาคารเรียน 1 ชั้น 2 มีหนังสือภาษาไทยและ ภาษาอังกฤษประมาณ 4,500 เล่ม มีบรรณารักษ์ 1 คน และเจ้าหน้าที่ 2 คน

พ.ศ. 2516 - พ.ศ. 2517 สถาบันได้รับงบประมาณในการสร้างอาคารห้องสมุด เป็นอาคาร เอกเทศ 2 ชั้น พื้นที่ใช้สอยประมาณ 2,600 ตารางเมตร

17 พฤษภาคม พ.ศ. 2518 ได้ย้ายมาอยู่ที่อาคารเอกเทศ 2 ชั้น มีหนังสือภาษาไทย ประมาณ 80,000 เล่ม และหนังสือภาษาอังกฤษประมาณ 7,500 เล่ม วารสาร 274 ชื่อ และ หนังสือพิมพ์ 17 ชื่อเรื่อง มีบรรณารักษ์ซึ่งทำหน้าที่ต่าง ๆ ในห้องสมุดและเป็นอาจารย์สอนภาควิชา บรรณารักษศาสตร์ รวม 5 คน มีเจ้าหน้าที่ประจำห้องสมุด 7 คน และได้เปลี่ยนชื่อเป็น หอสมุด วิทยาลัยครูเพชรบุรีวิทยาลงกรณ์ ตั้งแต่ปี พ.ศ. 2518 เป็นต้นมา ทำหน้าที่เป็นศูนย์กลางในการศึกษา ค้นคว้าของนักศึกษา อาจารย์ และชุมชนด้วยดีตลอดมา มีเอกสาร ตำรา และวัสดุอื่น ๆ เพิ่มจำนวน ขึ้นอย่างรวดเร็ว และมีการพัฒนาให้มีบริการที่ทันสมัยสมกับเป็นห้องสมุดสถาบันอุดมศึกษายิ่งขึ้น

พ.ศ. 2519 การบริหารจัดการหอสมุดถูกจัดให้เป็นแผนกหนึ่งของสำนักงานอธิการบดี โดยปรากฏในราชกิจจานุเบกษา เล่ม 93 ตอนที่ 150 7 ธันวาคม 2519 และ เล่ม 38 ตอนที่ 915

26 พฤศจิกายน 2524 เรื่อง การแบ่งส่วนราชการในวิทยาลัยครูเพชรบุรีวิทยาลงกรณ์ จังหวัดปทุมธานี

พ.ศ. 2530 เปลี่ยนการบริหารจัดการหอสมุด โดยมีฐานะเป็นฝ่าย คือฝ่ายหอสมุด สังกัด สำนักส่งเสริมวิชาการ โดยปรากฏในราชกิจจานุเบกษา เล่ม 104 ตอนที่ 73 17 เมษายน 2530

พ.ศ. 2538 พระบาทสมเด็จพระเจ้าอยู่หัวได้ พระราชทานนามวิทยาลัยครูเป็น สถาบัน ราชภัฏ เมื่อวันที่ 14 กุมภาพันธ์ 2538 และหลังจากนั้นจึงได้รับการปรับโครงสร้างในการบริหารเป็น หน่วยงาน สังกัดสำนักส่งเสริมวิชาการ ได้ปรับฐานะการบริหารเป็น "สำนักวิทยบริการ"

พ.ศ. 2539 – พ.ศ. 2540 สถาบันได้รับงบประมาณเพื่อจัดสร้างอาคารสำนักวิทยบริการ หลังใหม่ เป็นอาคาร 4 ชั้น เพื่อรองรับการขยายกิจการของสำนักวิทยบริการ โดยก่อสร้างอยู่ด้านหลัง ติดกับอาคารหลังเก่า พ.ศ. 2540 อาคารสำนักวิทยบริการได้ก่อสร้างเสร็จและเริ่มให้บริการ โดยได้ย้ายหนังสือ และบริการบางส่วนไปยังอาคารวิทยบริการ 4 ชั้น โดยใช้อาคาร 2 หลังในการให้บริการ มีทางเชื่อม ระหว่างอาคารชั้นที่ 1 และ 2 เริ่มทำการใช้ประตูจับสัญญาณแถบแม่เหล็ก และทำการติดแถบ สัญญาณหนังสือของสำนักฯ ทั้งหมดเพื่อป้องกันทรัพยากรสูญหาย

พ.ศ. 2541 ได้นำเครื่องคอมพิวเตอร์มาใช้ในการปฏิบัติงานเทคนิค โดยนำเครื่อง คอมพิวเตอร์มาช่วยในการจัดพิมพ์บัตรรายการ

พ.ศ. 2541 – พ.ศ. 2542 นำเครื่องคอมพิวเตอร์มาให้บริการแก่นักศึกษา โดยใช้ห้อง 201 อาคารหอสมุด เป็นห้องบริการคอมพิวเตอร์ ในเบื้องต้นเป็นการให้บริการพิมพ์เอกสาร

พ.ศ. 2543 สำนักวิทยบริการได้ดำเนินการจัดหาโปรแกรมระบบห้องสมุดอัตโนมัติ VTLS (Virginia Teach Library System) ซึ่งเป็นซอฟต์แวร์ระบบห้องสมุดอัตโนมัติสำเร็จรูป พัฒนาเพื่อ การใช้งานกับระบบห้องสมุด Virginia Polytechnic Institute and State University เป็นระบบที่ บูรณาการโมดูลพื้นฐานสำหรับห้องสมุด VTLS ใช้งานบนระบบปฏิบัติการ Window โดยสำนัก วิทยบริการ ได้ใช้โปรแกรมห้องสมุดอัตโนมัติใน 4 Module ดังนี้

1. งานค้นคืนสารสนเทศ OPAC Module (Online Public Access Catalog)

2. งานค้นคืนสารสนเทศผ่านระบบอินเตอร์เน็ต (Web Gateway Module)

3. งานวิเคราะห์หมวดหมู่และทำรายการสารสนเทศ (Cataloging Module)

4. งานยืมคืนสารสนเทศ (Circulation Module)

8 มีนาคม พ.ศ. 2548 กระทรวงศึกษาธิการได้ออก กฎกระทรวงและประกาศใน ราชกิจจานุเบกษา เรื่อง จัดตั้งส่วนราชการในมหาวิทยาลัยราชภัฏวไลยอลงกรณ์ จังหวัดปทุมธานี พ.ศ. 2548 มีผลบังคับในวันที่ 9 มีนาคม พ.ศ. 2548 ได้กำหนดให้สำนักวิทยบริการและเทคโนโลยี สารสนเทศเป็นส่วนราชการระดับสำนักตามมาตรา 10 (6) แห่งพระราชบัญญัติมหาวิทยาลัยราชภัฏ พ.ศ. 2547 ซึ่งเป็นหน่วยงานที่มีฐานะเทียบเท่าคณะ

พ.ศ. 2549 จากการปรับเปลี่ยนมาเป็นมหาวิทยาลัยราชภัฏวไลยอลงกรณ์ ในพระบรม ราชูปถัมภ์ ทำให้โครงสร้างของหน่วยงานต่าง ๆ มีการปรับเปลี่ยนใหม่ โดยกำหนดให้มี "สำนักวิทย บริการและเทคโนโลยีสารสนเทศ" ตามประกาศเรื่องการแบ่งส่วนราชการในมหาวิทยาลัยราชภัฏ วไลยอลงกรณ์ ในพระบรมราชูปถัมภ์ จังหวัดปทุมธานี พ.ศ. 2549 ประกอบด้วย

 1. ฝ่ายงานบริหารงานทั่วไป ได้แก่ การอำนวยการทั่วไป การเผยแพร่ ประชาสัมพันธ์ การเงินและพัสดุ การประกันคุณภาพหน่วยงาน

 2. ฝ่ายหอสมุดกลาง ได้แก่ การพัฒนาทรัพยากรสารสนเทศ การวิเคราะห์ทรัพยากร สารสนเทศ การเตรียมและซ่อมบำรุงทรัพยากรสารสนเทศ การบริหารสิ่งพิมพ์ การบริหาร สิ่งพิมพ์ต่อเนื่อง การบริการวิจัย วิทยานิพนธ์ และหนังสืออ้างอิง  3. ฝ่ายเทคโนโลยีสารสนเทศ ได้แก่ การควบคุมโปรแกรมห้องสมุดอัตโนมัติ การกำกับ ดูแลระบบคอมพิวเตอร์ การฝึกอบรมเทคโนโลยีสารสนเทศ การจัดระบบและให้บริการโสตทัศนวัสดุ และการจัดระบบงานสารสนเทศพิเศษ

เมษายน พ.ศ. 2549 สำนักวิทยบริการ ๆ ได้แสดงความจำนงขอเป็นสถาบันนำร่องในการ ติดตั้งทดสอบ โปรแกรมห้องสมุดอัตโนมัติสำหรับสถาบันการอุดมศึกษา (Automatic System Thai Higher Education Institute หรือ ALIST) ซึ่งพัฒนาโดยมหาวิทยาลัยสงขลานครินทร์ เพื่อทดแทน ระบบห้องสมุดอัตโนมัติที่พัฒนาโดยบริษัทต่างประเทศเดิม

มิถุนายน พ.ศ. 2550 ได้เริ่มบันทึกข้อมูลการวิเคราะห์ทรัพยากรสารสนเทศด้วยโปรแกรม ห้องสมุดอัตโนมัติ ALIST ให้บริการระบบสืบค้นสารสนเทศออนไลน์ (OPAC) และให้บริการยืม-คืน ทรัพยากรสารสนเทศด้วยโปรแกรมห้องสมุดอัตโนมัติ

พ.ศ. 2550 ได้ทำการติดตั้งระบบเครือข่ายไร้สาย (Wireless Network) เพื่อให้บริการแก่ อาจารย์ นักศึกษาและบุคลากรในการใช้เครื่องคอมพิวเตอร์แบบพกพาเชื่อมเข้าสู่เครือข่ายของ มหาวิทยาลัย ในพื้นที่ให้บริการภายใน และทำการเพิ่มจุดกระ จายสัญญาณครอบคลุมทั่วทั้ง สำนักวิทยบริการ ๆ เพื่อความสะดวกในการใช้บริการระบบวีดิทัศน์ตามประสงค์แบบ Intranet ภายในมหาวิทยาลัย

พ.ศ. 2552 จัดตั้งห้องตามรอยเบื้องพระยุคลบาท วัตถุประสงค์เพื่อจัดเก็บ รวบรวม และ ให้บริการทรัพยากรสารสนเทศประเภทต่าง ๆ ที่มีเนื้อหาเกี่ยวกับพระราชประวัติ พระราชกรณียกิจ ของพระบาทสมเด็จพระเจ้าอยู่หัว ภูมิพลอดุลยเดช ตลอดจนเพื่อเป็นแหล่งศึกษาค้นคว้าของนักศึกษา ที่ศึกษาในรายวิชาตามรอยเบื้องพระยุคลบาท

พ.ศ. 2553 ขยายพื้นที่การให้บริการไปยังบริเวณด้านหน้าลิฟต์ อาคารวิทยบริการโดย กำหนดให้พื้นที่ชั้น 1 เป็นมุมนันทนาการ พื้นที่ชั้น 2 ให้บริการถ่ายเอกสาร พื้นที่ชั้น 3 เป็นมุม อาเซียน และพื้นที่ชั้น 4 เป็นมุมศึกษากลุ่มเพื่อชมสื่อโสตทัศนวัสดุ

พ.ศ. 2554 ย้ายห้องบริการคอมพิวเตอร์จากชั้น 2 อาคารหอสมุดไปยังห้องประชุม ด้านหน้าสำนักวิทยบริการฯ เพื่อรองรับต่อการเพิ่มจำนวนเครื่องคอมพิวเตอร์สำหรับให้บริการแก่ นักศึกษาให้มีจำนวนมากยิ่งขึ้น ยกเลิกห้องเรียนปีกห้องสมุดเพื่อปรับปรุงเป็นห้องปฏิบัติการ คอมพิวเตอร์

ตุลาคม พ.ศ. 2554 เกิดอุทกภัยครั้งใหญ่ของประเทศ ทั่วทุกพื้นที่ของมหาวิทยาลัย ถูกน้ำท่วม ในส่วนของสำนักวิทยบริการฯ ถูกน้ำท่วมเสียหายในส่วนของห้องบริการคอมพิวเตอร์ และ ห้องปฏิบัติการคอมพิวเตอร์ โดยมีเพียงโต๊ะคอมพิวเตอร์และระบบไฟฟ้าที่ได้รับความเสียหาย เนื่องจากขนย้ายไม่ทัน ส่วนเครื่องคอมพิวเตอร์ไม่ได้รับเสียหายใด ๆ เนื่องได้ทำการขนย้ายขึ้นมายัง อาคารหอสมุดก่อนแล้ว โดยส่วนหนึ่งทำการติดตั้งภายในอาคารหอสมุดเพื่อให้บริการแก่นักศึกษา สำนักวิทยบริการ ฯ ปิดให้บริการเนื่องจากมหาวิทยาลัยได้ประกาศเป็นพื้นที่ประสบภัย และมีการ อพยพบุคลากร นักศึกษาออกนอกพื้นที่ในวันที่ 17 ตุลาคม 2554

15 กุมภาพันธ์ 2556 เปิดให้บริการหอประวัติ "วไลยอลงกรณ์" โดยจัดแสดงพระราช ประวัติสมเด็จเจ้าฟ้าวไลยอลงกรณ์ กรมหลวงเพชรบุรีราชสิรินธร ตลอดทั้งรวบรวมเอกสาร ภาพถ่าย เหตุการณ์สำคัญของมหาวิทยาลัยและสิ่งของต่าง ๆ ที่เกี่ยวข้อง

พ.ศ. 2558 เริ่มใช้สัญญาณ RFID ทดแทนสัญญาณแถบแม่เหล็ก เพื่อเพิ่มประสิทธิภาพใน การให้บริการที่รวดเร็ว และเป็นการดูแลรักษาทรัพยากรสารสนเทศของสำนักวิทยบริการ ๆ ให้มี ประสิทธิภาพยิ่งขึ้น ติดตั้งประตูจับสัญญาณ RFID เครื่องยืม-คืนอัตโนมัติ

พ.ศ. 2558 ทดลองเปิดให้บริการทางเข้า-ออก ที่ 2 ณ อาคารวิทยบริการชั้น 1 ฝั่งอาคาร คณะครุศาสตร์

กุมภาพันธ์ 2559 เปิดให้บริการห้อง "84 ปี บรรณาภิรมย์" เนื่องในโอกาสมหาวิทยาลัย ครบรอบ 84 ปี จากวิทยาลัยครูสู่มหาวิทยาลัยราชภัฏวไลยอลงกรณ์ การจัดหนังสือเป็นลักษณะร้าน หนังสือ ผู้ใช้บริการสามารถทำการยืม – คืนได้ด้วยตนเองผ่านตู้ยืมคืนอัตโนมัติ หนังสือที่ให้บริการ เป็นหนังสือใหม่ที่จัดซื้อด้วยงบประมาณของสำนักวิทยบริการ ๆ และติดแถบสัญญาณ RFID

30 สิงหาคม 2560 ปรับโครงสร้างหน่วยงานตามประกาศมหาวิทยาลัยราชภัฎ วไลยอลงกรณ์ ในพระบรมราชูปถัมภ์ เรื่อง การแบ่งส่วนราชการเป็นงานภายในมหาวิทยาลัย เป็นส่วน ราชการที่จัดตั้งโดยกฎกระทรวงศึกษาธิการ และแบ่งส่วนราชการเป็นหน่วยงานที่มีฐานะเทียบเท่ากอง จำนวน 1 หน่วยงาน ได้แก่ สำนักงานผู้อำนวยการสำนักวิทยบริการและเทคโนโลยีสารสนเทศ และให้ แบ่งส่วนราชการเป็นงาน จำนวน 4 งาน ได้แก่ งานบริหารทั่วไป งานบริหารและจัดการทรัพยากร สารสนเทศ งานบริการ และงานดิจิทัลมีเดียและฐานข้อมูล

สิงหาคม 2561 เปิดให้บริการ "ห้อง Inspiration Lib" ซึ่งปรับปรุงจากห้องหนังสืออ้างอิง เดิมเพื่อให้บริการคอมพิวเตอร์ระบบปฏิบัติการ MaxOS และให้บริการฝึกอบรมการสืบค้นข้อมูลแก่ นักศึกษา

10 ตุลาคม ปรับเปลี่ยนโครงสร้างหน่วยงานตามประกาศมหาวิทยาลัยราชภัฏ วไลยอลงกรณ์ ในพระบรมราชูปถัมภ์ เรื่อง การแบ่งส่วนราชการเป็นงานภายในมหาวิทยาลัย เป็น ส่วนราชการที่จัดตั้งโดยกฎกระทรวงศึกษาธิการ และแบ่งส่วนราชการเป็นหน่วยงานที่มีฐานะ เทียบเท่ากอง จำนวน 1 หน่วยงาน ได้แก่ สำนักงานผู้อำนวยการสำนักวิทยบริการและเทคโนโลยี สารสนเทศ และให้แบ่งส่วนราชการเป็นงาน จำนวน 5 งาน ได้แก่ งานบริหารทั่วไป งานบริการ สารสนเทศเพื่อการเรียนรู้และวิจัย งานจัดการทรัพยากรสารสนเทศ งานพัฒนาและวิเคราะห์ทรัพยากร สารสนเทศ และงานเทคโนโลยีสารสนเทศและสื่อนวัตกรรม เพื่อพัฒนาสำนักวิทยบริการฯ ให้มีความก้าวหน้ารองรับความต้องการของผู้ใช้บริการและ เทคโนโลยีต่าง ๆ ที่ทันสมัย ตลอดจนความเปลี่ยนแปลงของรูปแบบความต้องการของผู้ใช้ที่หลากหลาย จึงได้ทำการปรับปรุงอาคารหอสมุดในพื้นที่ชั้น 2 โดยทำการขนย้ายทรัพยากรสารสนเทศทั้งหมด กระจายไปจัดเก็บตามจุดต่าง ๆ เพื่อเตรียมการปรับพื้นที่ตั้งแต่เดือนธันวาคม 2561 และดำเนินการ ปรับปรุงอาคารเมื่อ มีนาคม 2562

ปัจจุบันสำนักวิทยบริการ ๆ ทำหน้าที่เป็นหน่วยงานสนับสนุนการเรียนการสอนแก่อาจารย์ และนักศึกษา โดยได้ทำการพัฒนาทั้งทางด้านการรวบรวมทรัพยากรสารสนเทศที่มีความหลากหลาย เทคโนโลยีสารสนเทศที่ทันสมัย ให้บริการที่สะดวกรวดเร็ว พร้อมทั้งปรับปรุงสภาพบรรยากาศทั้งภายใน และภายนอกอาคาร จัดสิ่งอำนวยความสะดวกแก่ผู้ใช้บริการอย่างเหมาะสมต่อการศึกษาค้นคว้า พักผ่อน ตลอดจนจัดกิจกรรมในโอกาสต่าง ๆ อย่างต่อเนื่องและหลากหลาย

## ปรัชญา วิสัยทัศน์ พันธกิจและเป้าประสงค์ของสำนักวิทยบริการและเทคโนโลยี สารสนเทศ

**ปรัชญา (Philosophy) :** แหล่งร่วมองค์ความรู้ ภูมิปัญญาสู่สังคม

#### วิสัยทัศน์ (Vision) :

สำนักวิทยบริการเป็นศูนย์กลางองค์ความรู้ชั้นนำของสังคม

#### พันธกิจ (Mission) :

 พัฒนาสำนักวิทยบริการและเทคโนโลยีสารสนเทศ ในทุก ๆ ด้าน เพื่อเป็นศูนย์กลาง องค์ความรู้แหล่งรวมความรู้ชั้นนำของสังคม

 2. จัดหาทรัพยากรสารสนเทศและดำเนินการให้สอดคล้องตามหลักสูตร ตามความต้องการ ของสังคม

 บริการทรัพยากรสารสนเทศและวิชาการอย่างมีคุณภาพและเกิดประโยชน์สูงสุด กับสังคม

 สืบสานการเรียนรู้โครงการอันเนื่องมาจากพระราชดำริ และอนุรักษ์ศิลปวัฒนธรรม ของสังคม

5. สร้างพันธมิตร เครือข่ายความร่วมมือระหว่างห้องสมุดภาคีต่าง ๆ ทั้งภายใน และ ภายนอกให้ก้าวทันประชาคมอาเซียน  พัฒนาระบบการบริหารจัดการที่ดีตามหลักธรรมาภิบาล และระบบการประกันคุณภาพ การศึกษา โดยคำนึงถึงผลประโยชน์ส่วนรวมของสังคม

#### เป้าประสงค์ (Goals) :

- 1. จัดหาทรัพยากรในการให้บริการองค์ความรู้ตรงตามความต้องการของสังคม
- 2. จัดสภาพแวดล้อมเพื่อส่งเสริมการเรียนรู้ที่สะดวกสบาย และมีมาตรฐาน
- 3. ใช้เทคโนโลยีสารสนเทศเพื่อเพิ่มช่องทางการให้บริการที่มีประสิทธิภาพ
- 4. ยกระดับการบริการห้องสมุดให้ได้มาตรฐานระดับชาติ

#### วัตถุประสงค์ของสำนักวิทยบริการและเทคโนโลยีสารสนเทศ

 เพื่อให้ผู้ใช้บริการสามารถเรียนรู้ได้จากทรัพยากรสารสนเทศทุกรูปแบบ ที่มีคุณภาพ มาตรฐานสอดคล้องตามหลักสูตรการเรียนการสอนและการพัฒนาสังคม

 เพื่อให้สามารถเข้าใช้บริการได้อย่างทั่วถึง และเสมอภาค เกิดความพึงพอใจต่อการ บริการในสังคม

 เพื่อส่งเสริมการอ่าน การเรียนรู้ การพัฒนา และถ่ายทอดองค์ความรู้ สามารถนำไปใช้ ประโยชน์ในการพัฒนาตน และสังคม

 เพื่อสืบสานการเรียนรู้โครงการอันเนื่องมาจากพระราชดำริ และอนุรักษ์ศิลปวัฒนธรรม ของสังคม

5. เพื่อการบริหารจัดการที่มีประสิทธิภาพ และเป็นไปตามมาตรฐานการประกันคุณภาพ การศึกษา

## นโยบายคุณภาพเกี่ยวกับการผลิต (Policy Output Quality)

1. จัดหาและรวบรวมทรัพยากรสารสนเทศ หลากหลายรูปแบบ ให้สอดคล้องตรงตาม หลักสูตรการเรียนการสอน และความต้องการของผู้ใช้ทันต่อความก้าวหน้าทางวิชาการและเทคโนโลยี

 พัฒนาและจัดเก็บทรัพยากรสารสนเทศอย่างเป็นระบบสามารถสืบค้นและเข้าถึง สารสนเทศได้อย่างสะดวกและรวดเร็ว

 3. ให้บริการพื้นฐาน และบริการอื่น ๆ ตรงกับความต้องการมีระเบียบการใช้บริการที่ ชัดเจนเพื่อความเสมอภาค และความพึงพอใจของผู้ใช้บริการ

 4. ปรับปรุงและจัดพื้นที่บริการต่าง ๆ อย่างเหมาะสม เพียงพอ และร่วมรณรงค์ส่งเสริม มาตรการประหยัดพลังงาน พัฒนาให้เป็นห้องสมุดสีเขียวหรือห้องสมุดมีชีวิต

5. พัฒนาและรักษามาตรฐานการให้บริการ สร้างความพึงพอใจ เปิดโอกาสให้สังคมมีส่วนร่วม แสดงความคิดเห็นและบริหารจัดการ  ส่งเสริมงานบริการวิชาการ และโครงการที่เป็นอัตลักษณ์ของมหาวิทยาลัยเพื่อพัฒนา ศักยภาพสังคม

7. บริการเทคโนโลยีสารสนเทศที่ทันสมัยเพียงพอต่อการศึกษาค้นคว้า และการเรียนรู้ ด้วยตนเอง

 พัฒนาระบบห้องสมุดอัตโนมัติ เพื่อเพิ่มประสิทธิภาพการทำงาน และการบริหารจัดการ สามารถตอบสนองความต้องการของผู้ใช้บริการ

9. แสวงหาพันธมิตรและเครือข่ายความร่วมมือ ระหว่างห้องสมุดภาคีต่าง ๆ ทั้งภายในและ ภายนอกให้เกิดการใช้ทรัพยากรสารสนเทศถ่ายทอดองค์ความรู้ร่วมกันอย่างมีประสิทธิภาพ

10. สนับสนุนการพัฒนาสำนักวิทยบริการและเทคโนโลยีสารสนเทศ ให้มีศักยภาพตาม มาตรฐานการประกันคุณภาพการศึกษา

## สถานที่ตั้ง

สำนักวิทยบริการฯ มหาวิทยาลัยราชภัฏวไลยอลงกรณ์ ในพระบรมราชูปถัมภ์ เป็นกลุ่ม อาคาร 2 อาคาร ประกอบด้วย อาคารหอสมุดเป็นอาคารขนาด 2 ชั้นและพื้นที่ส่วนขยายนอกอาคาร ประกอบด้วย ห้อง 84 ปี บรรณาภิรมย์ ห้องบริการคอมพิวเตอร์ และห้องศึกษากลุ่ม 3-5 ส่วน อาคาร วิทยบริการ เป็นอาคารขนาด 4 ชั้น เชื่อมถึงกันที่ ชั้น 1 และชั้น 2 มีการบริหารจัดการพื้นที่ภายใน อาคาร ให้บริการเทคโนโลยีสารสนเทศ เป็นที่ทำงานของบุคลากร สำนักงานผู้อำนวยการ และ ห้องปฏิบัติการ พื้นที่ภายนอกอาคารใช้เป็นพื้นที่พักผ่อนและพื้นที่สวนสมุนไพร

#### โครงสร้างการบริหารของสำนักวิทยบริการและเทคโนโลยีสารสนเทศ

สำนักวิทยบริการและเทคโนโลยีสารสนเทศ เป็นส่วนราชการที่จัดตั้งโดยกฎกระทรวง ศึกษาธิการ แบ่งส่วนราชการเป็นหน่วยงานที่มีฐานะเทียบเท่ากอง จำนวน 1 หน่วยงาน และเพื่อพัฒนา ประสิทธิภาพของระบบการดำเนินงานให้ได้ตามมาตรฐาน จึงได้มีการแบ่งส่วนราชการเป็นงาน จำนวน 5 งาน ตามประกาศมหาวิทยาลัยราชภัฏวไลยอลงกรณ์ ในพระบรมราชูปถัมภ์ จังหวัดปทุมธานี เรื่อง การแบ่งส่วนราชการเป็นงานภายในมหาวิทยาลัยราชภัฏวไลยอลงกรณ์ ๆ พ.ศ. 2561 ประกาศ ณ วันที่ 10 ตุลาคม พ.ศ. 2561 ได้แก่ งานบริหารทั่วไป งานบริการสารสนเทศเพื่อการเรียนรู้และวิจัย งานจัดการ ทรัพยากรสารสนเทศ งานพัฒนาและวิเคราะห์ทรัพยากรสารสนเทศ และงานเทคโนโลยีสารสนเทศและ สื่อนวัตกรรม ดังโครงสร้าง ้โครงสร้างสำนักวิทยบริการบริการและเทคโนโลยีสารสนเทศ มหาวิทยาลัยราชภัฏวไลยอลงกรณ์ ในพระบรมราชูปถัมภ์

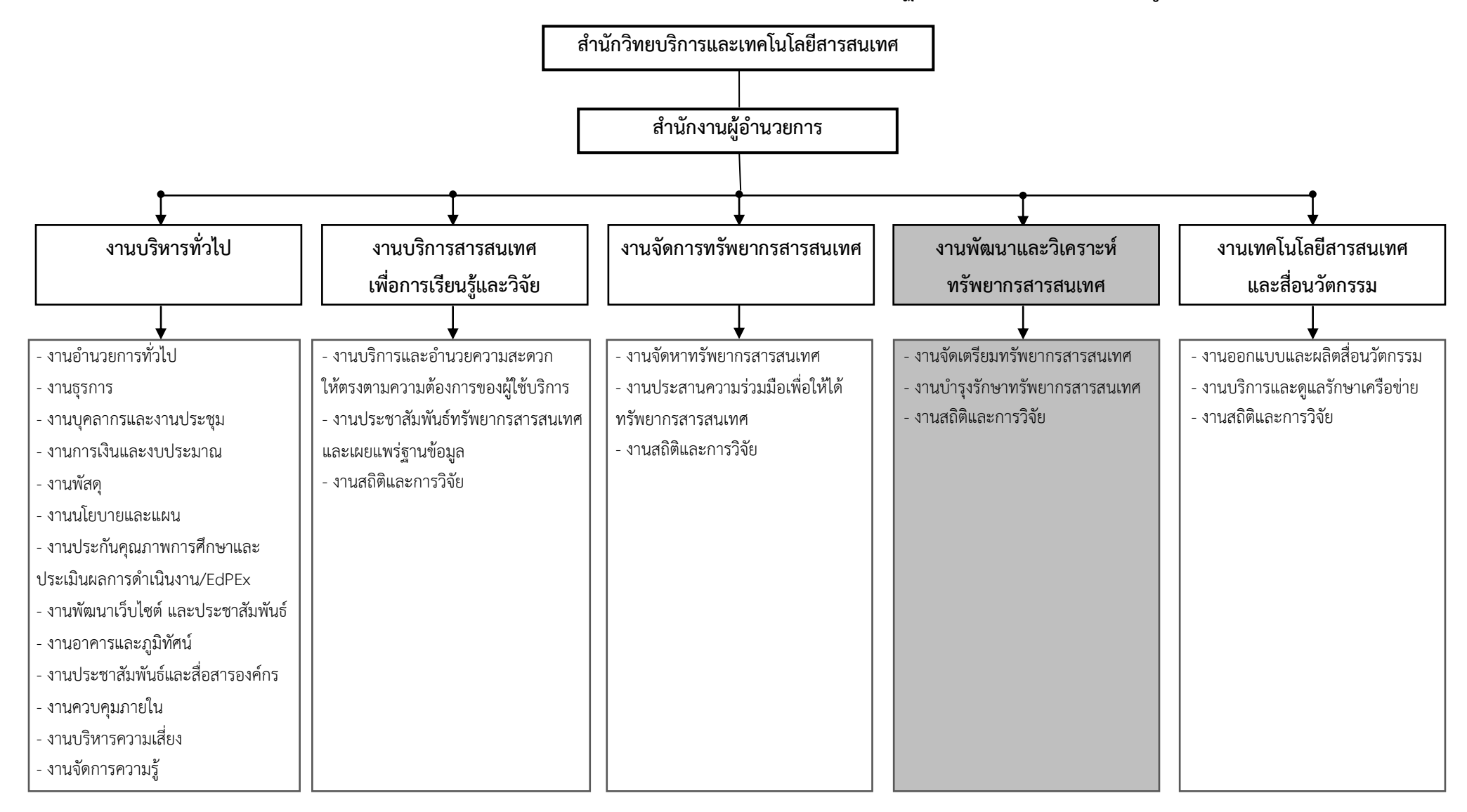

บุคลากรและโครงสร้างของสำนักวิทยบริการและเทคโนโลยีสารสนเทศ

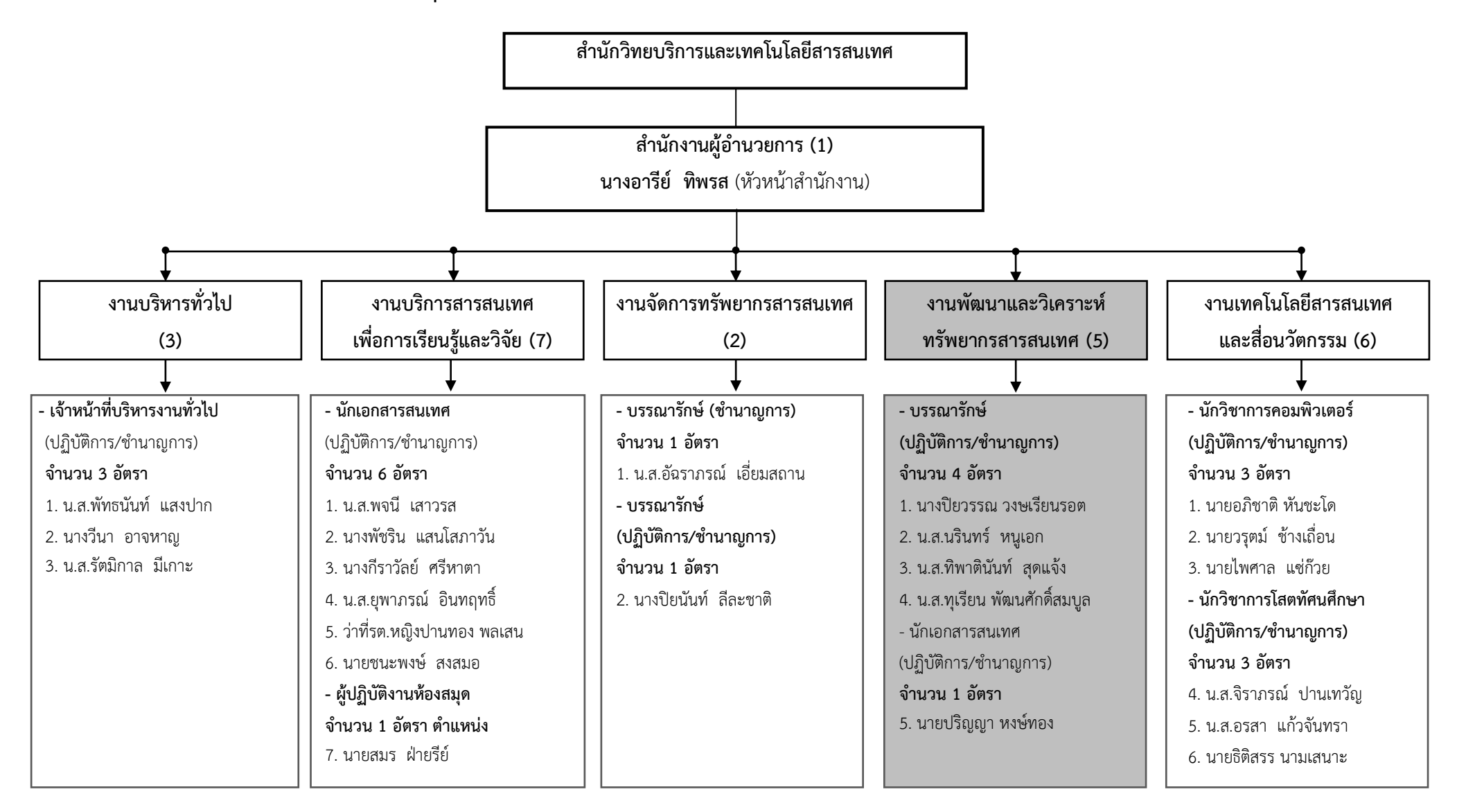

#### งานพัฒนาและวิเคราะห์ทรัพยากรสารสนเทศ

มีหน้าที่หลัก คือการวิเคราะห์หมวดหมู่และลงรายการบรรณานุกรมทรัพยากรสารสนเทศ ได้แก่ หนังสือ สิ่งพิมพ์ต่อเนื่อง รายงานการวิจัย วิทยานิพนธ์ สื่อโสตทัศนวัสดุ สื่ออิเล็กทรอนิกส์ (E-Books, E-magazine) และฐานข้อมูลออนไลน์ งานสนับสนุนทรัพยากรให้รองรับกับระบบ ห้องสมุดอัตโนมัติ เช่น การวิเคราะห์หมวดหมู่สารสนเทศ การลงรายการบรรณานุกรมหนังสือ สื่อ โสตทัศนวัสดุ (ดีวีดี ภาพยนตร์ สารคดีในรูปแบบของแผ่นซีดี) การจัดทำดรรชนีวารสาร การบันทึก ข้อมูล เขตข้อมูล RFID การปรับปรุงสภาพตัวเล่มก่อนการให้บริการและการซ่อมแซมสภาพตัวเล่ม งานจัดทำรายงานทรัพยากรสารสนเทศ ให้บริการฝึกอบรมการใช้สารสนเทศ การสืบค้นสารสนเทศ และงานสนับสนุนการปฏิบัติงานของหน่วยงานอื่น ๆ ที่เกี่ยวข้องและได้รับมอบหมาย

#### งานที่รับผิดชอบ

งานวิเคราะห์หมวดหมู่สื่อโสตทัศนวัสดุ และสื่ออิเล็กทรอนิกส์ เช่น ตำราอิเล็กทรอนิกส์ (E-Books) ซึ่งได้ดำเนินการวิเคราะห์หมวดหมู่ กำหนดหัวเรื่อง พร้อมทั้งการลงรายการบรรณานุกรม ในฐานข้อมูลระบบห้องสมุดอัตโนมัติ ALIST ให้ถูกต้องตามหลักเกณฑ์ MARC 21 คือ การลงรายการ ที่เครื่องคอมพิวเตอร์สามารถอ่านได้ มีการลงรายการสื่อโสตทัศนวัสดุ (General Material Designation) และมีการกำหนดหัวเรื่อง เพื่อเป็นแหล่งจัดเก็บ สืบค้นข้อมูลและให้บริการเพื่อให้ผู้ใช้ สามารถเข้าถึงได้ง่าย

งานวิเคราะห์หนังสืออาเซียน ซึ่งได้ดำเดินการวิเคราะห์เลขหมู่ กำหนดเลขผู้แต่ง กำหนด หัวเรื่อง พร้อมทั้งลงรายการบรรณานุกรมในระบบห้องสมุดอัตโนมัติ ALIST ให้ถูกต้องตามหลักเกณฑ์ MARC 21 คือ การลงรายการที่เครื่องคอมพิวเตอร์สามารถอ่านได้ เพื่อเป็นแหล่งจัดเก็บ สืบค้นข้อมูล และให้บริการเพื่อให้ผู้ใช้สามารถเข้าถึงได้ง่าย

งานรวบรวมข้อมูลอาเซียน ห้องสมุดสีเขียว สำนักงานสีเขียว ความรู้ด้านสุขภาพ ด้านการเกษตร ฯลฯ ของกระทรวง กรม กอง สถาบันการศึกษา ฯลฯ เช่น กรมอาเซียน ศูนย์ อาเซียนศึกษามหาวิทยาลัยธรรมศาสตร์ กระทรวงสาธารณสุข ซึ่งปัจจุบันหนังสืออิเล็กทรอนิกส์เริ่ม เข้ามามีบทบาทอย่างมากซึ่งหน่วยงานที่มีความเชี่ยวชาญในด้านต่าง ๆ ได้ผลิตและเผยแพร่ความรู้ใน รูปแบบหนังสืออิเล็กทรอนิกส์ (e-books) หรือไฟล์คอมพิวเตอร์ โดยได้ดำเนินการรวบรวมเป็นไฟล์ คอมพิวเตอร์ แล้วนำมาวิเคราะห์หมวดหมู่และลงรายการบรรณานุกรมในระบบห้องสมุดอัตโนมัติ ALIS ไว้ให้บริการซึ่งผู้ใช้สามารถสืบค้นด้วยระบบโอแพค (OPAC) ของสำนักวิทยบริการ สามารถ อ่านเนื้อหาฉบับเต็ม (Full Text) ได้ งานจัดทำสื่อประชาสัมพันธ์มุมอาเซียน เช่น จัดทำบอร์ด แผ่นพับอาเซียน โปสเตอร์ อาเซียน

งานจัดชั้นทรัพยากรสารสนเทศ งานจัดชั้นทรัพยากรสารสนเทศ เป็นการจัดเรียงทรัพยากร สารสนเทศขึ้นชั้นทรัพยากรสารสนเทศประเภทต่าง ๆ เช่น หนังสือทั่วไป วิจัย วิทยานิพนธ์ หนังสือ กฎหมาย หนังสืออาเซียน หนังสืออ้างอิง จัดเรียงให้ถูกต้องตามเลขหมู่หนังสือระบบทศนิยมดิวอี้ เพื่อทำให้ผู้ใช้สะดวกในการค้นหา และทำให้หนังสือบนชั้นมีความเป็นระเบียบเรียบร้อยเพื่อ ผู้ให้บริการและผู้ใช้บริการเข้าถึงทรัพยากรสารสนเทศได้ง่ายและรวดเร็ว ซึ่งการจัดเรียงหนังสือจะ เหลือพื้นที่เพียงพอสำหรับการขยายตัวของหนังสือในโอกาสต่อไป โดยจะติดป้ายแจ้งหมวดหมู่หนังสือ ไว้ที่ชั้นวางหนังสือทุกชั้น และติดป้ายบอกทิศทางของหนังสือภาษาไทยและภาษาอังกฤษ เพื่อให้ ผู้ใช้บริการเข้าถึงหนังสือได้โดยง่ายรวดเร็วถูกต้องตามหลักการ โดยขั้นตอนแรกต้องแยกประเภทของ หนังสือ เช่น หนังสือภาษาไทย และภาษาอังกฤษ เพื่อให้สะดวกในการจัดเรียงขึ้นชั้นต้องคัดแยก ทรัพยากรออกเป็นประเภทต่าง ๆ เช่น วิจัย วิทยานิพนธ์ หนังสืออาเซียน หนังสือกฎหมาย หนังสือ ้อ้างอิง ฯลฯ ขั้นตอนต่อไปก็แยกเป็น 10 หมวดใหญ่ แล้วค่อยแยกหมวดย่อย แล้วนำจัดขึ้นชั้น ซึ่งต้อง จดลักษณะหนังสือแต่ละเล่มได้ จดจำวิธีการจัดเรียงหนังสือตามเลขเรียกหนังสือ โดยเรียงจากซ้ายมือ ้ไปขวามือเรียงจากชั้นบนลงมาชั้นล่างของหนังสือ และเรียงหนังสือจากเลขหมุ่น้อยไปหาเลขหมู่มาก เมื่อจัดเรียงหนังสือขึ้นชั้นเสร็จเรียบร้อยแล้ว ให้ตรวจสอบความถกต้องของการจัดเรียงอีกครั้ง เพื่อป้องกันความผิดพลาดหากพบว่าชั้นหนังสือมีพื้นที่ไม่เพียงพอในการจัดเรียงหนังสือขึ้นชั้น ให้ขยายชั้นหนังสือใหม่ โดยขยายหนังสือจากบนลงล่าง และจากซ้ายไปขวาจนครบทุกชั้น เพื่อรองรับ สำหรับการขยายตัวของหนังสือในโอกาสต่อไป

## ส่วนที่ 2 ขั้นตอนการปฏิบัติงาน เรื่อง การลงรายการบรรณานุกรมทรัพยากรสารสนเทศประเภทสื่อโสตทัศนวัสดุ

การลงรายการบรรณานุกรมทรัพยากรสารสนเทศประเภทสื่อโสตทัศนวัสดุเป็นการบันทึก รายละเอียดของบรรณานุกรมสื่อโสตทัศนวัสดุในฐานข้อมูล ALIST ซึ่งประกอบด้วยรายละเอียดต่าง ๆ ดังนี้ หมวดหมู่ (Local Call) ชื่อเรื่อง (Title) ชื่อผู้แต่ง (Author) หัวเรื่อง (Subject) รายการ พิมพลักษณ์ (Imprint) รายการเพิ่มอื่น ๆ ดำเนินการบันทึกลงในฐานข้อมูล ALIST เพื่อให้ผู้ใช้บริการ เข้าถึงได้อย่างรวดเร็ว ถูกต้อง ทันสมัยและตรงกับความต้องการ โดยการนำเทคโนโลยีสารสนเทศและ วิธีการต่าง ๆ มาใช้ในการดำเนินงานสร้างฐานข้อมูลบรรณานุกรมหนังสือและสื่อโสตทัศน์ทั้ง ภาษาไทยและภาษาต่างประเทศ เพื่อให้งานออกมาเป็นมาตรฐานสากลที่ใช้กันทั่วโลก ต้องมีความรู้ ความสามารถ และความชำนาญเรื่องต่าง ๆ ดังนี้

 สืบค้นทรัพยากรสารสนเทศจากฐานข้อมูลต่าง ๆ และสามารถถ่ายโอน (Copy Catalog) เข้าฐานข้อมูล ALIST ของสำนักวิทยบริการและเทคโนโลยีสารสนเทศ

2. ลงรายการทางบรรณานุกรมในรูปแบบ MARC Record (Original Catalog)

 สามารถวิเคราะห์เนื้อหาเพื่อกำหนดเลขหมู่สื่อโสตทัศนวัสดุทั้งภาษาไทยและ ภาษาต่างประเทศ

 มีความรู้เกี่ยวกับการกำหนดหัวเรื่องสำหรับสื่อโสตทัศนวัสดุทั้งภาษาไทยและ ภาษาอังกฤษ

5. มีความรู้เกี่ยวกับ MARC 21 สำหรับระเบียนสื่อโสตทัศนวัสดุ

6. มีความรู้เกี่ยวกับการลงรายการบรรณานุกรมสื่อโสตทัศนวัสดุ (General Material Designation)

7. มีความรู้การแบ่งหมู่หนังสือและแผนการแบ่งหมู่ระบบทศนิยมดิวอี้ (Dewey Decimal Classification) จากต้นฉบับพิมพ์ครั้งที่ 22

8. มีความรู้เกี่ยวกับระบบห้องสมุดอัตโนมัติ ALIST (The Library Automation System)

9. มีความรู้เกี่ยวกับการลงรายการบรรณานุกรมแบบ AACR 2 (The Anglo-American Cataloguing Rules)

การลงรายการบรรณานุกรมทรัพยากรสารสนเทศประเภทสื่อโสตทัศนวัสดุ มี 9 ขั้นตอน มีการดำเนินงานตาม Flow Chat ดังนี้

1. การเข้าใช้ระบบห้องสมุดอัตโนมัติ ALIST

ตรวจความซ้ำซ้อนของสื่อโสตทัศนวัสดุในฐานข้อมูล ALIST

3. การสร้างระเบียนบรรณานุกรมใหม่

- 4. การลงรายการส่วนนำระเบียน
- 5. การลงรายการเขตข้อมูล (Tag)
- 6. การเพิ่มภาพปก
- 7. การเพิ่มรายการ (Item)
- 8. การแสดงผลข้อมูลด้วยเว็บ OPAC
- 9. จัดเก็บสถิติ

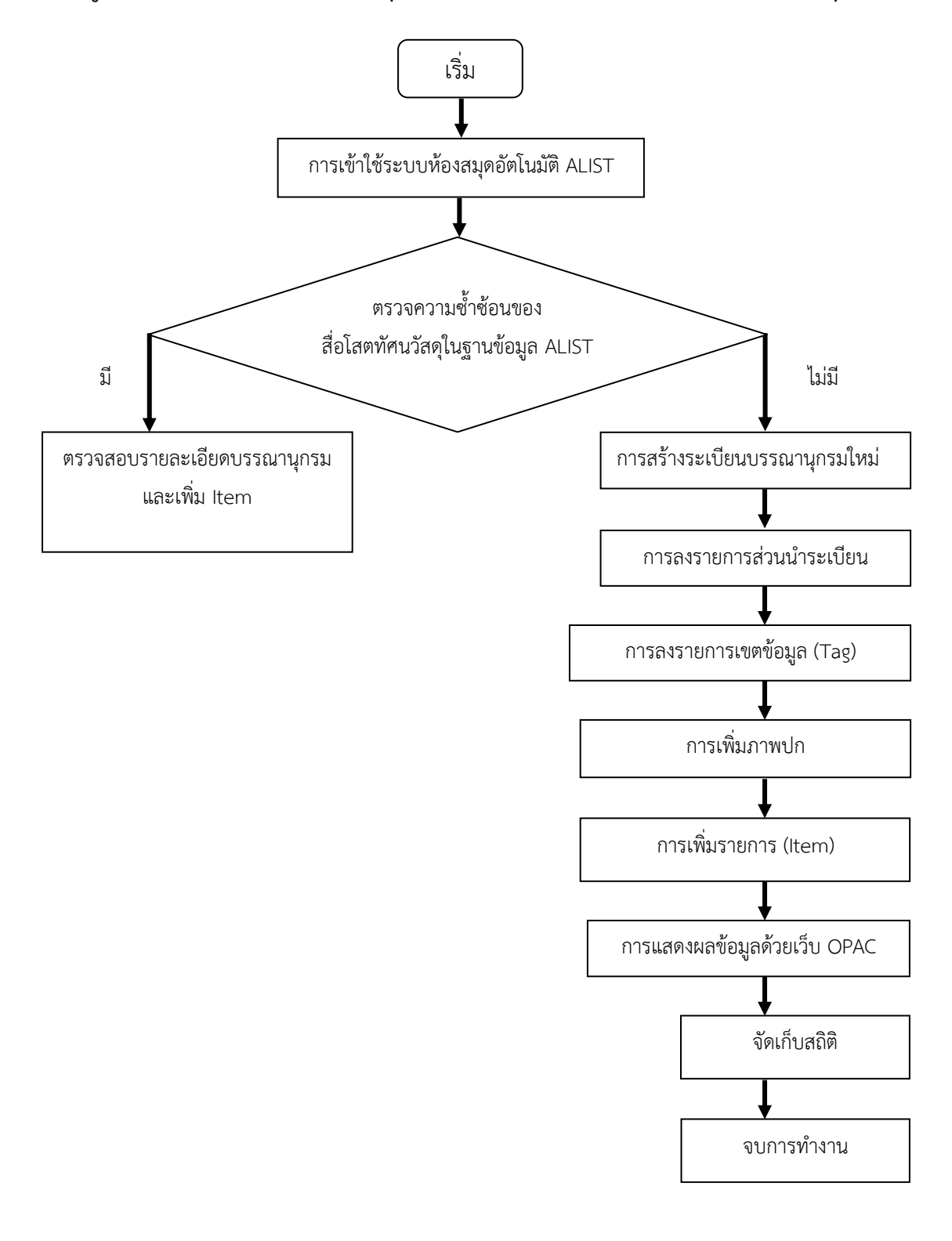

## แผนภูมิขั้นตอนการลงรายการบรรณานุกรมทรัพยากรสารสนเทศประเภทสื่อโสตทัศนวัสดุ

## ขั้นตอนที่ 1 การเข้าใช้งานระบบห้องสมุดอัตโนมัติ ALIST

ขั้นตอนนี้ผู้ใช้งานระบบจะต้องมี Username และ Password สำหรับการเข้าใช้งาน เพื่อ ประโยชน์ในการเก็บสถิติการทำงาน รายงานผลรายชื่อทรัพยากรสื่อโสตทัศนวัสดุที่ได้ทำการวิเคราะห์ ในแต่ละวันเดือนปี และทำให้ทราบประวัติการเข้าใช้งาน หรือแก้ไขเพิ่มเติมข้อมูลต่าง ๆ

#### การเข้าใช้งานระบบ (Login)

เพื่อความปลอดภัยในการใช้งานผู้ใช้ต้องระบุ Username และ Password สำหรับการเข้า ใช้งานระบบ

- 1. เปิดโปรแกรมเพื่อเข้าใช้งาน
- 2. ปรากฏหน้าจอให้ เจ้าหน้าที่ป้อน Username, Password สำหรับเข้าใช้งาน
- 3. กดปุ่ม 🔽 เพื่อเข้าใช้งานระบบ ดังรูป

| 🕲 ALIST Login Dia | log (Version: 4.0.3.015) - Online |
|-------------------|-----------------------------------|
|                   | ALIST                             |
|                   |                                   |
| User name:        | n_nann                            |
| Password:         | •••••                             |
|                   | OK Cancel                         |

ภาพที่ 1 แสดงหน้าจอการป้อน Username, Password

| ปัญหา               | การลืม User name และ Password รหัสผ่าน   |
|---------------------|------------------------------------------|
| แนวทางการแก้ไขปัญหา | ติดต่อผู้ดูแลระบบห้องสมุดอัตโนมัติ ALIST |
| ข้อเสนอแนะ          | ควรจดบันทึกไว้ป้องกันการลืม              |

## ขั้นตอนที่ 2 ตรวจความซ้ำซ้อนของทรัพยากรสารสนเทศในฐานข้อมูล ALIST

การตรวจสอบความซ้ำซ้อนของข้อมูลบรรณานุกรมของสื่อโสตทัศนวัสดุก่อนการสร้าง ระเบียบบรรณานุกรมใหม่ทุกครั้ง เพื่อป้องกันการสร้างระเบียนบรรณานุกรมซ้ำในระบบ ซึ่งสามารถ ตรวจสอบด้วยการสืบค้นแบบง่าย (Basic Search) คือ การสืบค้นทรัพยากรสารสนเทศแบบง่าย สามารถสืบค้นได้เพียง 1 เขตข้อมูล ประกอบด้วย การค้นด้วยคำค้นต่อไปนี้

> ชื่อเรื่อง (คำสำคัญ) Title Keyword ชื่อเรื่อง (คำขึ้นต้น) Title Alphabetic ผู้แต่ง (คำขึ้นต้น) Author Keyword ผู้แต่ง (คำขึ้นต้น) Author Alphabetic หัวเรื่อง (คำขึ้นต้น) Subject Keyword หัวเรื่อง (คำขึ้นต้น) Subject Alphabetic เลขเรียก Local (Call Number) เลข bib (Bib Number) รหัส (Barcode)

เพื่อตรวจเช็คว่าในฐานข้อมูลระบบห้องสมุดอัตโนมัติ ALIST เคยมีสื่อโสตทัศนวัสดุรายการ นี้หรือไม่ ถ้ามีแล้วก็ให้เพิ่มรายการ (Item) เพื่อให้สื่อโสตทัศนวัสดุที่มีรายละเอียดของบรรณานุกรม เดียวกันอยู่ในระเบียนเดียวกัน เครื่องมือที่ใช้ในการค้นหาข้อมูลมีลักษณะดังนี้

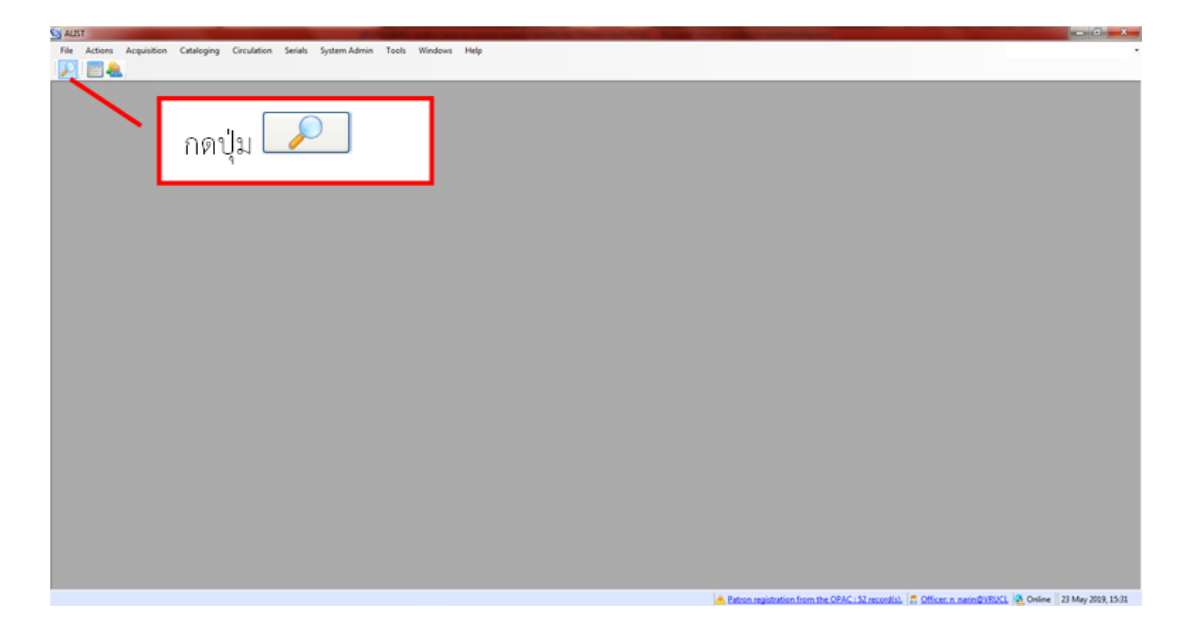

**ภาพที่ 2** แสดงรายละเอียดเครื่องมือที่ใช้ในค้นหาข้อมูล

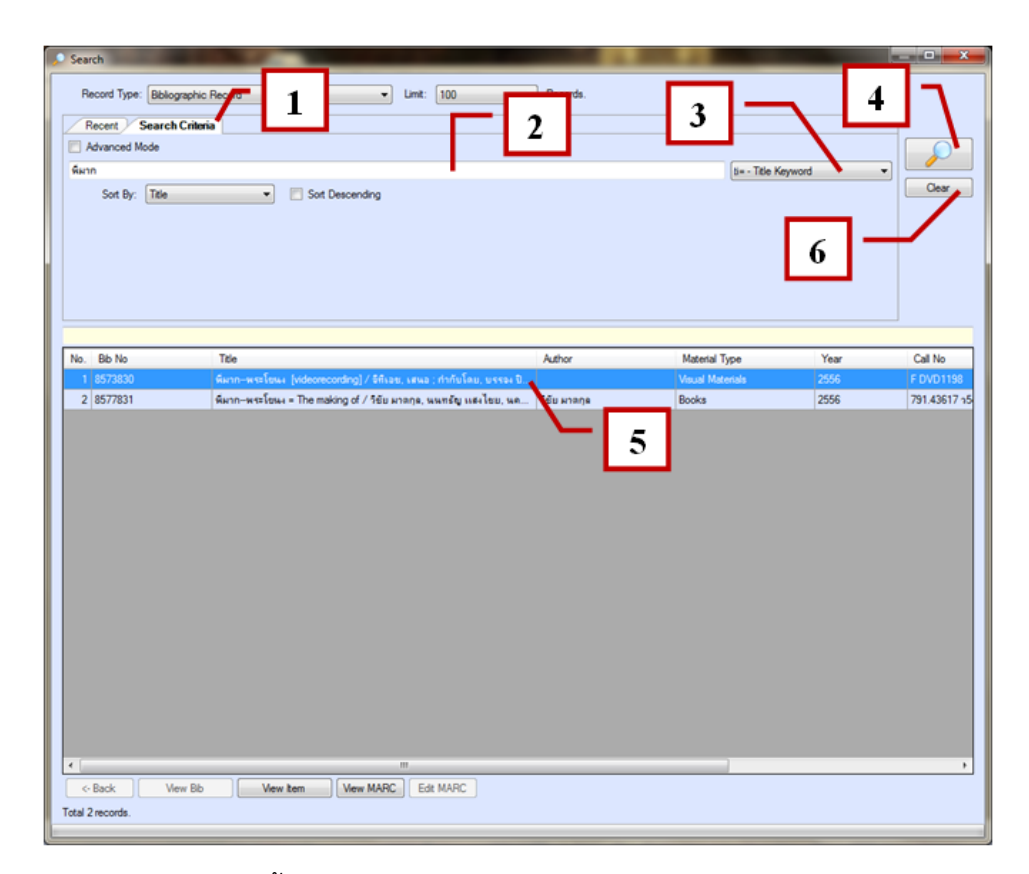

**ภาพที่ 3** แสดงรายละเอียดขึ้นตอนเพื่อระบุเงื่อนไขในการค้นหาข้อมูล

การค้นข้อมูลแบบ Basic Search มีขั้นตอนดังต่อไปนี้

- 1. คลิกที่แท็บ Search Criteria
- 2. กรอกข้อมูลที่ต้องการค้นหา
- 3. เลือกประเภทรูปแบบข้อมูล
- 4. กดปุ่ม 🔎 เพื่อให้แสดงข้อมูล
- 5. แสดงผลลัพธ์ที่ได้จากการค้นหา
- 6. หากต้องการเคลียร์หน้าจอให้กดปุ่ม 🦲 Clear

| ปัญหา               | การตรวจความซ้ำซ้อนของข้อมูลทรัพยากรสื่อโสตทัศนวัสดุในฐานข้อมูล      |  |  |  |  |
|---------------------|---------------------------------------------------------------------|--|--|--|--|
|                     | ALIST                                                               |  |  |  |  |
| แนวทางการแก้ไขปัญหา | จะต้องตรวจความซ้ำซ้อนของข้อมูลในหลายช่องทางเพื่อลดความ              |  |  |  |  |
|                     | ผิดพลาดในการสร้างระเบียนบรรณานุกรมสื่อโสตทัศนวัสดุซ้ำซ้อน           |  |  |  |  |
|                     | เช่น ตรวจสอบด้วยชื่อเรื่อง, ชื่อผู้แต่ง, เลขผลิตภัณฑ์สินค้า (UPC)   |  |  |  |  |
| ข้อเสนอแนะ          | กรณีที่เป็นเลขผลิตภัณฑ์สากล (UPC) ซึ่งมีตัวเลขจำนวน 11-13 หลัก      |  |  |  |  |
|                     | เพื่อลดข้อผิดพลาดในการคีย์ ให้ใช้ที่อ่านบาร์โค้ดแทนการคีย์ด้วยตนเอง |  |  |  |  |

## ขั้นตอนที่ 3 การสร้างบรรณานุกรมใหม่

การสร้างบรรณานุกรมใหม่จะใช้สำหรับสื่อโสตทัศนวัสดุรายการดังกล่าวยังไม่เคยมีการ บันทึกหรือลงรายการบรรณานุกรมในฐานข้อมูลระบบห้องสมุดอัตโนมัติ ALIST ใด ๆ เลย ดังนั้น จะต้องดำเนินการสร้างระเบียนบรรณานุกรมใหม่ เพื่อใช้ในการบันทึกรายการบรรณานุกรม สื่อโสตทัศนวัสดุรายการดังกล่าว ซึ่งมีขั้นตอนต่อไปนี้

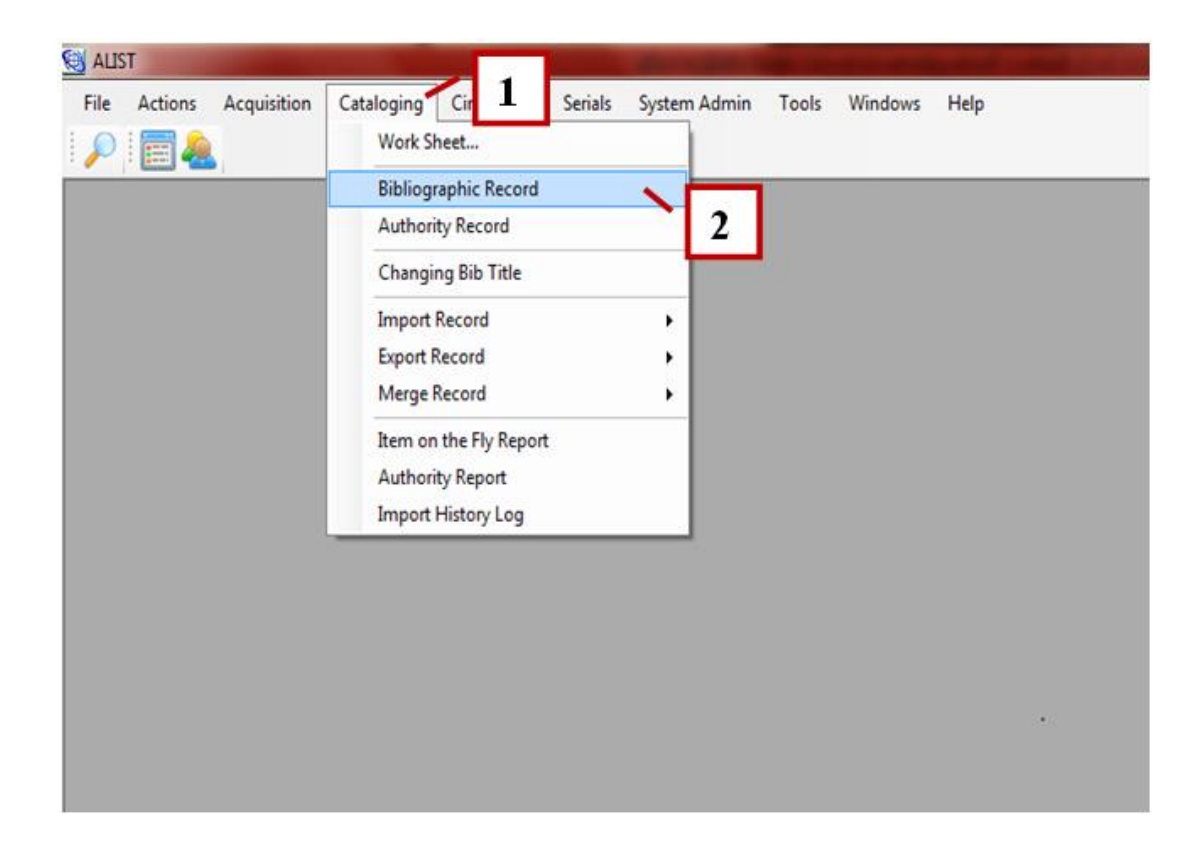

**ภาพที่ 4** แสดงหน้าจอการสร้างรายการบรรณานุกรมใหม่ขั้นตอนที่ 1-2

การสร้างรายการบรรณานุกรมใหม่

- 1. เข้าเมนู Cataloging
- 2. Bibliographic Record ปรากฏหน้าจอ

| ALIST - [Bib# 0]                                                                                                    |                                                                                                    | A DESCRIPTION OF A DESCRIPTION OF A DESC |            |                                                                                                    |
|----------------------------------------------------------------------------------------------------|----------------------------------------------------------------------------------------------------|----------------------------------------------------------------------------------------------------|------------|----------------------------------------------------------------------------------------------------|
| 🛃 File Action                                                                                                    | ns Acquisition Catalogi                                                                                                    | ng Circulation Serials System-Admin Tools Windows Help                                                                                                    |            | 8 x                                                                                                    |
| 🔎 🕎 🙇                                                                                                    |                                                                                                    | / Undo 🚧 📴 🕼 🔛 🚔 🚱 🖨 🚱                                                                                                    |            |                                                                                                    |
| Bib Brief                                                                                                    |                                                                                                    |                                                                                                    |            |                                                                                                    |
| Title :                                                                                                    |                                                                                                    |                                                                                                    |            |                                                                                                    |
| Author:                                                                                                    |                                                                                                    |                                                                                                    |            |                                                                                                    |
| Call No :                                                                                                    |                                                                                                    |                                                                                                    |            |                                                                                                    |
| MARC Items                                                                                                    | ns (0) Orders (0)                                                                                                    |                                                                                                    |            |                                                                                                    |
| Material Type: VM                                                                                                    | M - Voual Materials 🔹                                                                                                    |                                                                                                    | Show Label | Summary Authority Help: Tag 000                                                                                                    |
| x         000         FF           x         000         FF           x         000         FF           x         020         MUL           x         082         FF           x         240         1           x         245         2           x         260         -           x         650         -           x         650         -           x         700         -           x         700         - | - Contrary Free<br>- Contrary Free<br>- Contrary Free<br>- State<br>- Stat | 2200169 a 4500<br>tha 000 tha d                                                                                                    |            | Central Control Contro |
| Sot                                                                                                    | UP DOWN                                                                                                    |                                                                                                    |            | NEW (MOOPRID [DELETED   LOCKED                                                                                                    |

**ภาพที่ 5** แสดงหน้าจอการสร้างรายการบรรณานุกรมใหม่ขั้นตอนที่ 3

3. เลือกประเภทวัสดุของทรัพยากรจากตัวเลือก Material Type ให้เป็น VM-Visual Materials

| ALIST - (8   | 8-6# 857 | 3830]     |                                                                                                    | and the second second second second second second second second second second second second second second second |                                                                                                    |
|--------------|----------|-----------|----------------------------------------------------------------------------------------------------|----------------------------------------------------------------------------------------------------|----------------------------------------------------------------------------------------------------|
| 🖶 File       | Actions  | Acqu      | istion Cataloging Circulation Serials System Admin Tools Windows Help                                                                                 |                                                                                                    | 6                                                                                                    |
| P 🖪          | 14       |           | ) 🗐 📰 🛹 🚧 🕼 🕼 🛍 🧱 🎯 👄 🚱                                                                                                    |                                                                                                    |                                                                                                    |
| Bb Brief     |          |           |                                                                                                    |                                                                                                    |                                                                                                    |
| Title :      |          | พี่มาก-หา | หรือหละ (hideorecording) / 58เลย, แสหละ ) กำรับโดย, แสรละ Defuguanța : แสกราหมามสาร์โดย, หมาสาร์ สามารถี่ รามาสร                                      |                                                                                                    |                                                                                                    |
| Local Call # |          | F DVD11   | 50<br>50                                                                                                    |                                                                                                    |                                                                                                    |
|              |          |           |                                                                                                    |                                                                                                    |                                                                                                    |
| MARC         | Items    | (2) (2)   | hders (0)                                                                                                    |                                                                                                    |                                                                                                    |
| Material Typ | e: VM-   | - Veual M | aterials v                                                                                                    | Show Label                                                                                                    | Summary Authority Help: Tag 000                                                                                                    |
| Tag          | Ind1     | Ind2      | Content                                                                                                    |                                                                                                    | F DVD1198                                                                                                    |
| × 000        |          |           | 01443ngm a2200241 a 4500                                                                                                    |                                                                                                    | Winge                                                                                                    |
| × 005        |          |           | 20190404112620.0                                                                                                    |                                                                                                    | [videorecording] /                                                                                                    |
| × 008        |          |           | 130727s2556 th 113 s vttha d                                                                                                    |                                                                                                    | [Hacorconding]/                                                                                                    |
| × 024        | 1        |           | 1388501075670961c269                                                                                                    |                                                                                                    | remove                                                                                                    |
| × 090        |          |           | 13F DVD1198                                                                                                    |                                                                                                    | C Garrens                                                                                                    |
| × 245        | 0        | 0         | ‡อมีมากหระโซมง ‡h[wideorecording]/‡cจีทีเอช, เสมอ ; กำกับโดย, บรรจง มิดัญสนะกอ ; บทกางยนตรโดย, นนตรา คุ้งวงย์, พันหรัชช่ ธนะเสรี                      |                                                                                                    | Owned 2013/07/27 08:58:49                                                                                                    |
| × 260        |          |           | ‡ลกรุแทหร :‡bจีเต็มเต็ม ใหห้ม, ‡c2556                                                                                                    |                                                                                                    | 10 000 0000 11/26/29                                                                                                    |
| × 300        |          |           | ‡a1 แผ่น (113 มาพิ) :‡bเสียง, สี ;‡o4 3/4 มึง.                                                                                                    |                                                                                                    | And a state of the state of the |
| × 511        | 1        |           | รู้สมาริได้ เมาเร่อ, ดาวิกา ไฮร์เน่, หงสรร จงรีลาส, เผ้ฎฐางม์ ชาติงงด์, อัณรุต ดงราศรี, กันตรัลนน์ สีดา                                               |                                                                                                    | A 114in parin                                                                                                    |
| × 520        |          |           | (1อโนสมัยกรุงรัตนโกสันทร์ตอนศัน เกิดสงกรามจนทำไห้ "มาก" จำต้องทิงเมียของเขาที่กำลังท้องแกไว้ที่บ้านเพื่อไปรบ ระหว่างสงกราม มากได้พบและช่วยชีวิตเพื่อน |                                                                                                    |                                                                                                    |
| × 650        |          | 7         | tamwaasina.                                                                                                    |                                                                                                    |                                                                                                    |
| × 650        |          | 7         | <u>โลกาหองสร้องชาญ</u>                                                                                                    |                                                                                                    | ry Loga                                                                                                    |
| × 700        | 0        | _         | Tantas Dégatasja                                                                                                    |                                                                                                    |                                                                                                    |
| × 700        | 0        |           | ระกับเรื่อง (การสี                                                                                                    |                                                                                                    |                                                                                                    |
| × 700        | 0        | -         | ราชชีบ เหตุ<br>สูงสายการสุข อนประสา                                                                                                    |                                                                                                    |                                                                                                    |
| × 850        | 2        |           | +-VDIO                                                                                                    |                                                                                                    |                                                                                                    |
| × 907        |          |           | 40FT/002                                                                                                    |                                                                                                    |                                                                                                    |
| ¥ 950        |          |           | 2000/00220130005471 2607/2556 - 1 uzu                                                                                                    |                                                                                                    |                                                                                                    |
| - 300        | _        | -         | Tonanna for un innonent recourses . Linux                                                                                                    | 1                                                                                                    |                                                                                                    |
|              |          |           |                                                                                                    |                                                                                                    |                                                                                                    |
| Sert         |          | UP        | DOWN                                                                                                    |                                                                                                    |                                                                                                    |
|              | _        |           |                                                                                                    |                                                                                                    | NEW MODIFIED DELETED LOCKED                                                                                                    |
|              |          |           |                                                                                                    |                                                                                                    | and the second second s |

**ภาพที่ 6** แสดงหน้าจอการสร้างรายการบรรณานุกรมใหม่ขั้นตอนที่ 4

4. กรอกข้อมูลของบรรณานุกรมในแต่ละเขตข้อมูล (Tag) ให้สมบูรณ์ตามหลักเกณฑ์ MARC 21 และ AACR 2

| to Bref<br>the<br>ocal Call P                                                                                                    | berna             | 6470 1  | b) en jed ov von nov jed i stati na jed i stati stati na jed i stati stati                                                                                                    |                                                                                                    |
|----------------------------------------------------------------------------------------------------|-------------------|---------|----------------------------------------------------------------------------------------------------|----------------------------------------------------------------------------------------------------|
| laterial Typ                                                                                                    | in VM             | - Veual | terits •                                                                                                    | abel Summary Authority Help: Tag 530                                                                                                    |
| <ul> <li>000</li> <li>005</li> <li>008</li> <li>024</li> <li>090</li> <li>245</li> <li>260</li> <li>300</li> <li>511</li> <li>520</li> <li>650</li> <li>650</li> <li>700</li> <li>700</li> <li>700</li> <li>710</li> </ul> | 1 0 1 0 0 0 0 0 0 | 0       | 01443mm a2200241 a 4500<br>20100404112620 0<br>13027242556 th 113 s 4/tha d<br>Jassiso1075670961269<br>Jassiso1075670961269<br>Jassiso1075670961269<br>Jassiso113 unit 19640creacentre[] (Jcfikuru, mail, rinking<br>Jassiso1075670961269<br>Jassiso113 unit 19640creacentre<br>Jassiso113 unit 19640creacentre<br>Jassiso114 unit 19640creacentre<br>Jassiso114 unit 19640creacentre<br>Jassiso114 | Viannwst Tata<br>(videorecording) /<br>Bagrow<br>Devent Biology 70 88-9<br>Hotel: 201605710188-9<br>Lokeyset: Biol 109, pare<br>Heat Biol<br>Heat You Biol |
| 850<br>907<br>950                                                                                                    |                   |         | 14/FRUCL<br>14/6773830<br>Januaraba (0242013000547) 26/07/2556 - 1 una                                                                                                    |                                                                                                    |

**ภาพที่ 7** แสดงหน้าจอการสร้างรายการบรรณานุกรมใหม่ขั้นตอนที่ 5

| File -    | 6# EST<br>Actions | 1834]<br>Acqu | alden Cataloging Circulation Seriali, System Admin Teols Windows Help                                                                                                    | - e<br>• -                           |
|-----------|-------------------|---------------|----------------------------------------------------------------------------------------------------|--------------------------------------|
| Bod       |                   | 21            |                                                                                                    |                                      |
|           |                   | Auro-w        | ofen (schencosteg)/ Man, una ; mislen, una latgemer ; unamenalin, unam doné, Cantel nurat                                                                                                    |                                      |
| N Col H   |                   | DVDI          | 월 이렇게 이제 사람이 가슴이 있는 것이 가지 않는 것이 있는 것이 있는 것은 것이 가슴이 있다. 것이 가슴이 있는 것이 있는 것이 있는 것이 있는 것이 있는 것이 있는 것이 있는 것이 있는 것이 있<br>같이 같이 같이 같이 있는 것이 같이 있는 것이 같이 있는 것이 있는 것이 같이 있는 것이 있는 것이 같이 있는 것이 같이 있는 것이 같이 있는 것이 같이 있는 것이 같이 있는 것이 같이 있는 것이 있<br>같이 같이 같이 같이 같이 있는 것이 같이 있는 것이 같이 있는 것이 같이 있는 것이 같이 있는 것이 같이 있는 것이 같이 없는 것이 같이 없는 것이 같이 없는 것이 없는 것이 없는 것이 없는 것이 있                                                                                                    |                                      |
|           | _                 | -             |                                                                                                    |                                      |
| ener Terr | Serra<br>Las      | GD 1 1        | 2009 (0)                                                                                                    | Summary C. Arthority C. Main Tax (0) |
| Tag       | Ind1              | led?          | Content                                                                                                    |                                      |
| 000       | 0001              | 117,14        | Olizarium 22200241 a 4500                                                                                                    | F DVD1198                            |
| 05        |                   |               | 0110052101200                                                                                                    | พี่มากพระโขนง                        |
| 008       |                   |               | 2010023007020                                                                                                    | [videorecording] /                   |
| 124       | 1                 |               | 10/22/02/00/01/10/01/02/00                                                                                                    | -                                    |
| 090       |                   |               | TaF DVD1108                                                                                                    |                                      |
| 245       | 0                 | 0             | Sav Bologaphe with the forecontined /1c5ficational info@lan ussa field opphe                                                                                                    | E Suppress                           |
| 260       | 0                 |               | anomine the family provided in the second second se | Owated 2015/07/27 08:58:49           |
| 300       |                   |               | tal usa (113 unit) thuiles if tod 3/4 db (113 unit) thuiles if tod 3/4 db                                                                                                    | Modfled: 2019/05/23 16:17/02         |
| 511       | 1                 |               | รอมาร์ได้ แกะระ จาร์กา ไตร์แ พ.ศ.ชร จะโลาส ตักของค่ ชาติพ.ศ. ด้นาด องราส                                                                                                    | Deleted                              |
| 520       |                   |               | 1.3 ในสมัยการร้อนใกลิมหรือแน่น เพื่อสองรามจนท่าไม่ "มาก" ร่าต่องสิ้นเมืองของเขา                                                                                                    | Cooking info: 10.5.8.134(n_mann      |
| 650       |                   | 7             | tameua/leu                                                                                                    | Hod Bb:                              |
| 650       |                   | 7             | tan wexasteraam Sec.                                                                                                    | Hetery Logs                          |
| 700       | 0                 |               | Taurses Dégaucres                                                                                                    |                                      |
| 700       | 0                 |               | tauan ésai                                                                                                    |                                      |
| 700       | 0                 |               | ว่อนี้เหารี่รู้ ระเสรี                                                                                                    |                                      |
| 710       | 2                 |               | 10000                                                                                                    |                                      |
| 850       |                   |               | TAVRUCL                                                                                                    |                                      |
| 907       |                   |               | 18573830                                                                                                    |                                      |
| 950       |                   |               | (amaraba (0242013000547) 26/07/2556 - 1 min                                                                                                    |                                      |
|           |                   |               |                                                                                                    |                                      |

**ภาพที่ 8** แสดงหน้าจอการสร้างรายการบรรณานุกรมใหม่ขั้นตอนที่ 6

6. บันทึกข้อมูลเรียบร้อย ให้กด OK

| ปัญหา               | เลือกประเภท Material Type ให้ถูกต้องมีผลกับการลงเขตข้อมูล 008       |
|---------------------|---------------------------------------------------------------------|
| แนวทางการแก้ไขปัญหา | ก่อนการวิเคราะห์หมวดหมู่ควรจัดประเภทของทรัพยากรก่อน เช่น            |
|                     | สื่อโสตทัศนวัสดุที่เป็นภาพยนตร์ไทย, สารคดี, ภาพยนตร์การ์ตูน เป็นต้น |
| ข้อเสนอแนะ          | สร้าง Template สำหรับสื่อโสตทัศนวัสดุแต่ละประเภทเพื่อให้การ         |
|                     | ทำงานได้รวดเร็วถูกต้อง                                              |

## ขั้นตอนที่ 4 การลงรายการส่วนนำระเบียน

ส่วนนำหรือเขตข้อมูลแรกของระเบียนที่ใช้ในการประมวลผล ทำหน้าที่บอกรายละเอียดของ ข้อมูลในระเบียน ประกอบด้วย ตัวเลขและตัวอักษรที่ใช้เป็นรหัสในตำแหน่งต่าง ๆ แต่ละเขตข้อมูล ประกอบด้วย 3 ส่วน คือ

- 1. หมายเลขเขตข้อมูล (Fielde หรือ เขตข้อมูล Number) จำนวน 3 ตำแหน่ง
- 2. ตัวบ่งชี้ (Indicatiors) จำนวน 2 ตำแหน่ง อยู่ตอนต้นของเขตข้อมูล
- 3. รหัสของเขตข้อมูลย่อย (Subfields Codes) ใช้นำหน้าแต่ละข้อมูลข้อมูลย่อย

| ALIST - (E   | 3ib# 857 | 3830]      |                                                                                                    |                      |                                                   |
|--------------|----------|------------|----------------------------------------------------------------------------------------------------|----------------------|---------------------------------------------------|
| 🖳 File       | Actions  | Acq        | isition Cataloging Circulation Serials System Admin Tools Windows Help                                                                                 |                      | - 6 3                                             |
| <i>P</i> [   | 2        |            | 🔁 📮 🔚 🛹 Undo ሎ 🗟 📭 🐑 🚔 🍓 🐼 🖨 🚱                                                                                                    |                      |                                                   |
| Bib Brief    |          |            |                                                                                                    |                      |                                                   |
| Title :      |          | Анто-и     | ระโอนะ [videoreconding] / อิทีเอย, เสนอ : กำกับโดย, บรรจะ ปิสัญรณะกุล : บทกาพยนคริโดย, แนตรา ลุ่งางษ์, ฉันทริชย์ รนะเสริ                               |                      |                                                   |
| Local Call # |          | F DVD1     | 98                                                                                                    |                      |                                                   |
|              |          |            |                                                                                                    |                      |                                                   |
| MARC         | Items    | (2)        | Drders (0)                                                                                                    |                      |                                                   |
| Material Typ | e: VM    | - Visual N | atoria -                                                                                                    | Show Label           | Summary Authority Help: Tag 000                   |
|              | Ind1     | Ind2       | 2 Content                                                                                                    |                      | F DVD1198                                         |
| 1            |          | <u> </u>   | 01443ngm a2200241 a 4500                                                                                                    |                      |                                                   |
| × 005        |          | 2          | 20190404112620.0                                                                                                    |                      | [videorecording] /                                |
| × 008        | L L      |            | 130727s2556 th 113s vitha d                                                                                                    |                      |                                                   |
| × 024        | 1        |            | ta885010756709tc 3                                                                                                    |                      | remove                                            |
| × 090        |          |            | 1aF DVD1198                                                                                                    |                      |                                                   |
| × 245        | 0        | 0          | ‡ลที่มาก⊷พระโขนง ‡h[videorecording] /‡cจิทีเอข, เสนอ ; กำกับโดย, บรรจง ปิสัญธนะกุล ; บทภาพยนตร์โดย, นนตรา ดุ้งวงษ์, ฉันทวิชช์ ธนะเสวิ                  |                      | Suppress                                          |
| × 260        |          |            | ‡ลกรุงเทพฯ :‡bจิเอ็มเอ็ม ไท ทับ, ‡c2556                                                                                                    |                      | Created: 2013/07/27 08:58:49                      |
| × 300        |          |            | ta1 แผ่น (113 นาที) :‡bเสียง, สี ;‡o4 3/4 นิ้ว.                                                                                                    |                      | Modfied: 2019/04/04 11:26:19                      |
| × 511        | 1        |            | ‡สมารีโอ้ เมาเร่อ, ดาวิกา โชร์เน่, พงศธร จงวิลาส, เผ <u>้กร</u> ูพงษ์ ชาติหงศ์, อัฒรุต จงราศรี, กันตพัฒน์ สีดา                                         |                      | Deleted:                                          |
| × 520        |          |            | ‡ลในสมัยกรุงรัดนโกสินทร์ตอนต้น เกิดสงครามจนทำให้ "มาก" จำต้องทิ้งเมียของเขาที่กำลังท้องแก่ไว้ที่บ้านเพื่อไปรบ ระหว่างสงคราม มากได้พบและช่วยชีวิตเพื่อน |                      | Locking info: 10.5.8.114 n_narin                  |
| × 650        |          | 7          | <u>‡ลภาพยนตร์ไทย.</u>                                                                                                    |                      | Host Bib:                                         |
| × 650        |          | 7          | <u>‡สภาพยนตร์สยองขวัญ</u>                                                                                                    |                      | History Logs                                      |
| <b>×</b> 700 | 0        |            | tอบรรจง ปิสัญธนะกุล                                                                                                    |                      |                                                   |
| <b>×</b> 700 | 0        |            | taนแตรา คุ้งวงษ์                                                                                                    |                      |                                                   |
| × 700        | 0        |            | ‡ลพัมทวิชป์ ธนะเสวี                                                                                                    |                      |                                                   |
| <b>x</b> 710 | 2        |            | <u> t</u> ลจิทิเอช                                                                                                    |                      |                                                   |
| × 850        |          |            | taVRUCL                                                                                                    |                      |                                                   |
| × 907        |          |            | ta8573830                                                                                                    |                      |                                                   |
| × 950        |          |            | [สมหลาปิงง (0242013000547) 26/07/2556 - 1 แต่น                                                                                                    |                      |                                                   |
| ×            |          |            |                                                                                                    |                      |                                                   |
|              |          |            |                                                                                                    |                      |                                                   |
| Sort         |          | UP         | DOWN                                                                                                    |                      |                                                   |
|              |          |            |                                                                                                    |                      | NEW MODIFIED DELETED LOCKED                       |
|              |          |            | A Patron registration from the OPA                                                                                                    | C: 52 record(s). 🙎 C | fficer: n_narin@VRUCL A Online 19 May 2019, 10:31 |

**ภาพที่ 9** แสดงองค์ประกอบของเขตข้อมูล (Tag) 3 ส่วนคือ หมายเลขเขตข้อมูล (Tag) ตัวบ่งชี้ (Indicators) รหัสเขตข้อมูลย่อย (Subfields Codes)

เขตข้อมูลที่มีความยาวคงที่ (Fixed-Length Data Elements-General Information) เขตข้อมูล 008 เป็นเขตข้อมูลที่มีความยาวคงที่ 40 ตำแหน่ง ใช้ในการบันทึกรหัสของข้อมูลที่เกี่ยวกับ ระเบียนหรือลักษณะพิเศษทางบรรณานุกรม เพื่อใช้ในการสืบค้นและการจัดข้อมูล โดยตำแหน่งที่ 00-17, 35-39 ใช้กับระเบียนของวัสดุทุกประเภท ส่วนตำแหน่งที่ 18-34 ใช้แตกต่างกันตามประเภท ของวัสดุ รหัสที่ใช้มีทั้งตัวเลขและตัวอักษร สำหรับรหัสที่เป็นตัวอักษรใช้ตัวพิมพ์เล็ก

| 📵 alist        | - [Bib# 8                                                                                                    | 573830    | ]     | NAMES OF TAXABLE PARTY AND ADDRESS OF TAXABLE PARTY.                                                                                                   |   |  |  |  |  |
|----------------|----------------------------------------------------------------------------------------------------|-----------|-------|----------------------------------------------------------------------------------------------------|---|--|--|--|--|
| 💀 <u>E</u> ile | Actio                                                                                                    | ns A      | cgui  | sition <u>C</u> ataloging Circulation Sgrials System Admin Iools <u>W</u> indows <u>H</u> elp                                                          |   |  |  |  |  |
|                | 📰 🚑                                                                                                    |           |       | 🗋 📮 🔐 🛹 Undo 🛹 🔂 📭 👘 💼 🚔 🚱 👄 🚱                                                                                                    |   |  |  |  |  |
| Bib Brief      |                                                                                                    |           |       |                                                                                                    | _ |  |  |  |  |
| Title :        | Tēle : พีมาก-พระโรมง (videorecording) / อิทีเอย, เรนอ : กำกับโดย, บรรอง มิธัญรมะกุด : บทภาพบนตร์โดย, นนตรา ทั่งจงย์, ฉันหรัยย์ รมะเตรี |           |       |                                                                                                    |   |  |  |  |  |
| Local Ca       | Local Call #: FDVD1198                                                                                                    |           |       |                                                                                                    |   |  |  |  |  |
|                |                                                                                                    |           |       |                                                                                                    |   |  |  |  |  |
| MAR            | C Iter                                                                                                    | ms (2)    | 0     | rders (0)                                                                                                    |   |  |  |  |  |
| Material       | Type: V                                                                                                    | M - Visua | al Ma | terials 🔹 🔻                                                                                                    |   |  |  |  |  |
| Та             | ig Ind                                                                                                    | 1 In      | nd2   | Content                                                                                                    |   |  |  |  |  |
| <b>×</b> 00    | 0                                                                                                    |           |       | 01443ngm a2200241 a 4500                                                                                                    |   |  |  |  |  |
| × 00           | 5                                                                                                    |           |       | 20190404112620.0                                                                                                    |   |  |  |  |  |
| × 00           | 8                                                                                                    |           |       | 130727s2556 th 113 s vttha d                                                                                                    |   |  |  |  |  |
| 🗙 02           | 4 1                                                                                                    |           |       | ‡a8850107567096‡c269                                                                                                    |   |  |  |  |  |
| 🗙 09           | 0                                                                                                    |           |       | ‡aF DVD1198                                                                                                    |   |  |  |  |  |
| 🗙 24           | 5 0                                                                                                    | (         | 0     | ‡ลพี่มากพระโขนง ‡h[videorecording] /‡⊂จิทีเอช, เสนอ ; กำกับโดย, บรรจง ปีสัญธนะกุล ; บทภาพยนตรโดย, นนตรา คุ้งวงษ์, ฉันทวิชช์ ธนะเสวี                    |   |  |  |  |  |
| <b>×</b> 26    | 0                                                                                                    |           |       | ‡ลกรุมทหว :‡bจีเอ็มเอ็ม ไท ทับ, ‡c2556                                                                                                    |   |  |  |  |  |
| 🗙 30           | 0                                                                                                    |           |       | ‡อ1 แผ่น (113 นาที) :‡bเสียง, สี ;‡c4 3/4 นิ้ว.                                                                                                    |   |  |  |  |  |
| <b>×</b> 51    | 1 1                                                                                                    |           |       | ‡อมาร์โอ้ เมาเร่อ, ดาวิกา โฮร์เน่, ผงศธร จงวิลาส, ณัฏฐพงษ์ ชาติผงศ์, อัฒรุต คงราศรี, กันตพัฒน์ สีดา                                                    |   |  |  |  |  |
| 🗙 52           | 0                                                                                                    |           |       | 1อในสมัยกรุงรัตนโกสินทร์ตอนต้น เกิดสงครามจนทำให้ "มาก" จำต้องทิ้งเมียของเขาที่กำลังท้องแก่ไว้ที่บ้านเพื่อไปรบ ระหว่างสงคราม มากได้พบและช่วยชีวิตเพื่อน |   |  |  |  |  |
| 🗙 65           | 0                                                                                                    |           | 7     | ‡อภาพยนตร์ไทย.                                                                                                    |   |  |  |  |  |
| 🗙 65           | 0                                                                                                    |           | 7     | ‡อภาพยนตร์สยองขวัญ.                                                                                                    |   |  |  |  |  |
| <b>×</b> 70    | 0 0                                                                                                    |           |       | 1อบรรจง ปีสัญธนะกุล                                                                                                    |   |  |  |  |  |
| 🗙 70           | 0 0                                                                                                    |           |       | ‡อนนตรา คุ้งวงษ์                                                                                                    |   |  |  |  |  |
| <b>×</b> 70    | 0 0                                                                                                    |           |       | ‡อฉันทวิชช์ ธนะเสวี                                                                                                    |   |  |  |  |  |
| 🗙 71           | 0 2                                                                                                    |           |       | ‡อริทีเอช                                                                                                    |   |  |  |  |  |
| <b>×</b> 85    | 0                                                                                                    |           |       | ‡aVRUCL                                                                                                    |   |  |  |  |  |
| 🗙 90           | 7                                                                                                    |           |       | ‡a8573830                                                                                                    |   |  |  |  |  |
| <b>×</b> 95    | 0                                                                                                    |           |       | 1สแหงป้อง (0242013000547) 26/07/2556 - 1 แต่น                                                                                                    |   |  |  |  |  |
| ×              |                                                                                                    |           |       |                                                                                                    |   |  |  |  |  |
|                |                                                                                                    |           |       |                                                                                                    |   |  |  |  |  |
| So             | t                                                                                                    | UP        |       | DOWN                                                                                                    |   |  |  |  |  |
|                |                                                                                                    |           |       |                                                                                                    |   |  |  |  |  |

ภาพที่ 10 แสดงรายละเอียดการลงรายการบรรณานุกรมเขตข้อมูล (Tag) 008

#### รายละเอียดการลงรายการของสื่อโสตทัศนวัสดุ

สื่อโสตทัศนวัสดุหรือ Visual Materials การลงรายละเอียดให้ลงตามที่ MARC 21 กำหนดให้สื่อโสตทัศนวัสดุแต่ละประเภทต้องลงรายละเอียดแบบใด ตัวอย่าง เช่น การลงรายการ บรรณานุกรมของภาพยนตร์ไทย เขตข้อมูล 008 จะต้องมีการระบุรายละเอียด ดังนี้

| 008 - Vistual Materials         |                                     |   | 008 - Vistual Materials                             |                                                                                                    |
|---------------------------------|-------------------------------------|---|-----------------------------------------------------|----------------------------------------------------------------------------------------------------|
| General details Specific detail | 3                                   | ſ | General details Specific details                    | 6                                                                                                    |
| Date entered (00-05):           | 130727                              |   | Date entered (00-05):                               | 130727                                                                                                    |
| Type of date (06):              | s - Single known date/probable date |   | Type of date (06):                                  | s - Single known date/probable date 🔹 👻                                                                    |
| Date1 (07-10):                  | 2556                                |   | Date1 (07-10):                                      | b - No dates given; B.C. date involved<br>c - Continuing resource currently published                      |
| Date2 (11-14):                  | ####[                               |   | Date2 (11-14):                                      | d - Continuing resource ceased publication<br>e - Detailed date                                            |
| Place of publication (15-17):   | th# - Thailand 🗸                    |   | Place of publication (15-17):                       | i - Inclusive dates of collection<br>k - Range of years of bulk of collection                              |
| language (35-37):               | tha - Thai 🔹                        |   | language (35-37):                                   | m - Multiple dates<br>n - Dates unknown                                                                    |
| Modified record (38):           | # - Not modified 🗸                  |   | Modified record (38):                               | p - Date of distribution/release/issue and pro<br>q - Questionable date                                    |
| Cataloging source (39):         | d - Other 👻                         |   | Cataloging source (39):                             | r - Reprint/reissue date and original date<br>s - Single known date/probable date                          |
| Summary (40):                   |                                     |   | Summary (40):                                       | t - Publication date and copyright date<br>u - Continuing resource status unknown<br> - No attempt to code |
| 130727s2556####h#113#########   | ##vitha#d                           |   | 130727s2556####th#113############################## | ##vitha#d                                                                                                  |
|                                 | OK Cancel                           |   |                                                     | OK Cancel                                                                                                  |

**ภาพที่ 11** แสดงรายละเอียดเขตข้อมูล (Tag) 008/00-05

## **ภาพที่ 12** แสดงรายละเอียดเขตข้อมูล (Tag) 008/06

008/00-05 วันที่บันทึกข้อมูล (Date Entered on File) ใช้สำหรับบันทึกวันที่ที่บันทึก ข้อมูลเข้าเป็นครั้งแรก ประกอบด้วยตัวเลข 6 ตัว ในรูปแบบ yymmdd

> yy = ตัวเลข 2 ตัวสุดท้ายของปี mm = ตัวเลข 2 ตัวของเดือน dd = ตัวเลข 2 ตัวของวัน

008/06 ประเภทของปีพิมพ์หรือสถานะภาพของสิ่งพิมพ์ (Type of date/Publication status) สำหรับทรัพยากรสารสนเทศประเภทสื่อโสตทัศนวัสดุ จะเลือก s-Single know date/ probable date ใช้ในกรณีที่ปีผลิต ปีที่เผยแพร่ ปีที่วางตลาด ปีที่ประมวลผล เป็นปีเดียวกัน

| 008 - Vistual Materials          | ×                                     |  | 008 - Vistual Material | ls                                     | X                                                       |
|----------------------------------|---------------------------------------|--|------------------------|----------------------------------------|---------------------------------------------------------|
| General details Specific details |                                       |  | General details        | Specific details                       |                                                         |
| Date entered (00-05):            | 130727                                |  | Date ente              | ered (00-05):                          | 130727                                                  |
| Type of date (06):               | s - Single known date/probable date 🔹 |  | Туре                   | e of date (06):                        | s - Single known date/probable date                     |
| Date1 (07-10):                   | 2556                                  |  |                        | Date1 (07-10):                         | 2556                                                    |
| Date2 (11-14):                   | ####                                  |  |                        | Date2 (11-14):                         | ####                                                    |
| Place of publication (15-17):    | th# - Thailand 👻                      |  | Place of publication   | on (15-17):                            | th# - Thailand 🔹                                        |
| language (35-37):                | tha - Thai 👻                          |  | lang                   | juage (35-37):                         | ta# - Tajikistan<br>tc# - Turks and Caicos Islands      |
| Modified record (38):            | (# - Not modified →                   |  | Modified               | d record (38):                         | tg# - I ogo<br>th# - Thailand                           |
| Cataloging source (39):          | d - Other 👻                           |  | Cataloging             | source (39):                           | ti# - Tunisia<br>tk# - Turkmenistan                     |
|                                  |                                       |  |                        |                                        | t# - Lokelau<br>tnu - Tennessee                         |
|                                  |                                       |  |                        |                                        | to# - Tonga<br>tr# - Trinidad and Tobago                |
|                                  |                                       |  |                        |                                        | ts# - United Arab Emirates<br>tu# - Turkey              |
|                                  |                                       |  |                        |                                        | tv# - Tuvalu                                            |
|                                  |                                       |  |                        |                                        | tz# - Tanzania                                          |
|                                  |                                       |  |                        |                                        | ua#-Egypt                                               |
|                                  |                                       |  |                        |                                        | uc# - United States Misc. Caribbean Islan               |
| L                                |                                       |  |                        |                                        | uik - United Kingdom Misc. Islands                      |
|                                  |                                       |  | Summany (40):          |                                        | un#-Ukraine                                             |
| Summary (40):                    |                                       |  |                        | #110################################## | up# - Onited States Misc. Pacific Islands<br>utu - Utah |
| 130727s2556####h#113########s##s | #vitha#d                              |  | 13072752336####        | #113#########S##                       | uv# - Burkina Faso                                      |
|                                  |                                       |  |                        |                                        | uy# - Uruguay                                           |
|                                  | OK Cancel                             |  |                        |                                        | vau - Virginia                                          |
|                                  | · · · · · · · · · · · · · · · · · · · |  |                        |                                        | vb# - British Virain Islands                            |

**ภาพที่ 13** แสดงรายละเอียดเขตข้อมูล (Tag) **ภาพที่ 14** แสดงรายละเอียดเขตข้อมูล (Tag) 008/07-10

# 008/15-17

008/06 ปีพิมพ์ 1 (Date 1) ใช้สำหรับบันทึกปีพิมพ์

008/15-17 สถานที่พิมพ์ ผลิตหรือเผยแพร่ (Place of publication, production, or execution) ตัวอย่างที่มีให้เลือก เช่น

| ti = Tunisia      | ประเทศตูนิเซีย     |
|-------------------|--------------------|
| th = Thailand     | ประเทศไทย          |
| tu = Turkey       | ประเทศตุรกี        |
| txu = Texas       | รัฐเท็กซัส         |
| tz = Tanzania     | ประเทศแทนซาเนีย    |
| ua = Egypt        | ประเทศอียิปต์      |
| uv = Burkina Faso | ประเทศบูร์กินาฟาโซ |
| uy = Uruguay      | ประเทศอุรุกวัย     |
| uz = Uzbekista    | ประเทศยุสเบกิสทัน  |
| vau = Virginia    | ประเทศเวอร์จิเนีย  |
| ve = Venezuela    | ประเทศเวเนซุเอลา   |
| vm = Vietnam      | ประเทศเวียดนาม     |

| C | 08 - Vistual Materials                             |                                  | ( | 008 - Vistual Materials                             | x                                             |
|---|----------------------------------------------------|----------------------------------|---|-----------------------------------------------------|-----------------------------------------------|
|   | General details Specific details                   |                                  |   | General details Specific details                    |                                               |
|   | Running time (18-20):                              | 113                              |   | Running time (18-20):                               | 113                                           |
|   | Undefined (21):                                    | #                                |   | Undefined (21):                                     | #                                             |
|   | Target audience (22):                              | # - Unknown or not specified     |   | Target audience (22):                               | # - Unknown or not specified 🗸 🗸              |
|   | Undefined (23-27):                                 | #####                            |   | Undefined (23-27):                                  | # - Unknown or not specified<br>a - Preschool |
|   | Government publication (28):                       | # - Not a government publication |   | Government publication (28):                        | b - Primary<br>c - Pre-adolescent             |
|   | Form of item (29):                                 | s - Electronic 💌                 |   | Form of item (29):                                  | d - Adolescent<br>e - Adult                   |
|   | Undefined (30-32):                                 | ###                              |   | Undefined (30-32):                                  | f- Specialized<br>q - General                 |
|   | Type of visual material (33):                      | v - Videorecording               |   | Type of visual material (33):                       | j - Juvenile<br>  - No attempt to code        |
|   | Technique (34):                                    | I - Live action                  |   | Technique (34):                                     | I - Live action                               |
|   |                                                    |                                  |   |                                                     |                                               |
|   | Summary (40):                                      |                                  |   | Summary (40):                                       |                                               |
|   | 130727s2556####h#113############################## | ŧvitha#d                         |   | 130727s2556####th#113############################## | #vltha#d                                      |
|   |                                                    | OK Cancel                        |   |                                                     | OK Cancel                                     |

## **ภาพที่ 15** แสดงรายละเอียดเขตข้อมูล (Tag) 008/18-20

## **ภาพที่ 16** แสดงรายละเอียดเขตข้อมูล (Tag) 008/22

008/18-20 ระยะเวลาทำงาน/ระยะเวลาในการเล่นแผ่นของสื่อโสตทัศนวัสดุเรื่องนี้ (Running Time) บันทึกข้อมูลเป็นนาที

008/22 กลุ่มเป้าหมาย (Target Audience) เป็นรหัส 1 ตัว ที่บอกถึงกลุ่มเป้าหมายใน การใช้วัสดุนั้น ถ้าเนื้อหาของวัสดุมีความเหมาะสมกับผู้ใช้มากกว่า 1 กลุ่มให้ลงรายการของ กลุ่มเป้าหมายที่มีความสำคัญอันดับแรก

| 0 | 08 - Vistual Materials                              |                                                                             | C | 008 - Vistual Material | ls                   |                                                  | X |
|---|-----------------------------------------------------|-----------------------------------------------------------------------------|---|------------------------|----------------------|--------------------------------------------------|---|
|   | General details Specific details                    |                                                                             |   | General details        | Specific details     |                                                  |   |
|   | Running time (18-20):                               | 113                                                                         |   | Running                | time (18-20):        | 113                                              |   |
|   | Undefined (21):                                     | #                                                                           |   | L                      | Undefined (21):      | #                                                |   |
|   | Target audience (22):                               | # - Unknown or not specified 🔹                                              |   | Target au              | udience (22):        | # - Unknown or not specified                     | • |
|   | Undefined (23-27):                                  | #####                                                                       |   | Unde                   | fined (23-27):       | #####                                            |   |
|   | Government publication (28):                        | # - Not a government publication                                            |   | Government public      | ation (28):          | # - Not a government publication                 | - |
|   | Form of item (29):                                  | # - Not a government publication<br>a - Autonomous or semi-autonomous compo |   | For                    | m of item (29):      | s - Electronic                                   | - |
|   | Undefined (30-32):                                  | c - Multilocal<br>f - Federal/national                                      |   | Unde                   | fined (30-32):       | # - None of the following<br>a - Microfilm       |   |
|   | Type of visual material (33):                       | I - International intergovernmental<br>I - Local                            |   | Type of visual ma      | aterial (33):        | b - Microfiche<br>c - Microopaque                |   |
|   | Technique (34):                                     | o - Government publication-level undetermin                                 |   | т                      | echnique (34):       | d - Large print<br>f - Braille                   |   |
|   |                                                     | u - Unknown if item is government publicatio                                |   |                        |                      | r - Regular print reproduction<br>s - Electronic |   |
|   |                                                     | - No attempt to code                                                        |   |                        |                      | - No attempt to code                             | - |
|   |                                                     |                                                                             |   |                        |                      |                                                  |   |
|   |                                                     |                                                                             |   |                        |                      |                                                  |   |
|   |                                                     |                                                                             |   |                        |                      |                                                  |   |
|   | Summary (40):                                       |                                                                             |   |                        |                      |                                                  |   |
|   | 130727s2556####\h#113############################## | tvltha#d                                                                    |   | Summary (40):          |                      |                                                  |   |
|   |                                                     |                                                                             |   | 130/2/s2556#####th     | 14113##########\$### | 4vitna#d                                         |   |
|   |                                                     | OK Cancel                                                                   |   |                        |                      | OK Cancel                                        |   |

#### **ภาพที่ 17** แสดงรายละเอียดเขตข้อมูล (Tag) 008/28

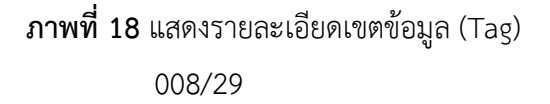

008/28 สิ่งพิมพ์รัฐบาล (Government Publication) ใช้แสดงระดับของสิ่งพิมพ์รัฐบาล เช่น ไม่ใช่สิ่งพิมพ์รัฐบาล, รัฐอิสระ หรือกึ่งอิสระ, ระดับท้องถิ่นร่วมกันหลายท้องถิ่น, ระดับชาติ, ระดับนานาชาติ, ระดับท้องถิ่น, ระดับหลายรัฐ, ไม่ทราบว่าเป็นสิ่งพิมพ์รัฐบาลหรือไม่, อื่น ๆ

008/29 รูปแบบของรายการ (Form of Item) รหัสตัวอักษร 1 ตัวที่ระบุรูปแบบของวัสดุ (Form) เช่น ใช้กับวัสดุที่อยู่ในรูปแบบของไมโครฟิล์ม, ใช้กับวัสดุที่อยู่ในรูปแบบของไมโครฟิช, ใช้กับ วัสดุที่อยู่ในรูปแบบของไมโครโอเปก, ใช้กับวัสดุที่อยู่ในรูปแบบของสิ่งพิมพ์ขนาดใหญ่, ใช้กับวัสดุที่อยู่ ในรูปแบบของอักษรเบรล์ล, ใช้กับวัสดุที่อยู่ในรูปของภาพพิมพ์ขนาดปกติที่นำมาผลิตใหม่, ใช้กับ รายการที่ต้องใช้กับเครื่องคอมพิวเตอร์ ซึ่งอาจเข้าถึงได้โดยตรงจากเครื่องคอมพิวเตอร์หรือเข้าถึงโดย ผ่านเครือข่ายระยะไกล บางกรณีอาจต้องใช้อุปกรณ์ต่อพ่วง เช่น เครื่องเล่นแผ่นซีดี

| C | 08 - Vistual Materials                | X                                   | 008 - Vistual Material | ls                | ×                                              |
|---|---------------------------------------|-------------------------------------|------------------------|-------------------|------------------------------------------------|
|   | General details Specific details      |                                     | General details        | Specific details  |                                                |
|   | Running time (18-20):                 | 113                                 | Running                | time (18-20):     | 113                                            |
|   | Undefined (21):                       | #                                   | U                      | Indefined (21):   | #                                              |
|   | Target audience (22):                 | # - Unknown or not specified 🔹      | Target au              | udience (22):     | # - Unknown or not specified 🔹                 |
|   | Undefined (23-27):                    | #####                               | Under                  | fined (23-27):    | #####                                          |
|   | Government publication (28):          | # - Not a government publication    | Government publica     | ation (28):       | # - Not a government publication               |
|   | Form of item (29):                    | s - Electronic 🔹                    | Fon                    | m of item (29):   | s - Electronic 🔹                               |
|   | Undefined (30-32):                    | ###                                 | Under                  | fined (30-32):    | ###                                            |
|   | Type of visual material (33):         | v - Videorecording 🔹                | Type of visual ma      | aterial (33):     | v - Videorecording                             |
|   | Technique (34):                       | a - Art original<br>b - Kit         | Т                      | echnique (34):    | I - Live action                                |
|   |                                       | c - Art reproduction<br>d - Diorama |                        |                   | a - Animation<br>c - Animation and live action |
|   |                                       | f - Filmstrip<br>g - Game           |                        |                   | I - Live action                                |
|   |                                       | i - Picture                         |                        |                   | u - Unknown                                    |
|   |                                       | k - Graphic                         |                        |                   | z - Other                                      |
|   |                                       | n - Motion picture                  |                        |                   | - No attempt to code                           |
| L |                                       | n - Chart                           |                        |                   |                                                |
|   |                                       | o - Flash card                      | L                      |                   |                                                |
| L |                                       | p - Microscope slide                |                        |                   |                                                |
|   | Summary (40):                         | - q - Model                         | Summary (40)-          |                   |                                                |
|   | 120727-2550                           | s - Slide                           | 120727-2550            |                   | M (NL - M)                                     |
|   | 13U/2/s2556#####Cn#113###########\$## | t-Transparency                      | 130/2/s2556#####th     | #113#########\$## | #Vitna#a                                       |
|   |                                       | v - Videorecording                  |                        |                   |                                                |
|   |                                       | w - Toy                             |                        |                   | OK Cancel                                      |
| L |                                       | z-Other                             |                        |                   |                                                |
| - |                                       | i - No aliemorio code               |                        |                   |                                                |

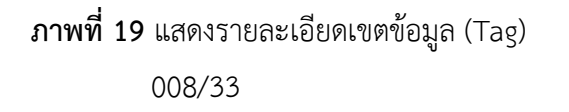

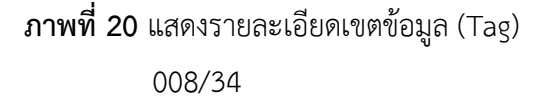

008/33 ประเภทของวัสดุไม่ตีพิมพ์ (Type of Visual Material)

ชุดการสอน (Kit), ฟิล์มสตริป (Filmstrip), เกม (Game), แผนภูมิ (Chart), รูปภาพ (Picture), หุ่นจำลอง (Model), กราฟิก (Graphic), ของเล่น (Toy), สไลด์ (Slide), ใช้กับงานที่บันทึกภาพที่ สามารถดูด้วยเครื่องรับโทรทัศน์ (Videorecording) ฯลฯ

008/34 เทคนิค (Technique) เป็นเทคนิคการดำเนินงานของสื่อโสตทัศนวัสดุเรื่อง ดังกล่าว

| 0 | 08 - Vistual Material | s                |                                          | x | 008 V         | ictual Material                    |                       |                                     | ×   |
|---|-----------------------|------------------|------------------------------------------|---|---------------|------------------------------------|-----------------------|-------------------------------------|-----|
| Γ | General details       | Specific details |                                          |   | Gen           | oral dotaile                       | S<br>Conseife deteile |                                     |     |
|   | Date ente             | ered (00-05):    | 130727                                   |   |               | Date ente                          | specific details      | 130727                              |     |
|   | Туре                  | e of date (06):  | s - Single known date/probable date 🔹    |   |               | Type                               | e of date (06):       | s - Single known date/probable date | -   |
|   |                       | Date1 (07-10):   | 2556                                     |   |               |                                    | Date1 (07-10):        | 2556                                |     |
|   |                       | Date2 (11-14):   | ####                                     |   |               |                                    | Date2 (11-14):        | ####                                | -11 |
|   | Place of publication  | on (15-17):      | th# - Thailand 🔹                         |   | PI            | ace of publicatio                  | on (15-17):           | th# - Thailand                      | -   |
|   | lang                  | uage (35-37):    | tha - Thai 🔹                             |   |               | lang                               | uage (35-37):         | tha - Thai                          | -   |
|   | Modified              | record (38):     | tha - Thai<br>tib - Tibetan              |   |               | Modified                           | record (38):          | # - Not modified                    | -   |
|   | Cataloging s          | source (39):     | tig - Ligro<br>tir - Tigrinya            |   |               | Cataloging :                       | source (39):          | d - Other                           | 7   |
|   |                       |                  | tiv - Tiv<br>tkl - Tokelauan             |   |               |                                    |                       | # - National bibliographic agency   |     |
|   |                       |                  | tmh - Tamashek                           |   |               |                                    |                       | d - Other                           |     |
|   |                       |                  | ton - Tongan<br>toi - Tok Biein          |   |               |                                    |                       | - No attempt to code                |     |
|   |                       |                  | tsi - Tsimshian<br>tsn - Tswana          |   |               |                                    |                       |                                     |     |
|   |                       |                  | tso - Tsonga<br>tuk - Turkmen            |   |               |                                    |                       |                                     |     |
|   |                       |                  | tum - Tumbuka<br>tur - Turkish           | Ľ |               |                                    |                       |                                     |     |
|   | Summary (40):         |                  | - tut - Altaic (Other)<br>tvl - Tuvaluan |   |               |                                    |                       |                                     |     |
|   | 130727s2556####th     | #113########s##  | twi-Twi<br>tyv-Tuvinian                  |   | Summ<br>13072 | <b>ary (40)</b> :<br>?s2556####thi | #113########s###      | #vitha#d                            |     |
|   |                       |                  | uga - Ugaritic<br>uig - Uighur           |   |               |                                    |                       |                                     | _   |
| L |                       |                  | ukr - Ukrainian<br>umb - Umbundu         |   |               |                                    |                       | OK                                  |     |

**ภาพที่ 21** แสดงรายละเอียดเขตข้อมูล (Tag) 008/35-37 **ภาพที่ 22** แสดงรายละเอียดเขตข้อมูล (Tag) 008/39

008/35-37 ภาษา (Language) รหัสอักษร 3 ตัว ที่แทนภาษาใช้ตาม MARC Code List for Language จัดทำโดย Library of Congress

008/39 แหล่งที่ทำการวิเคราะห์ (Cataloging source) ใช้บันทึกรหัส 1 ตัวที่บ่งบอกถึง แหล่งที่ทำการลงรายการของระเบียน

| ปัญหา               | ส่วนนำระเบียนมีรายละเอียดย่อยมาก                                                                                                    |
|---------------------|----------------------------------------------------------------------------------------------------|
| แนวทางการแก้ไขปัญหา | ควรมีการสร้าง Template สำหรับสื่อโสตทัศนวัสดุประเภทต่าง ๆ<br>เพื่อความถูกต้องและรวดเร็วในการทำงาน                                                 |
| ข้อเสนอแนะ          | ควรอ่านคู่มือการใช้ โปรแกรมระบบห้องสมุดอัตโนมัติ ALIS<br>เพื่อติดตามพัฒนาการความก้าวหน้าของโปรแกรมเพื่อมาปรับใช้ใน<br>การปฏิบัติงานได้เป็นอย่างดี |

## ขั้นตอนที่ 5 การลงรายการเขตข้อมูล (Tag)

โครงสร้างของระเบียนบรรณานุกรมที่ใช้ในโปรแกรมห้องสมุดอัตโนมัติ ส่วนใหญ่เป็น โครงสร้างของ USMARC การลงรายการบรรณานุกรมของสื่อโสตทัศนวัสดุมีเขตข้อมูลที่สำคัญที่พบ เป็นประจำในการปฏิบัติงาน ส่วนหลักเกณฑ์การลงรายการนั้นก็ยังคงยึด "หลักเกณฑ์การลงรายการ แบบแองโกลอเมริกัน ฉบับพิมพ์ครั้งที่ 2" (AACR2) เช่นเดียวกับหนังสือ แต่จะมีบางส่วนที่แตกต่าง กันไปบ้าง การลงรายการทางบรรณานุกรมของสื่อโสตทัศนวัสดุในเขตข้อมูลต่างๆ ได้แก่

> เขตข้อมูล 024 (Other Standard Identifier) เขตข้อมูล 090 (Local Call Numbers) เขตข้อมูล 245 (Title Statement) เขตข้อมูล 246 (Varying Form of Title) เขตข้อมูล 260 (Publication, Distribution, etc. (Imprint)) เขตข้อมูล 300 (Physical Description) เขตข้อมูล 511 (Participant or Performer Note) เขตข้อมูล 520 (Summary, etc.) เขตข้อมูล 586 (Awards Note) เขตข้อมูล 650 (Subject Added Entry - Topical Term) เขตข้อมูล 700 (Added Entry - Personal Name) เขตข้อมูล 710 (Added Entry - Corporate Name) เขตข้อมูล 850 (Holding Institution) เขตข้อมูล 907 (Bib Number) เขตข้อมูล 950 (Local Note)

เขตข้อมูล ตัวระบุมาตรฐานอื่น ๆ (Other Standard Identifier) เขตข้อมูล 024 ใช้สำหรับ บันทึกรหัสผลิตภัณฑ์สากล (Universal Product Code) หรือที่เรียกอีกอย่างหนึ่งคือบาร์โค้ดสินค้า ซึ่งจะต้องบันทึกอยู่ในเขตข้อมูล 024 ซึ่งเป็นเขตข้อมูลของสื่อโสตทัศนวัสดุ

เลขมาตรฐานสากลประจำวารสาร (International Standard Serial Number – ISSN) เลขมาตรฐานสากลประจำวารสาร (ISSN) เป็นเลขรหัสเฉพาะที่กำหนดให้แก่สิ่งพิมพ์ประเภทวารสาร แต่ละชื่อเรื่อง โดยมีวัตถุประสงค์เพื่อใช้สำหรับการค้นข้อมูลวารสาร การแลกเปลี่ยนและการติดต่อ ต่างๆ เกี่ยวกับวารสารให้ถูกต้อง สะดวก และรวดเร็ว จะต้องบันทึกอยู่ในเขตข้อมูล 022 ซึ่งเป็นเขต ข้อมูลของวารสาร

เลขมาตรฐานสากลประจำหนังสือ (International Standard Book Number - ISBN) เป็น รหัสที่กำหนดขึ้นให้ใช้กับสิ่งพิมพ์ประเภทหนังสือทั่วไป มีจุดมุ่งหมายให้เป็นเอกลักษณ์เฉพาะของ หนังสือแต่ละเรื่อง เพื่ออำนวยความสะดวกในการควบคุมข้อมูลสิ่งพิมพ์ด้วยคอมพิวเตอร์ ในด้าน การสั่งซื้อ การขาย การบริการ การเงิน และการนำสินค้าออกจำหน่ายไปยังสำนักพิมพ์ในประเทศต่าง ๆ จะต้องบันทึกอยู่ในเขตข้อมูล 020 ซึ่งเป็นเขตข้อมูลของหนังสือ

#### ตัวบ่งชี้ (Indicators)

- ตัวที่ 1 ประเภทของหมายเลขมาตรฐานหรือรหัส
  - 0 รหัสการบันทึกมาตรฐานสากล
  - 1 รหัสผลิตภัณฑ์สากล
  - 2 หมายเลขเพลงมาตรฐานสากล
  - 3 หมายเลขบทความระหว่างประเทศ
  - 4 รายการอนุกรมและตัวบ่งชี้การมีส่วนร่วม
  - 7 แหล่งที่ระบุในฟิลด์ย่อย #2
  - 8 ไม่ได้ระบุประเภทของหมายเลขมาตรฐานหรือรหัส
- ตัวที่ 2 ตัวบ่งชี้ความแตกต่าง
  - # ไม่มีข้อมูลให้
  - 0 ไม่แตกต่าง
  - 1 ความแตกต่าง

#### รหัสเขตข้อมูลย่อย (Subfield Codes)

- ‡a หมายเลขมาตรฐานหรือรหัส
- ‡c ข้อกำหนดในการให้บริการ
- ‡d รหัสเพิ่มเติมตามด้วยหมายเลขมาตรฐานหรือรหัส
- ‡q ข้อมูลการรับรอง
- +z หมายเลขมาตรฐานหรือรหัสที่ยกเลิก/ไม่ถูกต้อง
- +2 แหล่งที่มาของจำนวนหรือรหัส
- **‡6 การเชื่อมโยง**
- +8 ลิงค์ฟิลด์และหมายเลขลำดับ

| 📵 ALI:     | ST - [B                                | 3ib# 8573 | 830]      | and a second second sec |  |  |  |  |
|------------|----------------------------------------|-----------|-----------|----------------------------------------------------------------------------------------------------|--|--|--|--|
| 👷 F        | ile                                    | Actions   | Acqu      | sition Cataloging Circulation Serials System Admin Tools Windows Help                                                                                                    |  |  |  |  |
|            | 🔎 🗐 🌲 🛯 🖬 🖕 🔄 🖉 Undo 🥕 🕞 🗈 🏠 📪 📥 🚱 🕰 🚱 |           |           |                                                                                                    |  |  |  |  |
| Bib Br     |                                        |           |           |                                                                                                    |  |  |  |  |
| Title :    |                                        | 4         | มากพร     | ะโซนะ [videorecording] / อิทิเอช, เสนอ ; กำกับโดย, บรรจะ ปิสัญธนะกุล ; บทภาพยนตร์โดย, แนตรา กู้งจะเช่                                                                                                    |  |  |  |  |
| Local      | Call #                                 | : F       | DVD119    | 8                                                                                                    |  |  |  |  |
|            |                                        |           |           |                                                                                                    |  |  |  |  |
| M/         | ARC                                    | Items (   | (2) 0     | rders (0)                                                                                                    |  |  |  |  |
| Materi     | ial Type                               | e: VM -   | Visual Ma | tenals 🗸                                                                                                    |  |  |  |  |
| -          | Tag                                    | Ind1      | Ind2      | Content                                                                                                    |  |  |  |  |
| ×          | 100                                    |           |           | 01443nom a2200241 a 4500                                                                                                    |  |  |  |  |
| ×          | 005                                    |           |           | 20190523162713.0                                                                                                    |  |  |  |  |
| × (        | 008                                    |           |           | 13072722556 th 113 s vtha d                                                                                                    |  |  |  |  |
| ×          | )24                                    | 1         |           | ta8850107567096tc269                                                                                                    |  |  |  |  |
| ×          | 090                                    |           | _         | Tat DVD1198                                                                                                    |  |  |  |  |
| ×          | 245                                    | 0         | 0         | า<br>ไสผีมากพระโขนง thivideorecordinal /tcจิทิเอช, เสนอ : กำกับโดย, บรรจง ปิสัยธนะกล : บทภาพยนตร์โดย, นนตรา ถึงวงษ์, ฉันทวิชช ธนะเสวี                                                                                                    |  |  |  |  |
| ×          | 260                                    | -         | -         | าสกระเทพฯ :†bจีเอ็มเอ็ม ไท หับ. to2556                                                                                                    |  |  |  |  |
| × 3        | 300                                    |           |           | ta1 แผ่น (113 นาที) :tbเสียง. สี :to4 3/4 นั้ว.                                                                                                    |  |  |  |  |
| × 5        | 511                                    | 1         |           | ้าอมาร์โอ้ เมาเร่อ, ดาวิกา โฮร์เน่, เพลซธร จงวิลาส, ห้ภูจพงษ์ ชาติพงศ์, อัฒรต คงราศรี, กันตพัฒน์ สีดา                                                                                                    |  |  |  |  |
| ×          | 520                                    |           |           | ้<br>1 สินสมัยกรงรัตนโกสินทร์ตอนต้น เกิดสงครามงนทำให้ "มาก" จำต้องทึ่งเมือของเขาที่กำลังท้องแก่ไว้ที่บ้านเพื่อไปรบ ระหว่างสงคราม มากได้พบและช่วยชีวิตเพื่อน                                                                                                    |  |  |  |  |
| ×          | 650                                    |           | 7         |                                                                                                    |  |  |  |  |
| <b>×</b> 6 | 650                                    |           | 7         |                                                                                                    |  |  |  |  |
| ×          | 700                                    | 0         |           | <br>สามารจง ปีสัญธนะกูล                                                                                                    |  |  |  |  |
| ×          | 700                                    | 0         |           | <u>†อนนตรา ดังวงษ์</u>                                                                                                    |  |  |  |  |
| ×          | 700                                    | 0         |           | 1อจันทวิชช์ ธนะเสวี                                                                                                    |  |  |  |  |
| ×          | 710                                    | 2         |           | ±ุลจิทีเอช                                                                                                    |  |  |  |  |
| <b>X</b> 8 | 350                                    |           |           | taVRUCL                                                                                                    |  |  |  |  |
| ×          | 907                                    |           |           | ±a8573830                                                                                                    |  |  |  |  |
| <b>×</b> 9 | 950                                    |           |           | ‡ลเมงปอง (0242013000547) 26/07/2556 - 1 แผ่น                                                                                                    |  |  |  |  |
| ×          |                                        |           |           |                                                                                                    |  |  |  |  |
|            |                                        |           |           |                                                                                                    |  |  |  |  |
|            | Sort                                   |           | UP        | DOWN                                                                                                    |  |  |  |  |
|            |                                        |           |           |                                                                                                    |  |  |  |  |
|            |                                        |           |           | A Patron registration from the OPAC                                                                                                    |  |  |  |  |

**ภาพที่ 23** การลงรายการบรรณานุกรมสื่อโสตทัศนวัสดุเขตข้อมูล (Tag) 024

เขตข้อมูล หมวดหมู่ที่ห้องสมุดกำหนดขึ้นมาใช้เอง (Local Call Numbers) เขตข้อมูล 090 ใช้บันทึกหมวดหมู่ที่หน่วยงานหรือห้องสมุดกำหนดขึ้นมาใช้เอง MARC 21 ได้กำหนดเขตข้อมูล 090-099 สำหรับเลขเรียกหนังสือที่หน่วยงานหรือห้องสมุดกำหนดขึ้นใช้เอง เช่น หนังสือนวนิยาย โสตทัศนวัสดุ หรือเอกสารพิเศษต่าง ๆ กฎเกณฑ์การลงรายการขึ้นอยู่กับการกำหนดของแต่ละ หน่วยงานซึ่งทางสำนักวิทยบริการได้นำเลขเรียกสื่อโสตทัศนวัสดุที่หน่วยงานกำหนดขึ้นเอง (Local Call Numbers) รหัสควบคุมของสื่อโสตทัศนวัสดุที่ใช้นั้นจะมีเฉพาะ ‡a คือรหัสควบคุมที่หน่วยงาน กำหนดขึ้นเองจะไม่มี ‡b คือเลขผู้แต่ง ในการบันทึกข้อมูลลงฐานข้อมูลไม่ต้องพิมพ์คำว่า ‡a นำหน้า รหัสควบคุม เพราะโปรแกรมจะตั้งค่าไว้โดยอัตโนมัติ เช่น รหัสคุม F DVD1833 การลงรายการในเขต ข้อมูล 090 หรือ 090 F DVD1833

#### ความหมายของรหัสควบคุมที่กำหนด

| F    | หมายถึง | ภาพยนตร์ไทย                             |
|------|---------|-----------------------------------------|
| DVD  | หมายถึง | สัญลักษณ์แทนวัสดุประเภทดีวีดี           |
| 1833 | หมายถึง | เลขทะเบียน                              |
| с.3  | หมายถึง | ย่อมาจาก Copies (ในกรณีที่มีหลายฉบับ)   |
| v.2  | หมายถึง | ย่อมาจาก Volume (ในกรณีที่มีหลายแผ่นจบ) |

090 เป็นหมวดหมู่ที่ MARC 21 ระบุให้หน่วยงานสามารถกำหนดหมวดหมู่ขึ้นใช้เองได้ ซึ่ง สำนักวิทยบริการและเทคโนโลยีสารสนเทศ มหาวิทยาลัยราชภัฏวไลยอลงกรณ์ ในพระบรมราชูปถัมภ์ ได้กำหนดหมวดหมู่สื่อโสตทัศนวัสดุ ดังนี้

#### ตัวย่อแทนสื่อโสตทัศนวัสดุ

- A หมวด วิชาการ
- B หมวด ศิลปวัฒนธรรม ศาสนา
- C หมวด ภาพยนตร์การ์ตูน
- D หมวด กีฬา ทอล์คโชว์ คอนเสิร์ต
- E หมวด ภาพยนตร์ต่างประเทศ เช่น ภาพยนตร์อเมริกัน, ภาพยนตร์จีน,
   ภาพยนตร์เกาหลี ๆ
- F หมวด ภาพยนตร์ไทย ละครไทย
- G หมวด รายการพิเศษ

- H หมวด ภาษาต่างประเทศ
- T หมวด เพลงร้อง
- Z หมวด เพลงบรรเลง

| ر 🔘  | ALIST - (E                           | 3ib# 8573 | 830]      | A REAL PROPERTY AND A REAL PROPERTY AND A REAL |  |  |  |  |
|------|--------------------------------------|-----------|-----------|----------------------------------------------------------------------------------------------------|--|--|--|--|
| •    | File                                 | Actions   | Acqui     | sition Cataloging Circulation Serials System Admin Tools Windows Help                                                                                                    |  |  |  |  |
|      | 🔎 🗐 🌲 🔚 🕞 🔲 🕪 Undo 🛹 🖻 🗈 🏠 🚍 🚔 🐼 📿 🚱 |           |           |                                                                                                    |  |  |  |  |
| Bi   | Brief                                |           |           |                                                                                                    |  |  |  |  |
| Tr   | le :                                 | 4         | งี่มาก∹พร | ะโยนะ Molecrecordinal / จิศิเมช. เรณะ : กำกับโดย. บรรจะ ปิสัยธนะกล : บทภาพยนตร์โดย. นนตรา ด้วงเย่. ฉันทวิชช์ ธนะเรวี                                                                                                    |  |  |  |  |
| Lo   | cal Call #                           | : F       | DVD119    |                                                                                                    |  |  |  |  |
|      |                                      |           |           |                                                                                                    |  |  |  |  |
|      | MADO                                 | -         |           |                                                                                                    |  |  |  |  |
|      | MARC                                 | items i   | (2) 0     |                                                                                                    |  |  |  |  |
| IVIC | atenai Typ                           | e. VM -   | VISUAI Ma | tenas V                                                                                                    |  |  |  |  |
|      | Tag                                  | Ind1      | Ind2      | Content                                                                                                    |  |  |  |  |
| ×    | 000                                  |           |           | 01443ngm a2200241 a 4500                                                                                                    |  |  |  |  |
| ×    | 005                                  |           |           | 20190523162713.0                                                                                                    |  |  |  |  |
| ×    | 800                                  |           |           | 130727s2556 th 113 s vitha d                                                                                                    |  |  |  |  |
| ×    | 024                                  | 1         |           | ta8850107567096tc269                                                                                                    |  |  |  |  |
| ×    | 090                                  |           |           | 1aF DVD1198                                                                                                    |  |  |  |  |
| ×    | 245                                  | 0         | 0         | _่‡อพมากพระไขแง ‡h[videorecording] /‡⊂จิทีเอช, เสนอ ; กำกับโดย, บรรจง ปิสัญธนะกุล ; บทภาพยนตรโดย, นนตรา คุ้งวงษ์, ฉันทวิชช์ ธนะเสรี                                                                                                    |  |  |  |  |
| ×    | 260                                  |           |           | ‡ลกรุงเทพฯ :‡bจีเอ็มเอ็ม ไท ทับ, ‡c2556                                                                                                    |  |  |  |  |
| ×    | 300                                  |           |           | ‡่อ1 แผ่น (113 นาที) :‡bเสียง, สี ;‡o4 3/4 นิ้ว.                                                                                                    |  |  |  |  |
| ×    | 511                                  | 1         |           | ‡อมาริโอ้ เมาเร่อ, ดาวิกา โฮร์เน่, พงศธร จงวิลาส, ณัฏฐพงษ์ ชาติพงศ์, อัฒรุต คงราศรี, กันตพัฒน์ สีดา                                                                                                    |  |  |  |  |
| ×    | 520                                  |           |           | ‡อในสมัยกรุงรัตนโกสินทร์ตอนต้น เกิดสงครามจนทำให้ "มาก" จำต้องทิ้งเมียของเขาที่กำลังท้องแก่ไว้ที่บ้านเพื่อไปรบ ระหว่างสงคราม มากได้พบและช่วยชีวิตเพื่อน                                                                                                    |  |  |  |  |
| ×    | 650                                  |           | 7         | ‡อภาพยนตร์ไทย.                                                                                                    |  |  |  |  |
| ×    | 650                                  |           | 7         | ‡อภาพยนตร์สยองขวัญ.                                                                                                    |  |  |  |  |
| ×    | 700                                  | 0         |           | ‡อบรรจง ปีสัญธนะกูล                                                                                                    |  |  |  |  |
| ×    | 700                                  | 0         |           | ‡อนนตรา คุ้งวงษ์                                                                                                    |  |  |  |  |
| ×    | 700                                  | 0         |           | 1อฉันทวิชช์ ธนะเสวี                                                                                                    |  |  |  |  |
| ×    | 710                                  | 2         |           | 1ุ่อจิทีเอช                                                                                                    |  |  |  |  |
| ×    | 850                                  |           |           | taVRUCL                                                                                                    |  |  |  |  |
| ×    | 907                                  |           |           | ±a8573830                                                                                                    |  |  |  |  |
| ×    | 950                                  |           |           | 1สมมงปอง (0242013000547) 26/07/2556 - 1 แผ่น                                                                                                    |  |  |  |  |
| ×    |                                      |           |           |                                                                                                    |  |  |  |  |
|      |                                      |           |           |                                                                                                    |  |  |  |  |
|      | Sort                                 |           | UP (      | DOWN                                                                                                    |  |  |  |  |
|      |                                      |           |           |                                                                                                    |  |  |  |  |
|      |                                      |           |           | A Patron registration from the OPAC :                                                                                                    |  |  |  |  |

ภาพที่ 24 แสดงรายละเอียดการลงรายการบรรณานุกรมเขตข้อมูล (Tag) 090

เขตข้อมูล ชื่อเรื่องและการแจ้งความรับผิดชอบ (Title Statement) เขตข้อมูล 245 ใช้บันทึก ชื่อเรื่องได้แก่ ชื่อเรื่องจริง ชื่อเรื่องรอง ชื่อเรื่องเทียบเคียงและรายการผู้รับผิดชอบ ซึ่งอาจเป็นผู้แต่ง บรรณาธิการ ผู้รวบรวม ผู้เรียบเรียง ผู้เขียนภาพประกอบ เป็นต้น

## ตัวบ่งชี้ (Indicators)

- ตัวที่ 1 การทำรายการเพิ่มชื่อเรื่อง
  - 0 ไม่ทำรายการเพิ่มชื่อเรื่อง
  - 1 ทำรายการเพิ่มชื่อเรื่อง
- ตัวที่ 2 จำนวนอักขระที่ไม่นับในการเรียง
  - 0-9 จำนวนอักขระไม่นับในการเรียงลำดับตามอักษร

#### หลักเกณฑ์การลงรายการ

ข้อมูลในเขตข้อมูล 245 จะต้องจบด้วยเครื่องหมายมหัพภาค (.) แม้ว่าจะมีเครื่องหมาย อื่น ๆ อยู่ด้วยก็ตาม ยกเว้นในกรณีที่ข้อมูลตัวสุดท้ายเป็นตัวย่อ คำย่อ หรือข้อมูลมีเครื่องหมาย มหัพภาคอยู่แล้ว

| ، <del>ال</del> | ALIST - (B | ib# 857 | 3830]     |                                                                                                    |
|-----------------|------------|---------|-----------|----------------------------------------------------------------------------------------------------|
|                 | File       | Actions | Acqui     | isition Cataloging Circulation Serials System Admin Tools Windows Help                                                                                 |
|                 | ) : 📻      |         |           |                                                                                                    |
| B               | b Brief    |         |           |                                                                                                    |
| Tr              | le :       |         | พื่มากพร  | ะโทษ (videorecordina) / อีทีเลย เมนอ : กำกับโอก บรรจะ ปีสัมรณะกล : บทภาพภนอร์โอก เนนอรา ดังวงษ์ ฉันกริชช์ รนะเฮร                                       |
| Lo              | cal Call # | . 1     | F DVD115  | 38                                                                                                    |
|                 |            |         |           |                                                                                                    |
|                 |            | -       | (0) (0)   |                                                                                                    |
| Ľ.,             | MARC       | Items   | (2)   0   |                                                                                                    |
| Ma              | stenal Typ | e: VM - | Visual Ma | denals 👻                                                                                                    |
|                 | Tag        | Ind1    | Ind2      | Content                                                                                                    |
| ×               | 000        |         |           | 01443ngm a2200241 a 4500                                                                                                    |
| ×               | 005        |         |           | 20190523162713.0                                                                                                    |
| ×               | 800        |         |           | 130727s2556 th 113 s vttha d                                                                                                    |
| ×               | 024        | 1       |           | ‡a8850107567096‡c269                                                                                                    |
| ×               | 090        |         |           | taE DVD1198                                                                                                    |
| ×               | 245        | 0       | 0         | ‡ลพี่มาก⊷พระโขนง ‡h[videorecording] /‡⊂จิทีเอช, เสนอ ; กำกับโดย, บรรจง ปีสัญธนะกุล ; บทภาพยนตร์โดย, นนตรา คุ้งวงษ์, ฉันทวิชช์ ธนะเสวี                  |
| ×               | 260        |         |           | ารข√งเทพ.:โองเจทเซท เน ทก` 1c5220                                                                                                    |
| ×               | 300        |         |           | ‡a1 แผ่น (113 นาที) :‡bเลียง, สี ;‡o4 3/4 นั้ว.                                                                                                    |
| ×               | 511        | 1       |           | ‡อมาริโอ้ เมาเร่อ, ดาวิกา โฮร์เน่, พงศธร จงวิลาส, ณัฏฐพงษ์ ชาติพงศ์, อัฒรุต ดงราศรี, กันตพัฒน์ สีดา                                                    |
| ×               | 520        |         |           | ‡ลในสมัยกรุงรัตนโกสินทร์ตอนต้น เกิดสงครามจนทำให้ "มาก" จำต้องทึ่งเมียของเขาที่กำลังท้องแก่ไว้ที่บ้านเพื่อไปรบ ระหว่างสงคราม มากได้พบและช่วยชีวิตเพื่อน |
| ×               | 650        |         | 7         | <u>†สภาพยนตร์ไทย.</u>                                                                                                    |
| ×               | 650        |         | 7         |                                                                                                    |
| ×               | 700        | 0       |           | _่อบรรจง ปีสัญธนะกูล                                                                                                    |
| ×               | 700        | 0       |           | tauนตรา คังวงษ์                                                                                                    |
| ×               | 700        | 0       |           |                                                                                                    |
| ×               | 710        | 2       |           |                                                                                                    |
| ×               | 850        |         |           | taVRUCL                                                                                                    |
| ×               | 907        |         |           | 18573830                                                                                                    |
| ×               | 950        |         |           | 1<br>สมเมะปอง (0242013000547) 26/07/2556 - 1 แต่น                                                                                                    |
| ×               | :          |         |           |                                                                                                    |
|                 |            |         |           |                                                                                                    |
|                 | Sort       |         | UP        | DOWN                                                                                                    |
|                 |            |         |           |                                                                                                    |
|                 |            |         |           | A Patron registration from the OPAC :                                                                                                    |
|                 |            |         |           |                                                                                                    |

**ภาพที่ 25** แสดงการลงรายละเอียดเขตข้อมูลเขตข้อมูล (Tag) 245

เขตข้อมูล ชื่อเรื่องที่แตกต่าง (Varying Form of Title) เขตข้อมูล 246 ใช้บันทึกชื่อเรื่อง ต่าง ๆ ที่เกี่ยวข้อง ไม่ว่าจะเป็นชื่อเรื่องที่ปรากฏในตัวเล่มหรือไม่ก็ตามชื่อเรื่องที่ลงรายการในเขต ข้อมูล 246 ต้องเป็นชื่อเรื่องที่แตกต่างจากชื่อเรื่องที่ลงในเขตข้อมูล 245 (Title statement) แต่ถือ ว่าเป็นชื่อของรายการที่ลงนั้นด้วย เช่นชื่อเรื่องจากปก ชื่อเรื่องจากสัน

สำหรับหนังสือที่รวมหลายเรื่องในเล่ม แต่ขาดชื่อเรื่องรวมจะใช้เขตข้อมูล 246 สำหรับ ชื่อเรื่องอื่น ๆ ที่มิได้ใช้เป็นชื่อเรื่องจริง

#### ตัวบ่งชี้ (Indicatiors)

- ตัวที่ 1 ควบคุมการลงรายการหมายเหตุหรือการทำรายการเพิ่มเกี่ยวกับชื่อเรื่อง ที่แตกต่างกัน
  - 0 ต้องการแสดงหมายเหตุชื่อเรื่อง แต่ไม่ต้องการทำรายการเพิ่มชื่อเรื่อง
  - 1 ต้องการแสดงหมายเหตุชื่อเรื่อง และต้องการทำรายการเพิ่มชื่อเรื่อง
  - 2 ไม่ต้องการแสดงหมายเหตุชื่อเรื่อง และไม่ต้องการทำรายการเพิ่มชื่อเรื่อง
  - 3 ไม่ต้องการแสดงหมายเหตุ แต่ต้องการทำรายการเพิ่มชื่อเรื่อง
- ตัวที่ 2 ประเภทของชื่อเรื่อง
  - + ไม่มีข้อมูลระบุ
  - ชื่อเรื่องในเขตข้อมูล 246 เป็นส่วนหนึ่งของชื่อเรื่องในเขตข้อมูล 245 ซึ่งใช้ใน การสืบค้นหรือต้องการทำรายการเพิ่มชื่อเรื่อง
  - ชื่อเรื่องในเขตข้อมูล 246 เป็นชื่อเรื่องเทียบเคียง ในภาษาอื่นที่สามารถเข้าค้น หรือทำรายการเพิ่มให้ได้ ซึ่งชื่อเรื่องเทียบเคียง 1 ชื่อหรือมากกว่านี้ได้ลง รายการในเขตข้อมูล 245 และชื่อเรื่องเทียบเคียงแต่ละชื่ออื่น ๆ จะลงรายการ แยกในเขตข้อมูล 246
  - 2 เป็นชื่อเรื่องที่เด่นชัด โดยมากใช้กับรายงานประจำปี หนังสือรายปี เอกสาร การประชุม ที่มีเนื้อหาเฉพาะเรื่อง
  - ชื่อเรื่องอื่น ๆ ที่เกี่ยวข้องกับวัสดุที่กำลังทำรายการ แต่ไม่สามารถระบุประเภท ของชื่อเรื่องที่แตกต่างได้
  - 4 ชื่อเรื่องจากปก เป็นชื่อเรื่องที่ปรากฏที่ปกดั้งเดิมของตัวเล่มใช้ค่า 4 นี้เมื่อปก นั้นไม่ใช้เป็นแหล่งสำคัญของการลงรายการและไม่ใช้กับหมายเหตุที่ลงว่า Title from cover ซึ่งแสดงว่าใช้ปกเป็นแหล่งสำคัญของข้อมูล

- 5 ชื่อเรื่องเพิ่มจากหน้าปกใน ชื่อเรื่องที่ลงในเขตข้อมูล 246 เป็นชื่อเรื่องเพิ่มที่ได้ ชื่อจากหน้าปกใน
- 6 ชื่อเรื่องที่ปรากฏที่ส่วนบนของหน้าแรกของเล่ม
- 7 ชื่อเรื่องที่ปรากฏอยู่ส่วนบนหรือส่วนล่างของทุกหน้าในตัวเล่ม
- 8. ชื่อเรื่องที่ปรากฏที่สันของหนังสือ

#### หลักเกณฑ์การลงรายการ

ข้อมูลในเขตข้อมูล 246 ไม่ต้องจบลงด้วยเครื่องหมายมหัพภาค (.) ยกเว้นกรณีที่คำสุดท้าย เป็นคำย่อ หรือตัวย่อ และไม่มีเครื่องหมายใด ๆ นำหน้าเขตข้อมูลย่อย ‡f ยกเว้นกรณีที่ข้อมูลที่อยู่ ข้างหน้าเขตข้อมูลย่อย ‡f เป็นคำย่อ หรือตัวย่อ

| (a) ALST - [Bib# 8587267]                                                                                                    |  |  |  |  |  |  |
|----------------------------------------------------------------------------------------------------|--|--|--|--|--|--|
| 💀 File Actions Acquisition Cataloging Circulation Serials System Admin Tools Windows Help                                                                |  |  |  |  |  |  |
| 🔎 🗐 🌲 🕅 🖓 💭 🔛 🕪 Undo 🛹 🗟 🗈 🏠 🔚 🚔 🖓 🚘 🤤                                                                                                    |  |  |  |  |  |  |
|                                                                                                    |  |  |  |  |  |  |
| Title : Once [videorecording] = ຫົາໃຫ້ຊົມທຳອັກເຮລ / Samson Films presents : Directed by John Carney                                                      |  |  |  |  |  |  |
| Local Call #: E DVD1833                                                                                                    |  |  |  |  |  |  |
|                                                                                                    |  |  |  |  |  |  |
| MARC Items (2) Orders (0)                                                                                                    |  |  |  |  |  |  |
| Material Type: VM - Visual Materials                                                                                                    |  |  |  |  |  |  |
| Tag Ind1 Ind2 Content                                                                                                    |  |  |  |  |  |  |
| 🗙 000 01537ngm a2200241 a 4500                                                                                                    |  |  |  |  |  |  |
| × 005 20190312133048.0                                                                                                    |  |  |  |  |  |  |
| 🗱 008 150804s2014 th 086 s vleng d                                                                                                    |  |  |  |  |  |  |
| x 024 1 ta8858876739119tc149                                                                                                    |  |  |  |  |  |  |
| x 090 taE DVD1833                                                                                                    |  |  |  |  |  |  |
| 🗶 245_0_0_taOnce thivideorecordinal = tbກັງໃຈຮ້ອງກຳຄັກເຮລ /tcSamson Films presents ; Directed by John Carney                                             |  |  |  |  |  |  |
| 🗶 246 3 0 ‡aหັງໃจร้องว่ารักเธอ th[videorecording]                                                                                                    |  |  |  |  |  |  |
| 200 taivontnabuli :toAudio & video Entertainment, to2014                                                                                                 |  |  |  |  |  |  |
| <b>x</b> 300 ta1 videodisc (86 min.):tbsd., col.;tc4 3/4 in.                                                                                             |  |  |  |  |  |  |
| 🗙 511 1 taGlen Hansard, Marketa Irglova                                                                                                    |  |  |  |  |  |  |
| 🔀 520 🕴 นอกเรื่องราวเป็ยมแรงบันดาลโจของสองชีวิตที่โคจรมาพบกันบนถนนเมืองดับถิ่นอันสับสนวุ่นวาย คนหนึ่งคือนักดนตรีข้างถนนที่ไม่กล้าร้องเพลงของตัวเอง อีกคน |  |  |  |  |  |  |
| x 520 ‡aSometimes, you only get one chance to follow your dreams. So, when a brokenhearted street musician clicks with a beautiful and feisty            |  |  |  |  |  |  |
| x 586 ‡aIndependent Spirit Award for Best International Film, 2014                                                                                       |  |  |  |  |  |  |
| 🗙 650 0 ‡aMotion pictures, American.                                                                                                    |  |  |  |  |  |  |
| <b>x</b> 700 1 ‡aCarney, John                                                                                                    |  |  |  |  |  |  |
| X         710         2         ‡aSamson Films                                                                                                    |  |  |  |  |  |  |
| x 850 taVRUCL                                                                                                    |  |  |  |  |  |  |
| <b>x</b> 907 <b>t</b> a8587267                                                                                                    |  |  |  |  |  |  |
| 🗱 950 🕴 1ุ่ลสือโสดทัศนวัสดุ จัดซื้อปังบประมาณ 2557 ร้านแมงปอง 1989 (เลขที่โบเสรีจ 0242015000753) 14/07/58 - 1 แผ่น                                       |  |  |  |  |  |  |
|                                                                                                    |  |  |  |  |  |  |
|                                                                                                    |  |  |  |  |  |  |
| Sot UP DOWN                                                                                                    |  |  |  |  |  |  |
|                                                                                                    |  |  |  |  |  |  |

ภาพที่ 26 แสดงรายละเอียดการลงรายการบรรณานุกรมเขตข้อมูล (Tag) 246

เขตข้อมูล การพิมพ์ การจัดจำหน่าย ฯลฯ (Publication, Distribution, etc. (Imprint) เขตข้อมูล 260 ใช้บันทึกรายการเกี่ยวกับการพิมพ์ การผลิต การพิมพ์ซ้ำ และการจัดจำหน่าย สถานที่ ผลิต บริษัทที่ผลิต ปีที่เผยแพร่

## ตัวบ่งชี้ (Indicatiors)

ตัวที่ 1 – ไม่ระบุ

+ ไม่มีระบุ ไม่มีข้อมูลให้/พิมพ์ในระยะแรกเริ่ม

2 สำนักพิมพ์ที่มาทำแทน

3 สำนักพิมพ์ปัจจุบัน/ล่าสุด

ตัวที่ 2 - ไม่ระบุ ‡ ไม่ระบุ

#### รหัสเขตข้อมูลย่อย

‡a สถานผลิต ‡b ชื่อบริษัทผู้ผลิต ‡c ปีที่ผลิต

|                                      | MARC         | V Items (2) Vorders (0) |      |                                                                                                    |  |  |  |
|--------------------------------------|--------------|-------------------------|------|----------------------------------------------------------------------------------------------------|--|--|--|
| Material Type: VM - Visual Materials |              |                         |      |                                                                                                    |  |  |  |
|                                      | Tag          | Ind1                    | Ind2 | Content                                                                                                    |  |  |  |
| ×                                    | 000          |                         |      | 01443ngm a2200241 a 4500                                                                                                    |  |  |  |
| ×                                    | 005          |                         |      | 20190404112620.0                                                                                                    |  |  |  |
| ×                                    | 800          |                         |      | 130727s2556 th 113 s vttha d                                                                                                    |  |  |  |
| ×                                    | 024          | 1                       |      | ‡a8850107567096‡c269                                                                                                    |  |  |  |
| ×                                    | 090          |                         |      | ‡aF DVD1198                                                                                                    |  |  |  |
| ×                                    | 245          | 0                       | 0    | †อพี่มาก⊷พระโขนง th[wideorecording] /†⊂จิทีเอช, เสนอ ; กำกับโดย, บรรจง ปีสัญธนะกุล ; บทภาพยนตรโดย, นนตรา คุ้งวงย์, ฉันทริชช์ ธนะเสวี                   |  |  |  |
| ×                                    | 260          |                         |      | ‡ลกรุงเทพว∶‡bจีเอ็มเอ็ม ไท ทับ, ‡c2556                                                                                                    |  |  |  |
| ×                                    | 300          |                         |      | ±ล เ แผน ( i i 3 นาท) : ุ±อเลยง, a ;±o4 3/4 นว.                                                                                                    |  |  |  |
| ×                                    | 511          | 1                       |      | ‡อมารีโอ้ เมาเร่อ, ดาวิกา โฮร์เน่, หงศธร จงวิลาส, ณัฏฐพงษ์ ชาติหงศ์, อัฒรุต คงราศรี, กันตพัฒน์ สีดา                                                    |  |  |  |
| ×                                    | 520          |                         |      | ‡อในสมัยกรุงรัตนโกสินทร์ตอนต้น เกิดสงครามจนทำให้ "มาก" จำต้องทิ้งเมียของเขาที่กำลังท้องแก่ไว้ที่บ้านเพื่อไปรบ ระหว่างสงคราม มากได้พบและช่วยชีวิตเพื่อน |  |  |  |
| ×                                    | 650          |                         | 7    | ‡อภาพยนตร์ไทย.                                                                                                    |  |  |  |
| ×                                    | 650          |                         | 7    | ‡อภาพยนตร์สยองขวัญ.                                                                                                    |  |  |  |
| ×                                    | 700          | 0                       |      | ‡อบรรจง ปีสัญธนะกุล                                                                                                    |  |  |  |
| ×                                    | 700          | 0                       |      | ‡อนนตรา คังวงษ์                                                                                                    |  |  |  |
| ×                                    | 700          | 0                       |      | 1ุ่อฉันทวิชช์ ธนะเสวี                                                                                                    |  |  |  |
| ×                                    | 710          | 2                       |      | 1ุ่อจิทีเอช                                                                                                    |  |  |  |
| ×                                    | 850          |                         |      | ‡aVRUCL                                                                                                    |  |  |  |
| ×                                    | 907          |                         |      | ‡a8573830                                                                                                    |  |  |  |
| ×                                    | 950          |                         |      | ‡สมมงปลง (0242013000547) 26/07/2556 - 1 แผ่น                                                                                                    |  |  |  |
| ×                                    |              |                         |      |                                                                                                    |  |  |  |
|                                      |              |                         |      |                                                                                                    |  |  |  |
|                                      | Soft UP DOWN |                         |      |                                                                                                    |  |  |  |

ภาพที่ 27 แสดงรายละเอียดการลงรายการบรรณานุกรมเขตข้อมูล (Tag) 260

เขตข้อมูล ลักษณะทางกายภาพ (Physical Description) เขตข้อมูล 300 ใช้สำหรับการ ลงรายการลักษณะทางกายภาพของวัสดุ โดย MARC 21 กำหนดเขตข้อมูลการลงรายการลักษณะทาง กายภาพของทรัพยากรสารสนเทศประเภทสื่อโสตทัศนวัสดุ สื่ออิเล็กทรอนิกส์ ไว้ดังภาพต่อไปนี้

#### ตัวบ่งชี้ (Indicators)

ตัวที่ 1 ไม่ระบุ + ไม่ระบุ ตัวที่ 2 ไม่ระบุ + ไม่ระบุ

#### รหัสเขตข้อมูลย่อย

- ‡a จำนวนแผ่น
- ‡b ภาพประกอบ เสียง สี
- ‡c ขนาดของแผ่น DVD หรือ CD ที่ใช้บันทึก
- ‡e วัสดุที่มาพร้อมกับวัสดุที่กำลังลงรายการ

|    | MARC                                 | IARC / Items (2) Orders (0) |      |                                                                                                    |  |  |  |
|----|--------------------------------------|-----------------------------|------|----------------------------------------------------------------------------------------------------|--|--|--|
| Ma | Katerial Type: VM - Visual Materials |                             |      |                                                                                                    |  |  |  |
|    | Tag                                  | Ind1                        | Ind2 | Content                                                                                                    |  |  |  |
| ×  | 000                                  |                             |      | 01443ngm a2200241 a 4500                                                                                                    |  |  |  |
| ×  | 005                                  |                             |      | 20190404112620.0                                                                                                    |  |  |  |
| ×  | 800                                  |                             |      | 130727s2556 th 113 s vttha d                                                                                                    |  |  |  |
| ×  | 024                                  | 1                           |      | ‡a8850107567096‡c269                                                                                                    |  |  |  |
| ×  | 090                                  |                             |      | ‡aF DVD1198                                                                                                    |  |  |  |
| ×  | 245                                  | 0                           | 0    | ‡ลพี่มากพระโขนง ‡h[videorecording] /‡cจิทีเอช, เสนอ ; กำกับโดย, บรรจง ปีสัญธนะกุล ; บทภาพยนตร์โดย, นนตรา คุ้งวงษ์, ฉันทวิชช์ ธนะเสวี                   |  |  |  |
| ×  | 260                                  |                             |      | taกรงเทพร∶tbจิเอ็มเอ็ม ไท ทับ, tc2556                                                                                                    |  |  |  |
| ×  | 300                                  |                             |      | ‡a1 แผ่น (113 นาที) :‡bเสียง, สี ;‡o4 3/4 นิ้ว.                                                                                                    |  |  |  |
| ×  | 511                                  | 1                           |      | ‡่อมาริไอ้ เมาเรือ, ดาวีกา ไฮร์เน, พงศธร จงวิลาส, ผฏิฐิพงษ์ ชาติพงศ์, อัฒรุต คงราศรี, กันตพัฒน์ สีดา                                                   |  |  |  |
| ×  | 520                                  |                             |      | ‡ลในสมัยกรุงรัตนโกสินทร์ตอนต้น เกิดสงครามจนทำให้ "มาก" จำต้องทิ้งเมียของเขาที่กำลังท้องแก่ไว้ที่บ้านเพื่อไปรบ ระหว่างสงคราม มากได้พบและช่วยชีวิตเพื่อน |  |  |  |
| ×  | 650                                  |                             | 7    | ‡อภาพยนตร์ไทย.                                                                                                    |  |  |  |
| ×  | 650                                  |                             | 7    | ‡อภาพยนตร์สยองขวัญ.                                                                                                    |  |  |  |
| ×  | 700                                  | 0                           |      | ‡อบรรจง ปีสัญธนะกุล                                                                                                    |  |  |  |
| ×  | 700                                  | 0                           |      | ‡อนนตรา คุ้งวงษ์                                                                                                    |  |  |  |
| ×  | 700                                  | 0                           |      | ‡ลจันทวิชช์ ธนะเสวี                                                                                                    |  |  |  |
| ×  | 710                                  | 2                           |      | ‡ลจิทีเอช                                                                                                    |  |  |  |
| ×  | 850                                  |                             |      | ‡aVRUCL                                                                                                    |  |  |  |
| ×  | 907                                  |                             |      | ‡a8573830                                                                                                    |  |  |  |
| ×  | 950                                  |                             |      | ‡aแมงปอง (0242013000547) 26/07/2556 - 1 แผ่น                                                                                                    |  |  |  |
| ×  |                                      |                             |      |                                                                                                    |  |  |  |
|    |                                      |                             |      |                                                                                                    |  |  |  |
|    | Sort                                 |                             | UP   | DOWN                                                                                                    |  |  |  |

ภาพที่ 28 แสดงรายละเอียดการลงรายการบรรณานุกรมเขตข้อมูล (Tag) 300

เขตข้อมูล รายชื่อนักแสดง (Participant or Performer Note) เขตข้อมูล 511 ใช้บันทึก รายชื่อนักแสดงที่ได้ร่วมแสดงภาพยนตร์เรื่องนี้

## ตัวบ่งชี้ (Indicatiors)

- ตัวที่ 1 แสดงตัวควบคุมคงที่
  - 0 ไม่มีการแสดงค่าคงที่ที่สร้างขึ้น
  - 1 นักแสดง
- ตัวที่ 2 ไม่ได้กำหนด
  - # ไม่ได้กำหนด

#### รหัสย่อยเขตข้อมูลย่อย

- ‡a บันทึกผู้เข้าร่วมหรือนักแสดง
- **‡6 การเชื่อมโยง**
- +8 ลิงค์ฟิลด์และหมายเลขลำดับ

#### หลักเกณฑ์การลงรายการ

ให้ลงชื่อ-นามสกุล นักแสดงที่ได้แสดงภาพยนตร์เรื่องดังกล่าว โดยให้ใช้จุลภาคหรือ ลูกน้ำ (,) เป็นเครื่องหมายวรรคตอน

| <u> ()</u> | 3 ALST - [Bib# 8573830]                                                                   |         |           |                                                                                                    |  |  |
|------------|-------------------------------------------------------------------------------------------|---------|-----------|----------------------------------------------------------------------------------------------------|--|--|
|            | 🐖 File Actions Acquisition Cataloging Circulation Serials System Admin Tools Windows Help |         |           |                                                                                                    |  |  |
| 1,         | )   📻                                                                                     | 4       | 📰 🎍       | 🗋 😓 😸 🛩 Undo 🎤 🔂 📭 📬 🔚 🖨 🚱 👄 🚱                                                                                                    |  |  |
| Bł         | Brief                                                                                     |         |           |                                                                                                    |  |  |
| Tt         | e :                                                                                       | 4       | ลี่มาก-พร | ะโอนง [wideomeconding] / จิทิเอะ, เสนอ ; ทำกับโดย, บรรจะ ปิสัญธนะกุล ; บทภาพยนตร์โดย, แนตรา ตู้เวาะย์, ฉันทริยย์ ธนะเตรี                               |  |  |
| Lo         | cal Call #                                                                                | : 1     | DVD119    | 8                                                                                                    |  |  |
|            |                                                                                           |         |           |                                                                                                    |  |  |
|            | MARC                                                                                      | Items   | (2) 0     | rders (0)                                                                                                    |  |  |
| Ma         | terial Type                                                                               | e: VM - | Visual Ma | tetab •                                                                                                    |  |  |
| Γ          | Tag                                                                                       | Ind1    | Ind2      | Content                                                                                                    |  |  |
| ×          | 000                                                                                       |         |           | 01443ngm a2200241 a 4500                                                                                                    |  |  |
| ×          | 005                                                                                       |         |           | 20190523162713.0                                                                                                    |  |  |
| ×          | 800                                                                                       |         |           | 130727s2556 th 113 s vttha d                                                                                                    |  |  |
| ×          | 024                                                                                       | 1       |           | ‡a8850107567096‡c269                                                                                                    |  |  |
| ×          | 090                                                                                       |         |           | ‡aF DVD1198                                                                                                    |  |  |
| ×          | 245                                                                                       | 0       | 0         | ‡ลที่มาก⊷หระโขนง ‡h[wideorecording] /‡cจิทีเอช, เสนอ ; กำกับโดย, บรรจง ปีสัญธนะกุล ; บทภาพยนตร์โดย, นนตรา คุ้งวงษ์, ฉันทวิชช์ ธนะเสวี                  |  |  |
| ×          | 260                                                                                       |         |           | ‡ลกรุงเทพว∶‡bจิเอ็มเอ็ม ไท ทับ, ‡c2556                                                                                                    |  |  |
| x          | 300                                                                                       |         |           | tal แผ่น (113 นาที) -tbเฮียง สี :tc4 3/4 นิ้ว                                                                                                    |  |  |
| ×          | 511                                                                                       | 1       |           | ‡อมาริโอ้ เมาเร่อ, ดาวิกา โฮร์เน่, พงศธร จงวิลาส, ฒัฏฐพงษ์ ชาติพงศ์, อัฒรุต จงราศรี, กันตพัฒน์ สีดา                                                    |  |  |
| ×          | 520                                                                                       |         |           | 🛔ลในสมัยกรุงรัตนไกสันทร์ตอนต้น เกิดสงครามจนทำไห่ "มาก" จำต้องทิ่งเมียของเขาที่กำลังท้องแก่ไว้ที่บ้านเพื่อไปรบ ระหว่างสงคราม มากได้พบและช่วยชีวิตเพื่อน |  |  |
| ×          | 650                                                                                       |         | 7         | ‡อภาพยนตร์ไทย.                                                                                                    |  |  |
| ×          | 650                                                                                       |         | 7         | ‡อภาพยนตร์สยองขวัญ.                                                                                                    |  |  |
| ×          | 700                                                                                       | 0       |           | 1อบรรจง ปีสัญธนะกุล                                                                                                    |  |  |
| ×          | 700                                                                                       | 0       |           | ‡อนแตรา คุ้งวงษ์                                                                                                    |  |  |
| ×          | 700                                                                                       | 0       |           | ‡อฉันทวิชป์ ธนะเสวี                                                                                                    |  |  |
| ×          | 710                                                                                       | 2       |           | ‡อธิทิเอช                                                                                                    |  |  |
| ×          | 850                                                                                       |         |           | taVRUCL                                                                                                    |  |  |
| ×          | 907                                                                                       |         |           | ‡a8573830                                                                                                    |  |  |
| ×          | 950                                                                                       |         |           | 1 สมมหายิง (0242013000547) 26/07/2556 - 1 แต่น                                                                                                    |  |  |
| ×          |                                                                                           |         |           |                                                                                                    |  |  |
|            |                                                                                           |         |           |                                                                                                    |  |  |
|            | Sort                                                                                      |         | UP        | DOWN                                                                                                    |  |  |
|            |                                                                                           |         |           |                                                                                                    |  |  |
|            |                                                                                           |         |           | A Patron registration from the OPAC                                                                                                    |  |  |

ภาพที่ 29 แสดงรายละเอียดการลงรายการบรรณานุกรมเขตข้อมูล (Tag) 511

เขตข้อมูล หมายเหตุเนื้อเรื่องย่อ (Summary Note) เขตข้อมูล 520 ใช้สำหรับการบันทึก รายละเอียดที่แสดงขอบเขตและเนื้อเรื่องทั่วไป อาจเป็นเนื้อเรื่องย่อ สาระสังเขป บรรณนิทัศน์ บทวิจารณ์ หรือวลีแสดงรายละเอียดเนื้อหา

#### ตัวบ่งชี้ (Indicatiors)

- ตัวที่ 1 ค่าควบคุมที่ใช้แสดงผล
  - # เนื้อเรื่องย่อ
  - 0 สรุปใจความสำคัญของเนื้อเรื่อง
  - 1 สรุปในรูปบทวิจารณ์
  - 2 สรุปในรูปบอกขอบเขตและเนื้อหา
  - 3 สรุปในรูปบทคัดย่อ
  - 8 การสรุปที่ไม่มีข้อแสดงประเภท
- ตัวที่ 2 ไม่ได้กำหนด
  - # ไม่ได้กำหนด

#### รหัสเขตข้อมูลย่อย

- ‡a สรุป ฯลฯ
- ‡b การขยายบันทึกย่อ
- ‡c การกำหนดแหล่งที่มา

| ALIST -                                                                                                    | [Bib# 85 | 73830]       | And a second second sec |  |  |  |  |
|----------------------------------------------------------------------------------------------------|----------|--------------|----------------------------------------------------------------------------------------------------|--|--|--|--|
| 🐖 File Actions Acquisition Cataloging Circulation Serials System Admin Tools Windows Help                                                 |          |              |                                                                                                    |  |  |  |  |
| $\mathbf{P}$                                                                                                    | 🗐 🥭      | 1 🖬 🕯        | 🗋 📮 🔜 🛹 Undo 🛹 🔁 🔄 💼 🚔 🍘 😝 🚱                                                                                                    |  |  |  |  |
| Bio Bref                                                                                                    |          |              |                                                                                                    |  |  |  |  |
| Title : พื้มกา-พราโอนะ (videomecording) / ซึ่งเอน. เหนะ : กำกับโดย, บรรระ ปีสัญชมาวุธ : บรกาพยนตร์โดย, นนตรา สู้งานน์, อันสารีขอ่ ระสะสร้ |          |              |                                                                                                    |  |  |  |  |
| Local Call # : F DVD1190                                                                                                    |          |              |                                                                                                    |  |  |  |  |
|                                                                                                    |          |              |                                                                                                    |  |  |  |  |
| MARC                                                                                                    | : Item   | s (2)        | Vrdens (0)                                                                                                    |  |  |  |  |
| Material Ty                                                                                                    | pe: VN   | I - Visual M | atonia 🔹                                                                                                    |  |  |  |  |
| Tao                                                                                                    | a Indi   | I Ind2       | Content                                                                                                    |  |  |  |  |
| × 000                                                                                                    |          |              | 01443ngm a2200241 a 4500                                                                                                    |  |  |  |  |
| × 005                                                                                                    | 5        |              | 20190523162713.0                                                                                                    |  |  |  |  |
| × 008                                                                                                    | 5        |              | 130727s2556 th 113 s vttha d                                                                                                    |  |  |  |  |
| × 024                                                                                                    | 1        |              | 1a88501075670961c269                                                                                                    |  |  |  |  |
| × 090                                                                                                    |          |              | taF DVD1198                                                                                                    |  |  |  |  |
| × 245                                                                                                    | 0        | 0            | ‡สที่มาก⊷หระโขนง ‡h[videorecording] /‡≎จิหิเอช, เสนอ ; กำกับโดย, บรรจง ปิสัญธนะกุล ; บทภาพยนตร์โดย, นนครา คุ้งวงษ์, ลันทวิชช์ ธนะเสวิ                                                                                                    |  |  |  |  |
| × 260                                                                                                    |          |              | ‡ลกรุงเทษา∶‡bจีเอ็มเอ็ม ไท ทับ, ‡c2556                                                                                                    |  |  |  |  |
| × 300                                                                                                    |          |              | ‡a1 แผ่น (113 นาที) :‡bเลียง, ถึ ;‡o4 3/4 นิ้ว.                                                                                                    |  |  |  |  |
| × 511                                                                                                    | 1        |              | าสมาร์ได้ เมาแร่ด ดาวิกา โตร์แน่ พงศรร จะวิจาส. ฒักธพงศ์ สายิพงศ์ สัฒราต จะราศรี. กันเขพัฒน์ สีดา                                                                                                    |  |  |  |  |
| × 520                                                                                                    |          |              | ‡สในสมัยกรุงรัดนโกสินทร์ตอนดิน เกิดสงครามจนทำให้ "มาก" จำต้องทิ้งเมียของเขาที่กำลังท้องแก่ไว้ที่บ้านเพื่อไปรบ ระหว่างสงคราม มากได้คบและช่วยชีวิตเพื่อน                                                                                                    |  |  |  |  |
| × 650                                                                                                    |          | 7            | รู้สภาพยนตร์ไทย.                                                                                                    |  |  |  |  |
| × 650                                                                                                    |          | 7            | ‡aภาพยนตร์สยองขวัญ.                                                                                                    |  |  |  |  |
| × 700                                                                                                    | 0 0      |              | <b>‡อ</b> บรรจง ปิสัญธนะกุล                                                                                                    |  |  |  |  |
| × 700                                                                                                    | 0 0      |              | 1aแหลรา ถึงวงษ์<br>                                                                                                    |  |  |  |  |
| × 700                                                                                                    | 0        |              | 1ู่สนับกวิชช์ ธนะเลวี<br>                                                                                                    |  |  |  |  |
| × 710                                                                                                    | 2        |              | 13971.00                                                                                                    |  |  |  |  |
| × 850                                                                                                    |          |              | taVRUCL                                                                                                    |  |  |  |  |
| × 90/                                                                                                    | <u> </u> |              |                                                                                                    |  |  |  |  |
| × 950                                                                                                    |          |              | Taiii4084 (0242013000547) 26/07/2556 - 1 iinu                                                                                                    |  |  |  |  |
| ×                                                                                                    |          |              |                                                                                                    |  |  |  |  |
| Sort                                                                                                    |          | UP           | DOWN.                                                                                                    |  |  |  |  |
| DON                                                                                                    |          |              |                                                                                                    |  |  |  |  |
|                                                                                                    |          |              |                                                                                                    |  |  |  |  |

ภาพที่ 30 แสดงรายละเอียดการลงรายการบรรณานุกรมเขตข้อมูล (Tag) 520

เขตข้อมูล หมายเหตุเกี่ยวกับรางวัลที่ได้รับ (Awards Note) เขตข้อมูล 586 ใช้สำหรับ ลงรายละเอียดเกี่ยวกับรางวัลที่ได้รับ เช่น รางวัลภาพยนตร์ยอดเยี่ยม รางวัลตุ๊กตาทอง ฯลฯ

#### ตัวบ่งชี้ (Indicators)

ตัวที่ 1 ไม่ระบุ # ไม่ระบุ ตัวที่ 2 ไม่ระบุ # ไม่ระบุ

#### หลักเกณฑ์การลงรายการ

ข้อมูลในเขตข้อมูล 586 ไม่ต้องมีเครื่องหมายมหัพภาค (.) เมื่อสิ้นสุดเขตข้อมูล ยกเว้น กรณีที่ข้อมูลนั้นเป็นตัวย่อ คำย่อ หรือข้อมูลอื่น ๆ ที่จบด้วยเครื่องหมายวรรคตอนอยู่แล้ว ดังปรากฏดังนี้

| ALST - [Bib# 8587267]                                                                                                    |   |  |  |  |  |  |  |
|----------------------------------------------------------------------------------------------------|---|--|--|--|--|--|--|
| 🖷 File Actions Acquisition Cataloging Circulation Serials System Admin Tools Windows Help                                                                        |   |  |  |  |  |  |  |
| - A : 📰 😓 : 📰 두                                                                                                    |   |  |  |  |  |  |  |
| Bib Brief                                                                                                    |   |  |  |  |  |  |  |
| Title : Once [videorecording] = ทั่วใจร้องว่ารักเรอ / Samson Films presents ; Directed by John Carney                                                            |   |  |  |  |  |  |  |
| Local Call #: E DVD1833                                                                                                    |   |  |  |  |  |  |  |
|                                                                                                    |   |  |  |  |  |  |  |
| MARC Items (2) Orders (0)                                                                                                    |   |  |  |  |  |  |  |
| Material Type: VM - Visual Materials                                                                                                    |   |  |  |  |  |  |  |
| Tag Ind1 Ind2 Content                                                                                                    |   |  |  |  |  |  |  |
| x 000 01537ngm a2200241 a 4500                                                                                                    |   |  |  |  |  |  |  |
| × 005 20190312133048.0                                                                                                    |   |  |  |  |  |  |  |
| x 008 150804s2014 th 086 s Vleng d                                                                                                    |   |  |  |  |  |  |  |
| × 024 1 ±a8858876739119‡c149                                                                                                    |   |  |  |  |  |  |  |
| x 090 taE DVD1833                                                                                                    |   |  |  |  |  |  |  |
| 🗙 245 0 0 ‡aOnce ‡h[videorecording] =‡bหัวใจร้องว่ารักเธอ /‡cSamson Films presents ; Directed by John Carney                                                     |   |  |  |  |  |  |  |
| 🗙 246 3 0 ‡ลหัวใจร้องว่ารักเธอ ‡h[videorecording]                                                                                                    |   |  |  |  |  |  |  |
| x 260 taNonthaburi :tbAudio & Video Entertainment, tc2014                                                                                                    |   |  |  |  |  |  |  |
| <b>X</b> 300 ta1 videodisc (86 min.) :tbsd., col. ;tc4 3/4 in.                                                                                                   |   |  |  |  |  |  |  |
| 🗙 511 1 taGlen Hansard, Marketa Irglova                                                                                                    |   |  |  |  |  |  |  |
| 🗱 520 🕴 🕇 a Once คือเรื่องราวเป็ยมแรงบันดาลใจของสองชีวิตที่โคจรมาพบกันบนถนนเมืองดับลินอันสับสนาุ่นวาย คนหนึ่งคือนักดนตรีข้างถนนที่ไม่กล้าร้องเพลงของตัวเอง อีกคน | 1 |  |  |  |  |  |  |
| x 520 taSometimes, you only get one chance to follow your dreams. So, when a brokenhearted street musician clicks with a beautiful and feisty                    |   |  |  |  |  |  |  |
| ¥ 586 ‡aIndependent Spirit Award for Best International Film, 2014                                                                                               |   |  |  |  |  |  |  |
| X 650 0 ‡aMotion pictures, American.                                                                                                    |   |  |  |  |  |  |  |
| <b>x</b> 700 1 ‡aCarney, John                                                                                                    |   |  |  |  |  |  |  |
| X 710 2 taSamson Films                                                                                                    |   |  |  |  |  |  |  |
| × 850 taVRUCL                                                                                                    |   |  |  |  |  |  |  |
| × 907 ta8587267                                                                                                    |   |  |  |  |  |  |  |
| 🗱 950 🕴 1ู่อสื่อโสดทัศนวัสดุ จัดชื่อปังบประมาณ 2557 ร้านแมงปอง 1989 (เลขที่โบเสร็จ 0242015000753) 14/07/58 - 1 แผ่น                                              |   |  |  |  |  |  |  |
|                                                                                                    |   |  |  |  |  |  |  |
|                                                                                                    |   |  |  |  |  |  |  |
| Soft UP DOWN                                                                                                    |   |  |  |  |  |  |  |

ภาพที่ 31 แสดงรายละเอียดการลงรายการบรรณานุกรมเขตข้อมูล (Tag) 586

เขตข้อมูล รายการเพิ่มหัวเรื่อง หัวเรื่องทั่วไป (Subject Added Entry - Topical Term) หัวเรื่อง คือ คำหรือวลี กลุ่มคำ หรือคำนามที่เป็นชื่อเฉพาะเจาะจงของคน สัตว์ สิ่งของ สถานที่ หรือ เป็นคำเรียกตัวบุคคล สถานที่ ที่กำหนดขึ้นใช้แทนเนื้อเรื่องของสื่อโสตทัศนวัสดุ หรือสิ่งพิมพ์อื่น ๆ ตลอดจนวัสดุการศึกษาทุกชนิด เพื่อใช้เป็นเครื่องชี้นำไปยังเนื้อหาสาระที่แท้จริงของสื่อโสตทัศนวัสดุ รายการนั้น ๆ และสื่อโสตทัศนวัสดุทุกชนิดที่มีเนื้อเรื่องอย่างเดียวกัน

 หัวเรื่องใหญ่ คือ คำหรือวลีที่กำหนดขึ้นเพื่อใช้เป็นแทนเนื้อหาสาระของทรัพยากร สารสนเทศอย่างกว้าง ๆ เป็นหัวเรื่องที่กำหนดให้ใช้ได้โดยลำพัง หรืออาจจะมีหัวเรื่องย่อยตามหลัง บางหัวเรื่องอาจมีคำอธิบายเพิ่มภายในวงเล็บต่อจากหัวเรื่อง เพื่อให้ผู้ใช้เข้าใจว่ามีความหมายแตกต่าง กัน

2. หัวเรื่องย่อย คือ คำ หรือวลี ที่กำหนดหลังหัวเรื่องใหญ่ โดยมีเครื่องหมาย - (1 ขีด) หรือ
 -- (2 ขีด) คั่นระหว่างหัวเรื่องใหญ่กับหัวเรื่องย่อย หัวเรื่องย่อย จะระบุขอบเขตเฉพาะของเนื้อหา
 วิธีเขียน ลำดับเหตุการณ์และขอบเขตตามภูมิศาสตร์ หัวเรื่องย่อย แบ่งได้ 4 ประเภท คือ

 หัวเรื่องย่อยเฉพาะเรื่อง ใช้ตามหลังหัวเรื่องใหญ่ เพื่อกำหนดขอบเขตของหัวเรื่อง นั้น ๆ ให้เฉพาะเจาะจงมากยิ่งขึ้น

2) หัวเรื่องย่อยชื่อภูมิศาสตร์ ได้แก่ ชื่อทวีป ประเทศ รัฐ จังหวัด เมือง โดยใช้ตามหลังหัว เรื่องใหญ่

 หัวเรื่องย่อยแสดงรูปแบบการเขียนทรัพยากรสารสนเทศ โดยหัวเรื่องย่อยประเภทนี้ สามารถนำไปใช้ตามหลังหัวเรื่องใด ๆ ก็ได้ตามความเหมาะสม

 4) หัวเรื่องย่อยแสดงยุคสมัย ช่วงเวลา ลำดับเหตุการณ์ โดยส่วนใหญ่ใช้กับหัวเรื่องทาง ประวัติศาสตร์ที่มีความสำคัญของประเทศ ภูมิภาคนั้น ๆ

เขตข้อมูล 650 ใช้สำหรับการลงรายการหัวเรื่องทั่วไป ซึ่งประกอบด้วยคำที่ใช้เป็นหัวเรื่อง ทั่วไปรวมถึงชื่อเหตุการณ์หรือวัตถุ ที่เป็นไปตามหลักเกณฑ์การกำหนดหัวเรื่อง และเขตข้อมูลนี้สามารถ ใช้กับหัวเรื่องที่ห้องสมุด/สถาบันกำหนดขึ้นใช้เองด้วย

สถาบัน/ห้องสมุดสามารถกำหนดคำหัวเรื่องทั่วไปขึ้นใช้เองได้ โดยให้ลงตำแหน่งตัวบ่งชื้ ตัวที่ 2 ตามความเหมาะสม

## ตัวบ่งชี้ (Indicators)

ตัวที่ 1 ระดับของหัวเรื่อง

- 0 ไม่ระบุระดับหัวเรื่อง
- 1 ระดับปฐมภูมิ
- 3 ระดับทุติยภูมิ
- ตัวที่ 2 ระบบหัวเรื่อง/ศัพท์สัมพันธ์
  - 0 หัวเรื่องของหอสมุดรัฐสภาอเมริกัน
  - 1 หัวเรื่องหอสมุดรัฐสภาอเมริกันสำหรับวรรณกรรมเด็ก
  - 2 หัวเรื่องทางการแพทย์
  - 3 หัวเรื่องห้องสมุดการเกษตรแห่งชาติ
  - 4 ไม่ระบุคู่มือ
  - 7 หัวเรื่องของหอสมุดรัฐสภาอเมริกัน

#### รหัสเขตข้อมูลย่อย

- ‡∨ -- หัวเรื่องย่อยตามรูปแบบการเขียน
- ‡x -- หัวเรื่องย่อยทั่วไป
- ‡y -- หัวเรื่องย่อยตามยุคสมัย
- ‡z -- หัวเรื่องย่อยชื่อภูมิศาสตร์

#### หลักเกณฑ์การลงรายการ

เขตข้อมูล 650 จะต้องจบด้วยเครื่องหมายมหัพภาค ยกเว้นกรณีที่ข้อมูลมีเครื่องหมาย วรรคตอนอื่นหรือวงเล็บปิดอยู่แล้ว ไม่ต้องลงท้ายด้วยเครื่องหมายมหัพภาคอีก แต่ถ้าเขตข้อมูลย่อย สุดท้ายเป็นเขตข้อมูลย่อย ‡2 เครื่องหมายมหัพภาคจะอยู่ข้างหน้าเขตข้อมูลย่อย ‡2

| AL       | JST - (B  | ib# 8573 | 830)      | A REAL PROPERTY AND A REAL PROPERTY AND A REAL |  |  |
|----------|-----------|----------|-----------|----------------------------------------------------------------------------------------------------|--|--|
| e        | File 1    | Actions  | Acqui     | sition Cataloging Circulation Serials System-Admin Tools Windows Help                                                                                                    |  |  |
| ۶        |           | 4        | <b>1</b>  | ) 🖣 📰 🛹 Undo 🏞 🖨 🕼 🐑 🖀 🗑 🖨 🤫                                                                                                    |  |  |
| Bio Bout |           |          |           |                                                                                                    |  |  |
| Tele     |           |          | โลาก-พร   | ะโยนง (videoreconting) / อิทิเลย, เสนอ : กำกับโดย, แจรอง ไม่สัญหมกกุล : แทกาหมะแลงโดย, แนะสาร ด้างหน้, นันเครียน์ รมะบะรั                                                                                                    |  |  |
| Loca     | al Call # | : 1      | DVD115    | A                                                                                                    |  |  |
|          |           |          |           |                                                                                                    |  |  |
| M        | IARC      | Items    | 2 0       | nders (0)                                                                                                    |  |  |
| Mate     | rial Type | e: VM-   | Visual Ma | defab •                                                                                                    |  |  |
|          | Tag       | Ind1     | Ind2      | Content                                                                                                    |  |  |
| ×        | 000       |          |           | 01443ngm a2200241 a 4500                                                                                                    |  |  |
| ×        | 005       |          |           | 20190523162713.0                                                                                                    |  |  |
| ×        | 800       |          |           | 130727s2556 th 113 s vttha d                                                                                                    |  |  |
| ×        | 024       | 1        |           | 1a88501075670961c269                                                                                                    |  |  |
| ×        | 090       |          |           | taF DVD1198                                                                                                    |  |  |
| ×        | 245       | 0        | 0         | ‡ลที่มากหระโขนง ‡h[wideorecording] /‡cจิพิเจช, เสนอ ; กำกับโดย, บรรจง ปิสัญรณะกุล ; บทกาพยนตร์โดย, นนตรา คุ้งวงย์, ฉันทริชช ธนะเสวิ                                                                                                    |  |  |
| ×        | 260       |          |           | taกรุงเทษา :‡bจีเพิ่มเต็ม ไท พับ, ‡c2556                                                                                                    |  |  |
| ×        | 300       |          |           | 1ู่a1 แต่น (113 นาทิ) :1bเสียง, มี ;1o4 3/4 นั้า.                                                                                                    |  |  |
| ×        | 511       | 1        |           | ‡สมาร์โล้ เมาเร่อ, ดาวิกา โชร์เม่, พงศรร จงวิลาส, พัฏฐพบษ์ ชาติพงศ์, อัฒรุด ดงราศรี, กันอหัฒน์ สีภา                                                                                                    |  |  |
| ×        | 520       |          |           | <u>ช่วในสมัยกรุงรัตนโกสินหรุ</u> ดอนต้น เกิดสงครามจนทำให้ "มาก" จำต้องทิ้งเมียของเขาที่กำลังท้องแก่ไว้ที่บ้านเพื่อไปรบ ระหว่างสงคราม มากได้คณและช่วยชีวิตเพื่อน                                                                                                    |  |  |
| ×        | 650       |          | 7         | ‡อกาษณตร์ไทย.                                                                                                    |  |  |
| ×        | 650       |          | 7         | <u>1</u> อภาพยนตร์สยองชาญ                                                                                                    |  |  |
| ×        | 700       | 0        |           | នៃវាករទទរ រាមពីរខ្លានបំខ                                                                                                    |  |  |
| ×        | 700       | 0        |           | 1อนนตรา ดังวะษ์                                                                                                    |  |  |
| ×        | 700       | 0        |           | <u>1</u> สนันทวิชช์ ธนะเสวิ                                                                                                    |  |  |
| ×        | 710       | 2        |           | 1359/131                                                                                                    |  |  |
| ×        | 850       |          |           | taVRUCL                                                                                                    |  |  |
| ×        | 907       |          |           | 18573830                                                                                                    |  |  |
| ×        | 950       |          |           | 1 สมมหมใดง (0242013000547) 26/07/2556 - 1 แม่น                                                                                                    |  |  |
| ×        |           |          |           |                                                                                                    |  |  |
|          |           |          |           |                                                                                                    |  |  |

ภาพที่ 32 แสดงรายละเอียดการลงรายการบรรณานุกรมเขตข้อมูล (Tag) 650

เขตข้อมูล รายการเพิ่มที่เป็นชื่อบุคคล (Added Entry - Personal Name) เขตข้อมูล 700 ใช้บันทึกรายการเพิ่มชื่อบุคคล ซึ่งอาจเป็นผู้แต่งร่วมหรือผู้รับผิดชอบอื่น ๆ ที่เป็นบุคคล

## ตัวบ่งชี้ (Indicatiors)

- ตัวที่ 1 ประเภทของรายการชื่อบุคคล
  - 0 ชื่อต้น
  - 1 ชื่อสกุล
  - 3 ชื่อตระกูลหรือวงศ์สกุล
- ตัวที่ 2 ประเภทของรายการเพิ่ม
  - # ไม่มีข้อมูล
  - 2 เป็นรายการจำแนก

#### หลักเกณฑ์การลงรายการ

หลักเกณฑ์การลงรายการตัวบ่งชี้ที่ 1 และเขตข้อมูลย่อย มีวิธีการลงรายการเหมือน เขตข้อมูล X00 - Personal Names – General Information

| 🕘 A | 3 ALIST - [Bib# 8573830]                                                                  |         |          |                                            |                                                                                                    |  |  |  |
|-----|-------------------------------------------------------------------------------------------|---------|----------|--------------------------------------------|----------------------------------------------------------------------------------------------------|--|--|--|
|     | 🚇 File Actions Acquisition Cataloging Circulation Serials System Admin Tools Windows Help |         |          |                                            |                                                                                                    |  |  |  |
| 1   |                                                                                           |         |          |                                            |                                                                                                    |  |  |  |
| Bib | Bibline                                                                                   |         |          |                                            |                                                                                                    |  |  |  |
| Tit | e:                                                                                        | ş       | ไมากพร   | ะโชนง [videorecording] / จิทิเอช, เส       | เอ ; กำกับโดย, บรรจง ปิสัญรนะกุล ; บทภาพยนตร์โดย, นนตรา คุ้งวงษ์, ฉันทวิชช์ ธนะเสวี                                           |  |  |  |
| Lo  | al Call #                                                                                 | : F     | DVD11    | 98                                         |                                                                                                    |  |  |  |
|     |                                                                                           |         |          |                                            |                                                                                                    |  |  |  |
|     | MARC                                                                                      | Items ( | 2) (     | orders (0)                                 |                                                                                                    |  |  |  |
| Ma  | terial Type                                                                               | e: VM - | Visual M | aterials 🔹                                 |                                                                                                    |  |  |  |
|     | Tag                                                                                       | Ind1    | Ind2     | Content                                    |                                                                                                    |  |  |  |
| ×   | 000                                                                                       |         |          | 01443ngm a2200241 a                        | 4500                                                                                                    |  |  |  |
| ×   | 005                                                                                       |         |          | 20190523162713.0                           |                                                                                                    |  |  |  |
| ×   | 800                                                                                       |         |          | 130727s2556 th 113                         | s vitha d                                                                                                    |  |  |  |
| ×   | 024                                                                                       | 1       |          | ‡a8850107567096‡c26                        | 9                                                                                                    |  |  |  |
| ×   | 090                                                                                       |         |          | ‡aF DVD1198                                |                                                                                                    |  |  |  |
| ×   | 245                                                                                       | 0       | 0        | ‡ลพี่มากพระโขนง ‡h[vid                     | eorecording] /‡cจิทีเอช, เสนอ ; กำกับโดย, บรรจง ปีสัญธนะกุล ; บทภาพยนตร์โดย, นนตรา คุ้งวงษ์, ฉันทวิชช์ ธนะเสวี                |  |  |  |
| ×   | 260                                                                                       |         |          | ‡อกรุงเทพฯ : <b>‡b</b> จีเอ็มเอ็ม          | ‡ลกรุงเทพฯ :‡bจีเอ็มเอ็ม ไท หับ, ‡c2556                                                                                       |  |  |  |
| ×   | 300                                                                                       |         |          | ‡a1 แผ่น (113 นาที) : <mark>‡b</mark> เสื่ | ียง, สี ;‡c4 3/4 นิ้ว.                                                                                                    |  |  |  |
| ×   | 511                                                                                       | 1       |          | ‡ลมาริโอ้ เมาเร่อ, ดาวิกา โ                | เร่เน่, พงศธร จงวิลาส, ณัฏฐพงษ์ ชาติพงศ์, อัฒรุต ดงราศรี, กันตพัฒน์ สีดา                                                      |  |  |  |
| ×   | 520                                                                                       |         |          | ‡aในสมัยกรุงรัตนโกสินทร์ต                  | อนต้น เกิดสงครามจนทำให้ "มาก" จำต้องทึ่งเมียของเขาที่กำลังท้องแก่ไว้ที่บ้านเพื่อไปรบ ระหว่างสงคราม มากได้พบและช่วยชีวิตเพื่อน |  |  |  |
| ×   | 650                                                                                       |         | 7        | ‡อภาพยนตร์ไทย.                             |                                                                                                    |  |  |  |
| X   | 650                                                                                       |         | 7        | †อภาพยนตร์สยองขวัญ                         |                                                                                                    |  |  |  |
| ×   | 700                                                                                       | 0       |          | ‡อบรรจง ปีสัญธนะกูล                        |                                                                                                    |  |  |  |
| ×   | 700                                                                                       | 0       |          | ‡อนนตรา คุ้งวงษ์                           |                                                                                                    |  |  |  |
| ×   | 700                                                                                       | 0       |          | ‡อฉันทวิชช์ ธนะเสวี                        |                                                                                                    |  |  |  |
| ×   | 710                                                                                       | 2       |          | ‡aจทเอข                                    |                                                                                                    |  |  |  |
| ×   | 850                                                                                       |         |          | ‡aVRUCL                                    |                                                                                                    |  |  |  |
| ×   | 907                                                                                       |         |          | ‡a8573830                                  |                                                                                                    |  |  |  |
| ×   | 950                                                                                       |         |          | ‡ลแมงป่อง (0242013000                      | 547) 26/07/2556 - 1 แผ่น                                                                                                    |  |  |  |
| ×   |                                                                                           |         |          |                                            |                                                                                                    |  |  |  |
|     | Cash                                                                                      |         | un )     | DOWN                                       |                                                                                                    |  |  |  |
|     | JUL UF LUVYIN                                                                             |         |          |                                            |                                                                                                    |  |  |  |

**ภาพที่ 33** แสดงรายละเอียดรายการเพิ่มที่เป็นชื่อบุคคลที่เป็นคนไทยของเขตข้อมูล (Tag) 700

เขตข้อมูล รายการเพิ่มที่เป็นนิติบุคคล (Added Entry - Corporate Name) เขตข้อมูล 710 ใช้บันทึกรายการเพิ่มที่เป็นชื่อนิติบุคคล รายการเพิ่มที่เป็นชื่อนิติบุคคล หรือบริษัทผู้สร้าง ภาพยนตร์ไทย เช่น จีเอ็มเอ็ม ไท หับ, จีดีเอช, จีเอ็มเอ็ม พิคเจอร์, พระนครฟิลม์, ฟิล์มบางกอก ฯลฯ

#### ตัวบ่งชี้ (Indicatiors)

ตัวที่ 1 ประเภทของรายการชื่อนิติบุคคล

- 0 ชื่อนิติบุคคลที่ลงรายการกลับ
- 1 ชื่อนิติบุคคลที่ลงตามกฎหมาย
- 3 ชื่อนิติบุคคลที่ลงตามลำดับที่ปรากฏ
- ตัวที่ 2 ประเภทของรายการเพิ่ม
  - # ไม่มีข้อมูล
  - 2 เป็นรายการจำแนก

#### รหัสเขตข้อมูลย่อย

- #a ชื่อนิติบุคคลหรือชื่อตามกฎหมายที่ลงเป็นรายการหลัก
- #b ชื่อหน่วยงานรอง
- #c สถานที่ประชุม
- #d ปีที่จัดประชุมหรือลงนามสนธิสัญญา

| $\square$                             | MARC | Items (2) Orders (0) |      |                                                                                                    |  |  |  |
|---------------------------------------|------|----------------------|------|----------------------------------------------------------------------------------------------------|--|--|--|
| Material Type: VM - Vaual Materials • |      |                      |      |                                                                                                    |  |  |  |
|                                       | Tag  | Ind1                 | Ind2 | Content                                                                                                    |  |  |  |
| ×                                     | 000  |                      |      | 01443ngm a2200241 a 4500                                                                                                    |  |  |  |
| ×                                     | 005  |                      |      | 20190404112620.0                                                                                                    |  |  |  |
| ×                                     | 800  |                      |      | 130727s2556 th 113 s vttha d                                                                                                    |  |  |  |
| ×                                     | 024  | 1                    |      | ‡a8850107567096‡c269                                                                                                    |  |  |  |
| ×                                     | 090  |                      |      | ‡aF DVD1198                                                                                                    |  |  |  |
| ×                                     | 245  | 0                    | 0    | ‡ลพี่มากพระโขนง ‡h[videorecording] /‡ฺฺฺๅจิทีเอช, เสนอ ; กำกับโดย, บรรจง ปิสัญธนะกุล ; บทภาพยนตรโดย, นนตรา คุ้งวงษ์, ฉันทวิชช์ ธนะเสวี                 |  |  |  |
| ×                                     | 260  |                      |      | ‡ลกรุงเทพฯ :‡bจิเอ็มเอ็ม ไท ทับ, ‡c2556                                                                                                    |  |  |  |
| ×                                     | 300  |                      |      | ‡่อ1 แผ่น (113 นาที) :‡bเสียง, สี ;‡o4 3/4 นิ้ว.                                                                                                    |  |  |  |
| ×                                     | 511  | 1                    |      | ‡อมารีโอ้ เมาเร่อ, ดาวิกา โฮร์เน่, หงศธร จงวิลาส, ณัฏฐพงษ์ ชาติหงศ์, อัฒรุต คงราศรี, กันตพัฒน์ สีดา                                                    |  |  |  |
| ×                                     | 520  |                      |      | ‡อในสมัยกรุงรัตนโกสินทร์ตอนดัน เกิดสงครามจนทำให้ "มาก" จำต้องทิ้งเมียของเขาที่กำลังท้องแก่ไว้ที่บ้านเพื่อไปรบ ระหว่างสงคราม มากได้พบและช่วยชีวิตเพื่อน |  |  |  |
| ×                                     | 650  |                      | 7    | ‡อภาพยนตร์ไทย.                                                                                                    |  |  |  |
| ×                                     | 650  |                      | 7    | ‡อภาพยนตร์สยองขวัญ.                                                                                                    |  |  |  |
| ×                                     | 700  | 0                    |      | ‡อบรรจง ปิสัญธนะกุล                                                                                                    |  |  |  |
| ×                                     | 700  | 0                    |      | ‡อนนตรา คุ้งวงษ์                                                                                                    |  |  |  |
| ×                                     | 700  | 0                    |      | <u>าอฉันทวิชช์ ธนะเสวี</u>                                                                                                    |  |  |  |
| ×                                     | 710  | 2                    |      | 1ุ่อจิทีเอช                                                                                                    |  |  |  |
| ж                                     | 850  |                      |      | taxknoch                                                                                                    |  |  |  |
| ×                                     | 907  |                      |      | ‡a8573830                                                                                                    |  |  |  |
| ×                                     | 950  |                      |      | ‡aแมงปอง (0242013000547) 26/07/2556 - 1 แผ่น                                                                                                    |  |  |  |
| ×                                     |      |                      |      |                                                                                                    |  |  |  |
|                                       |      |                      |      |                                                                                                    |  |  |  |
|                                       | Sort |                      | JP   | DOWN                                                                                                    |  |  |  |

**ภาพที่ 34** แสดงรายละเอียดรายการเพิ่มที่เป็นนิติบุคคลของเขตข้อมูล (Tag) 710

เขตข้อมูล ชื่อหน่วยงานผู้ลงรายการบรรณานุกรม (Holding Institution) เขตข้อมูล 850 ใช้บันทึกชื่อหน่วยงาน เช่นชื่อของมหาวิทยาลัยราชภัฏวไลยอลงกรณ์ ในพระบรมราชูปถัมภ์ สำนัก วิทยบริการและเทคโนโลยีสารสนเทศ ทุกระเบียนจะมีเขตข้อมูล 850 ให้อัตโนมัติ โดยใช้อักษรย่อ VRUCL

| 🔘 ALIST - (B   | [8] ALIST - [8]b≠ 8573830]     [8]     [8]     [8]     [8]     [8]     [8]     [8]     [8]     [8]     [8]     [8]     [8]     [8]     [8]     [8]     [8]     [8]     [8]     [8]     [8]     [8]     [8]     [8]     [8]     [8]     [8]     [8]     [8]     [8]     [8]     [8]     [8]     [8]     [8]     [8]     [8]     [8]     [8]     [8]     [8]     [8]     [8]     [8]     [8]     [8]     [8]     [8]     [8]     [8]     [8]     [8]     [8]     [8]     [8]     [8]     [8]     [8]     [8]     [8]     [8]     [8]     [8]     [8]     [8]     [8]     [8]     [8]     [8]     [8]     [8]     [8]     [8]     [8]     [8]     [8]     [8]     [8]     [8]     [8]     [8]     [8]     [8]     [8]     [8]     [8]     [8]     [8]     [8]     [8]     [8]     [8]     [8]     [8]     [8]     [8]     [8]     [8]     [8]     [8]     [8]     [8]     [8]     [8]     [8]     [8]     [8]     [8]     [8]     [8]     [8]     [8]     [8]     [8]     [8]     [8]     [8]     [8]     [8]     [8]     [8]     [8]     [8]     [8]     [8]     [8]     [8]     [8]     [8]     [8]     [8]     [8]     [8]     [8]     [8]     [8]     [8]     [8]     [8]     [8]     [8]     [8]     [8]     [8]     [8]     [8]     [8]     [8]     [8]     [8]     [8]     [8]     [8]     [8]     [8]     [8]     [8]     [8]     [8]     [8]     [8]     [8]     [8]     [8]     [8]     [8]     [8]     [8]     [8]     [8]     [8]     [8]     [8]     [8]     [8]     [8]     [8]     [8]     [8]     [8]     [8]     [8]     [8]     [8]     [8]     [8]     [8]     [8]     [8]     [8]     [8]     [8]     [8]     [8]     [8]     [8]     [8]     [8]     [8]     [8]     [8]     [8]     [8]     [8]     [8]     [8]     [8]     [8]     [8]     [8]     [8]     [8]     [8]     [8]     [8]     [8]     [8]     [8]     [8]     [8]     [8]     [8]     [8]     [8]     [8]     [8]     [8]     [8]     [8]     [8]     [8]     [8]     [8]     [8]     [8]     [8]     [8]     [8]     [8]     [8]     [8]     [8]     [8]     [8]     [8]     [8]     [8]     [8]     [8]     [8]     [8]     [8] |           |                                                                                                    |  |  |  |  |
|----------------|----------------------------------------------------------------------------------------------------|-----------|----------------------------------------------------------------------------------------------------|--|--|--|--|
| 💀 File 🛛       | 🖷 File Actions Acquisition Cataloging Circulation Serials System Admin Tools Windows Help                                                                                                    |           |                                                                                                    |  |  |  |  |
| ) 🔎 🔚          | 🔑 📰 🛃 🔚 🔚 🥪 undo 🥕 🗟 🕒 🐑 📰 🚔 🚱 👄 🚱                                                                                                    |           |                                                                                                    |  |  |  |  |
| Bib Brief      | Bib Brief                                                                                                    |           |                                                                                                    |  |  |  |  |
| Title :        | \$                                                                                                    | มาก⊷พร    | ะโยนง [videorecording] / จิทิเอย, เสนอ : กำกับโดม, บรรจะ ปิสัญธนอกุล : บทกาพยนตร์โดม, แนตรา ตั้งจะเห่, ฉันทริยช์ ธนองตรี                               |  |  |  |  |
| Local Call # : | : F                                                                                                    | DVD119    | 48                                                                                                    |  |  |  |  |
|                |                                                                                                    |           |                                                                                                    |  |  |  |  |
| MARC           | Items (                                                                                                    | (2) 0     | rders (0)                                                                                                    |  |  |  |  |
| Material Type  | e: VM -                                                                                                    | Visual Ma | sterials 🔹 🔻                                                                                                    |  |  |  |  |
| Tag            | Ind1                                                                                                    | Ind2      | Content                                                                                                    |  |  |  |  |
| × 000          |                                                                                                    |           | 01443ngm a2200241 a 4500                                                                                                    |  |  |  |  |
| <b>×</b> 005   |                                                                                                    |           | 20190523162713.0                                                                                                    |  |  |  |  |
| 800 🗶          |                                                                                                    |           | 130727s2556 th 113 s vttha d                                                                                                    |  |  |  |  |
| 🗙 024          | 1                                                                                                    |           | ta8850107567096tc269                                                                                                    |  |  |  |  |
| 🗙 090          |                                                                                                    |           | taF DVD1198                                                                                                    |  |  |  |  |
| 💥 245          | 0                                                                                                    | 0         | ‡ลพี่มาก–พระโขนง ‡h[videorecording] /‡⊂จ็ทีเอช, เสนอ ; กำกับโดย, บรรจง ปิสัญธนะกุล ; บทภาพยนตร์โดย, นนตรา คุ้งวงษ์, ฉันทวิชช์ ธนะเสวี                  |  |  |  |  |
| 🗙 260          |                                                                                                    |           | ‡ลกรุงเทพร :‡bจิเอ็มเอ็ม ไท หับ, ‡c2556                                                                                                    |  |  |  |  |
| 💥 300          |                                                                                                    |           | ‡a1 แผ่น (113 นาที) :‡bเสียง, สี ;‡c4 3/4 นิ้ว.                                                                                                    |  |  |  |  |
| <b>×</b> 511   | 1                                                                                                    |           | ‡อมารีโอ้ เมาเร่อ, ดาริกา โซร์เน่, พงศธร จงวิลาส, ณัฏฐพงษ์ ชาติพงศ์, อัฒรุด จงราศรี, กันตหัฒน์ สีดา                                                    |  |  |  |  |
| <b>×</b> 520   |                                                                                                    |           | ‡อในสมัยกรุงรัตนโกสินทร์ตอนต้น เกิดสงครามจนทำให้ "มาก" จำต้องทิ้งเมียของเขาที่กำลังท้องแก่ไว้ที่บ้านเพื่อไปรบ ระหว่างสงคราม มากได้พบและช่วยชีวิตเพื่อน |  |  |  |  |
| <b>×</b> 650   |                                                                                                    | 7         | ‡อภาพยนตร์ไทย.                                                                                                    |  |  |  |  |
| <b>×</b> 650   |                                                                                                    | 7         | ‡อภาพยนตร์สยองขวัญ.                                                                                                    |  |  |  |  |
| <b>×</b> 700   | 0                                                                                                    |           | ‡อบรรง ปีสัญธนะกุล                                                                                                    |  |  |  |  |
| <b>× 700</b>   | 0                                                                                                    |           | ‡อนนตรา ดังวงษ์                                                                                                    |  |  |  |  |
| <b>×</b> 700   | 0                                                                                                    |           | ‡ลฉันทวิชข์ ธนะเสวี                                                                                                    |  |  |  |  |
| <b>×</b> 710   | 2                                                                                                    |           | <b>สลจิทีเอบ</b>                                                                                                    |  |  |  |  |
| <b>×</b> 850   |                                                                                                    |           | ‡aVRUCL                                                                                                    |  |  |  |  |
| <b>× 907</b>   |                                                                                                    |           | 1885/3830                                                                                                    |  |  |  |  |
| <b>×</b> 950   |                                                                                                    |           | ‡สแหงปอง (0242013000547) 26/07/2556 - 1 แผ่น                                                                                                    |  |  |  |  |
| ×              |                                                                                                    |           |                                                                                                    |  |  |  |  |
|                |                                                                                                    |           |                                                                                                    |  |  |  |  |
| Sort           | Soft UP DOWN                                                                                                    |           |                                                                                                    |  |  |  |  |

**ภาพที่ 35** แสดงรายละเอียดชื่อหน่วยงานผู้ลงรายการบรรณานุกรมของเขตข้อมูล (Tag) 850

เขตข้อมูล เลข Bib ของรายการบรรณานุกรม เป็นเขตข้อมูลที่ห้องสมุดกำหนดขึ้นใช้เอง เขตข้อมูล 907 เป็นเลข bib ทุกระเบียนจะมี เขตข้อมูล 907 ให้อัตโนมัติเมื่อมีการสร้างและบันทึก รายการบรรณานุกรมครั้งแรก

| [9] ALIST - [Bib# 8573830]                                                                                                    |        |  |  |  |  |  |  |
|----------------------------------------------------------------------------------------------------|--------|--|--|--|--|--|--|
| 🖳 File Actions Acquisition Cataloging Circulation Serials System Admin Tools Windows Help                                                                  |        |  |  |  |  |  |  |
| : 🔎 : 📰 🛃 🚛 🚛   🛩 Undo 🥕 🗟 : 📭 🐑 i 🧱 🖓 😜 🚱                                                                                                    |        |  |  |  |  |  |  |
| Bib Brief                                                                                                    |        |  |  |  |  |  |  |
| Tbb : พี่มาก-พระโยนง (videorecording) / 5 ถึงอย ; เสนอ ; กำกับโดย, บรรอง บิสัญรนะกุล ; บทกาพยนตร์โดย, หนตรา ถุ่งางย์, ฉันทริยธ์ รนะเสรี                    |        |  |  |  |  |  |  |
| Local Cal #: F DVD1198                                                                                                    |        |  |  |  |  |  |  |
|                                                                                                    |        |  |  |  |  |  |  |
| MARC   Items (2) Orders (0)                                                                                                    |        |  |  |  |  |  |  |
| Material Type: VM - Vieual Materials •                                                                                                    |        |  |  |  |  |  |  |
| Tag Ind1 Ind2 Content                                                                                                    |        |  |  |  |  |  |  |
| K 000 01443ngm a2200241 a 4500                                                                                                    |        |  |  |  |  |  |  |
| <b>k</b> 005 20190523162713.0                                                                                                    |        |  |  |  |  |  |  |
| k 008 130727s2556 th 113 s vitha d                                                                                                    |        |  |  |  |  |  |  |
| x 024 1 ±a8850107567096±c269                                                                                                    |        |  |  |  |  |  |  |
| k 090 ‡aF DVD1198                                                                                                    |        |  |  |  |  |  |  |
| 🗴 245 0 0 🖞 สีพี่มากพระโขนง ‡h[videorecording] /‡cรีทีเอช, เสนอ ; กำกับโดย, บรรจง ปีสัญธนะกุล ; บทภาพยนตร์โดย, นนตรา คุ้งวงษ์, ฉันทวิชช์ ธนะเสวี           |        |  |  |  |  |  |  |
| 🗴 260 🕴 น่ากรุ่นทหา :‡bจิเอ็มเอ็ม ไท หับ, ‡c2556                                                                                                    |        |  |  |  |  |  |  |
| K 300 ‡a1 แผ่น (113 นาที) :‡bเสียง, สี ;‡c4 3/4 นิ้ว.                                                                                                    |        |  |  |  |  |  |  |
| K 511 1 🕇 ปลมาริโอ้ เมาเร่อ, ดาวิกา โฮร์เน่, พงศธร จงวิลาส, ณัฏฐพงษ์ ชาติพงศ์, อัฒรุต คงราศรี, กันตพัฒน์ สีดา                                              |        |  |  |  |  |  |  |
| 🗱 520 🔰 🕇 อินสมัยกรุงรัตนโกสินทร์ตอนต้น เกิดสงครามจนทำให้ "มาก" จำต้องทิ้งเมียของเขาที่กำลังท้องแก่ไว้ที่บ้านเพื่อไปรบ ระหว่างสงคราม มากได้พบและช่วยชีวิตเ | เพื่อน |  |  |  |  |  |  |
| 650 7 ‡ลภาพยนตร์ไทย.                                                                                                    |        |  |  |  |  |  |  |
| K 650 7 ‡ลภาพยนตร์สของขวัญ.                                                                                                    |        |  |  |  |  |  |  |
| K 700 0 🕇 อบรรจง ปีสัญธนะกุล                                                                                                    |        |  |  |  |  |  |  |
| K 700 0 🕇 อนแตรา ดุ้งวงษ์                                                                                                    |        |  |  |  |  |  |  |
| K 700 0 🕇 2-ฉันทวิชช์ ธนะเสวี                                                                                                    |        |  |  |  |  |  |  |
| K 710 2 🕇 1ลจิทิเอช                                                                                                    |        |  |  |  |  |  |  |
| k 850 taVRUCI                                                                                                    |        |  |  |  |  |  |  |
| × 907 ta8573830                                                                                                    |        |  |  |  |  |  |  |
| <mark>x 950 นุสแมงบล (0242</mark> 013000547) 26/07/2556 - 1 แต่น                                                                                           |        |  |  |  |  |  |  |
| K A A A A A A A A A A A A A A A A A A A                                                                                                    |        |  |  |  |  |  |  |
|                                                                                                    |        |  |  |  |  |  |  |
| Son UP DOWN                                                                                                    |        |  |  |  |  |  |  |

**ภาพที่ 36** แสดงรายละเอียดการลงรายการบรรณานุกรมของเขตข้อมูล (Tag) 907

เขตข้อมูล 950 ใช้บันทึกโดยฝ่ายจัดหาทรัพยากร บันทึกข้อมูลเกี่ยวกับการได้มาของ ทรัพยากรว่าจัดซื้อหรือรับบริจาค ถ้าจัดซื้อเข้ามาในปีงบประมาณใด จากสำนักพิมพ์ไหน เลขที่ ใบเสร็จ จำนวนกี่เล่ม

| [8] ALIST - [8]:## 8573830]     [8]:## 8573830]     [8]:## 8573830]     [8]:## 8573830]     [8]:## 8573830]     [8]:## 8573830]     [8]:## 8573830]     [8]:## 8573830]     [8]:## 8573830]     [8]:## 8573830]     [8]:## 8573830]     [8]:## 8573830]     [8]:## 8573830]     [8]:## 8573830]     [8]:## 8573830]     [8]:## 8573830]     [8]:## 8573830]     [8]:## 8573830]     [8]:## 8573830]     [8]:## 8573830]     [8]:## 8573830]     [8]:## 8573830]     [8]:## 8573830]     [8]:## 8573830]     [8]:## 8573830]     [8]:## 8573830]     [8]:## 8573830]     [8]:## 8573830]     [8]:## 8573830]     [8]:## 8573830]     [8]:## 8573830]     [8]:## 8573830]     [8]:## 8573830]     [8]:## 8573830]     [8]:## 8573830]     [8]:## 8573830]     [8]:## 8573830]     [8]:## 8573830]     [8]:## 8573830]     [8]:## 8573830]     [8]:## 8573830]     [8]:## 8573830]     [8]:## 8573830]     [8]:## 8573830]     [8]:## 8573830]     [8]:## 8573830]     [8]:## 8573830]     [8]:## 8573830]     [8]:## 8573830]     [8]:## 8573830]     [8]:## 8573830]     [8]:## 8573830]     [8]:## 8573830]     [8]:## 8573830]     [8]:## 8573830]     [8]:## 8573830]     [8]:## 8573830]     [8]:## 8573830]     [8]:## 8573830]     [8]:## 8573830]     [8]:## 8573830] |          |  |  |  |  |  |  |
|----------------------------------------------------------------------------------------------------|----------|--|--|--|--|--|--|
| 🖷 File Actions Acquisition Cataloging Circulation Serials System Admin Tools Windows Help                                                                                                    |          |  |  |  |  |  |  |
| 🔎 🗐 🚑 🔄 🏹 🗐 🛹 Undo 🛹 📭 📭 💼 🖨 🚱 🖨 🚱                                                                                                    |          |  |  |  |  |  |  |
| Bio Bref                                                                                                    |          |  |  |  |  |  |  |
| Tide : พีมาก-พระโยนง (videorecording) / อิทีเอย, เสนอ ; กำกับโลย, บรรจง ปิสัญธนะกุล ; บทกาพยนตร์โลย, แนตรา ถึงางย์, ฉันกรียย์ ธนะเสรี                                                                                                    |          |  |  |  |  |  |  |
| Local Call #: FDVD1198                                                                                                    |          |  |  |  |  |  |  |
|                                                                                                    |          |  |  |  |  |  |  |
| MARC items (2) Orders (0)                                                                                                    |          |  |  |  |  |  |  |
| Material Type: VM - Visual Materials                                                                                                    |          |  |  |  |  |  |  |
| Tag Ind1 Ind2 Content                                                                                                    |          |  |  |  |  |  |  |
| <b>X</b> 000 01443ngm a2200241 a 4500                                                                                                    |          |  |  |  |  |  |  |
| <b>x</b> 005 20190523162713.0                                                                                                    |          |  |  |  |  |  |  |
| x 008 130727s2556 th 113 s vtha d                                                                                                    |          |  |  |  |  |  |  |
| <b>x</b> 024 1 ta8850107567096‡c269                                                                                                    |          |  |  |  |  |  |  |
| x 090 taF DVD1198                                                                                                    |          |  |  |  |  |  |  |
| 🕱 245 0 0 🚦 แล้มกก-พระโขนง ‡h[videorecording] /‡ิจิทิเอช, เสนอ ; กำกับโดย, บรรจง ปีสัญธนะกุล ; บทภาพยนตร์โดย, นนตรา คุ้งวงษ์, ฉันทวิชช์ ธนะเสวี                                                                                                    |          |  |  |  |  |  |  |
| ¥ 260 ‡ลกรุงเทษข :‡bจีเอ็มเอ็ม ไท หับ, ‡c2556                                                                                                    |          |  |  |  |  |  |  |
| 🗙 300 🕴 ‡ล1 แผ่น (113 นาที) :†ุbเสียง, สี ;†ูc4 3/4 นั้ก.                                                                                                    |          |  |  |  |  |  |  |
| 🗶 511 1 🕇 🛨 มหาริโอ้ เมาเร่อ, ดาริกา โฮร์เน่, พงศธร จงวิลาส, ณัฏฐพงษ์ ชาติพงศ์, อัฒรุต ดงราศรี, กันตหัฒน์ สีดา                                                                                                    |          |  |  |  |  |  |  |
| 🗙 520 🕴 นู่อในสมัยกรุงรัตนโกสินทร์ตอนต้น เกิดสงครามจนทำให้ "มาก" จำต้องทั้งเมียของเขาที่กำลังท้องแก่ไว้ที่บ้านเพื่อไปรบ ระหว่างสงคราม มากได้พบและช่วยชีวิ                                                                                                    | ัตเพื่อน |  |  |  |  |  |  |
| 🗙 650 7 țลภาพยนตร์ไทย.                                                                                                    |          |  |  |  |  |  |  |
| ₭ 650 7 ‡อภาพยนตร์สยองขวัญ.                                                                                                    |          |  |  |  |  |  |  |
| 🗙 700 0 ‡่อบรรจง ปีสัญธนะกุล                                                                                                    |          |  |  |  |  |  |  |
| 🗶 700 0 ‡่อนนตรา ดังวงษ์                                                                                                    |          |  |  |  |  |  |  |
| 🗙 700 0 1ู่อฉันทรีชช์ ธนะเสรี                                                                                                    |          |  |  |  |  |  |  |
| ¥ 710 2 ‡ลจิทิเอช                                                                                                    |          |  |  |  |  |  |  |
| x 850 taVRUCL                                                                                                    |          |  |  |  |  |  |  |
| ¥ 907 ta8573830                                                                                                    |          |  |  |  |  |  |  |
| 🗴 950   ‡สเมษมษิล (0242013000547) 26/07/2556 - 1 แต่น                                                                                                    |          |  |  |  |  |  |  |
| X                                                                                                    |          |  |  |  |  |  |  |
|                                                                                                    |          |  |  |  |  |  |  |
| Sot UP DOWN                                                                                                    |          |  |  |  |  |  |  |

**ภาพที่ 37** แสดงรายละเอียดการลงรายการบรรณานุกรมของเขตข้อมูล (Tag) 950

| ปัญหา               | เขตข้อมูลของสื่อโสตทัศนวัสดุแต่ละรายการมีจำนวนเขตข้อมูล<br>ไม่เท่ากันขึ้นอยู่กับรายละเอียดข้อมูลของแต่ละรายการ             |
|---------------------|----------------------------------------------------------------------------------------------------|
| แนวทางการแก้ไขปัญหา | เพิ่มหรือลด เขตข้อมูล ตามข้อมูลของสื่อโสตทัศนวัสดุแต่ละรายการ<br>ควรให้รายละเอียดของข้อมูลแต่ละรายการให้ครบถ้วนที่สุดเพื่อ |
| ข้อเสนอแนะ          | ประโยชน์ในการเข้าถึงทรัพยากรสารสนเทศสื่อโสตทัศนวัสดุรายการ<br>นั้น ๆ ได้รวดเร็ว                                            |

## ขั้นตอนที่ 6 การเพิ่มรูปภาพปก

การเพิ่มรูปภาพปกสื่อโสตทัศนวัสดุในระเบียนบรรณานุกรมเป็นการใส่ภาพปกลงใน ระเบียนบรรณานุกรมสื่อโสตทัศนวัสดุรายการดังกล่าว เพื่อให้เกิดความสะดวกและรวดเร็วในการ ค้นหา เป็นการสร้างความสวยงาม ความน่าในใจในการแสดงผลด้วย

| 3 ALIST - [8/6/# 8573830]                                                                                                    | – o x                                                                                          |
|----------------------------------------------------------------------------------------------------|------------------------------------------------------------------------------------------------|
| 🐖 File Actions Acquisition Cataloging Circulation Serials System Admin Tools Windows Help                                                       | 8 x                                                                                            |
|                                                                                                    |                                                                                                |
| Bb Brief                                                                                                    |                                                                                                |
| Tēte : ທີ່ມາກເຈາໂດນ. (videorecording) / ວິຄັເລຍ, ທ່າກົບໂລຍ, ປາຈະ ປີສົມູຮະທາງຣ ; ປາການພາດໃຫຍ, ພາລາາ ຖ້ະຈະນໍ, ມິນກາວນ໌ ຮະທະຫາ                     |                                                                                                |
| Local Cali # : F DVD1198                                                                                                    |                                                                                                |
|                                                                                                    |                                                                                                |
| MARC Items (2) Orders (0)                                                                                                    |                                                                                                |
| Material Type: VM - Vaual Materials •                                                                                                    | Show Label Summary Authority Help: Tag 000                                                     |
| Tag Ind1 Ind2 Content                                                                                                    | F DVD1198                                                                                      |
| x 000 01443ngm a2200241 a 4500                                                                                                    | No image                                                                                       |
| x 005 20190404112620.0                                                                                                    | fuideorecordinal /                                                                             |
| x 008 130727s2556 th 113 s vttha d                                                                                                    | [videorecording]/                                                                              |
| x 024 1 ta8850107567096tc269                                                                                                    | remove                                                                                         |
| x 090 taF DVD1198                                                                                                    |                                                                                                |
| 🗶 245 0 0 🖞 สู่สโมาก-พระโขนง th[wideorecording] /t_จิทิเอช, เสนอ ; กำกับโดย, บรรจง ปิสัญชนะกุล ; บทภาพยนตร์โดย, นนตรา ดังวงษ์, ฉันทริชช ธนะเสรี |                                                                                                |
| 🗙 260 (‡ลกระเทษร::tbจีเอ็มเอ็ม ไท ทับ, tc2556                                                                                                   | Create 33:49                                                                                   |
| 3x 300 ta1 แผ่น (113 นาที) :tb1สียง, สี.to4 3/4 นั้ว.                                                                                           | Modfled: 2019/04/04 11:26:19                                                                   |
| 🕱 511 1 1 1อมาร์โด้ เมาเร่อ, ดาวิกา โชร์เน่, พงศธร จงวิลาส, ณัฏฐพงษ์ ชาติพงศ์, อัณรุด ดงราศรี, กันลพัฒน์ สีดา                                   | Deleted:                                                                                       |
| 🗙 520 🔰 ไปแสมัยกรุงวัฒนโกสินทร์ตอนต้น เกิดสงครามจนทำให้ "มาก" จำต้องทิ้งเมียของเขาที่กำลังท้องแก่ไว้ที่บำนเพื่อไปรบ ระหว่างสงคราม มากได้หบและ   | เช่วยชีวิลเพื่อน Locking info: 10.5.8.114)n_narin                                              |
| 🗙 650 7 เรือกาหยนตร์ไทย.                                                                                                    | Host Bb:                                                                                       |
| 🗙 650 7 (รุ่งกาพยนตร์สยงบรัญ.                                                                                                    | History Logs                                                                                   |
| 🗙 700 0 taussa Dalussa                                                                                                    |                                                                                                |
| 🗙 700 0 เสนแตรา คุ้งวงษ์                                                                                                    |                                                                                                |
| 🗙 700 0 <b>1</b> อฉันทริชฮ์ ธนะเสรี                                                                                                    |                                                                                                |
| <mark>¥</mark> 710 2 1ุลจิพิเอช                                                                                                    |                                                                                                |
| × 850 taVRUCL                                                                                                    |                                                                                                |
| × 907 1a8573830                                                                                                    |                                                                                                |
| × 950 13884304 (0242013000547) 26/07/2556 - 1 III/iu                                                                                            |                                                                                                |
| x                                                                                                    |                                                                                                |
|                                                                                                    |                                                                                                |
| Sot UP DOWN                                                                                                    |                                                                                                |
|                                                                                                    | NEW MODIFIED DELETED LOCKED                                                                    |
| A Petron II                                                                                                    | gistration from the OPAC : 52 record(s). 🚦 Officer: n. narin@VRUCL 💁 Online 21 May 2019, 10:24 |

**ภาพที่ 38** แสดงรายละเอียดการเพิ่มภาพปกสื่อโสตทัศนวัสดุขั้นตอนที่ 1

1. คลิกที่กรอบใส่รูป

| ALIST - [Bib# 85  | 573830]      | Contraction of the local division of the local division of the loc |                                                                                                    | = 0 ×                                            |
|-------------------|--------------|----------------------------------------------------------------------------------------------------|----------------------------------------------------------------------------------------------------|--------------------------------------------------|
| 🛃 File Action     | ns Acqui     | isition Cataloging Circulation Serials Syst                                                                                                    | em Admin Tools Windows Help                                                                                    | 8 ×                                              |
| 🔎 🕅 🜲             | 1            | 🗋 📮 🛃 🛹 Undo ሎ 🔂 🖍 🏠                                                                                                    |                                                                                                    |                                                  |
| Bib Brief         |              |                                                                                                    |                                                                                                    |                                                  |
| Title :           | พี่ผาก-พร    | ะโชแง (videorecording) / อิทีเอย, เสนอ ; กำกับโดย, บรระง                                                                                                    | วิธัญรณกฤล ; บทกาพยนตร์โดย, แนตรา คู่งางม์, ฉันทรีชช์ รณระตรี                                                  |                                                  |
| Local Call # :    | F DVD115     | 8                                                                                                    |                                                                                                    |                                                  |
|                   |              |                                                                                                    |                                                                                                    |                                                  |
| MARC Item         | 18 (2) C     | Indens (0)                                                                                                    |                                                                                                    |                                                  |
| Material Type: VI | M - Visual M | sterials 👻                                                                                                    | Show Label                                                                                                    | Summary Authority Help: Tag 000                  |
| Tag Ind           | 1 Ind2       | Content                                                                                                    | S Browse Cover Image Dialog                                                                                    | E DVD1109                                        |
| × 000             |              | 01443ngm a2200241 a 4500                                                                                                    |                                                                                                    | P DVD1198                                        |
| × 005             |              | 20190404112620.0                                                                                                    | Browse from local                                                                                              | พมากพระโบนง Available                            |
| × 008             |              | 130727s2556 th 113 s vttha d                                                                                                    |                                                                                                    |                                                  |
| × 024 1           |              | ta8850107567096tc269                                                                                                    | Browse from internet     No Image     Available                                                                | remove                                           |
| × 090             |              | taF DVD1198                                                                                                    |                                                                                                    |                                                  |
| <b>X</b> 245 0    | 0            | ุ‡ลพี่มาก⊷พระโขนง ‡h[videorecording] /‡                                                                                                    |                                                                                                    | Suppress                                         |
| × 260             |              | ‡aกรุงเทพฯ :‡bจีเอ็มเอ็ม ไท ทับ, ‡c2556                                                                                                    |                                                                                                    | Created: 2013/07/27 06:56:49                     |
| × 300             |              | ‡a1 แผ่น (113 นาที) :‡bเลียง, สี ;‡c4 3/4 นี่                                                                                                    | OK Cose                                                                                                    | Notified: 2019/04/04 11:20:19                    |
| × 511 1           |              | ‡อมาริโอ้ เมาเร่อ, ดาวิกา โฮร์เน่, พงศธร จงวิ                                                                                                    |                                                                                                    | Leeter                                           |
| × 520             |              | ‡อในสมัยกรุงรัตนโกสินทร์ตอนต้น เกิดสงคราม                                                                                                    | เจนทำให้ "มาก" จำต้องทิ้งเมียของเขาที่กำลังท้องแก้ไว้ที่บ้านเพื่อไปรบ ระหว่างสงกราม มากได้หบและช่วยชีวิตเพื่อน | Looking Pro: 20.5.8.114/n_nam                    |
| × 650             | 7            | ‡ลภาพยนตร์ไทย.                                                                                                    |                                                                                                    | Host BC:                                         |
| × 650             | 7            | ‡ลภาพยนตร์สของขวัญ.                                                                                                    |                                                                                                    | History Logs                                     |
| <b>×</b> 700 0    |              | ‡อบรรจง ปิสัญธนะกุล                                                                                                    |                                                                                                    |                                                  |
| × 700 0           |              | ‡อนนตรา คุ้งวงษ์                                                                                                    |                                                                                                    |                                                  |
| × 700 0           |              | 1อลันทวิชช ธนะเสวี                                                                                                    |                                                                                                    |                                                  |
| × /10 2           |              | 1998198                                                                                                    |                                                                                                    |                                                  |
| × 850             |              | TavkUGL                                                                                                    |                                                                                                    |                                                  |
| × 907             |              | 180573030                                                                                                    |                                                                                                    |                                                  |
| × 900             |              | 18000000000000000000000000000000000000                                                                                                    | D - 1 MAN                                                                                                    |                                                  |
| ^                 |              |                                                                                                    |                                                                                                    |                                                  |
| Sot               | UP           | DOWN                                                                                                    |                                                                                                    |                                                  |
|                   |              |                                                                                                    |                                                                                                    | NEW MODIFIED DELETED LOCKED                      |
|                   |              |                                                                                                    | A Patron registration from the OPAC : 52 record(s).                                                            | fficer n natin@VRUCL S Online 21 May 2019, 10:28 |

**ภาพที่ 39** แสดงรายละเอียดการเพิ่มภาพปกสื่อโสตทัศนวัสดุขั้นตอนที่ 2

2. จะปรากฏ Dialog ให้เลือกภาพปก ให้คลิกที่ 🧔

| File As<br>P E                                                                                                    | A           | Acqu<br>Auron-wi<br>F DVD11 | ention Cataloging Circulation Serie<br>D D D D d (opt Unde part) D D D<br>ofens (non-conting) / Bhas, sens ; shafelin<br>St                                                                                                    | s System Admin Tank Window Help<br>Tan and Ga Ga Ga Ca<br>a serial bilgeonia : serimenantina, swem Anni, Gantad sanut |            | •••                                                                                                    |
|----------------------------------------------------------------------------------------------------|-------------|-----------------------------|----------------------------------------------------------------------------------------------------|----------------------------------------------------------------------------------------------------|------------|----------------------------------------------------------------------------------------------------|
| MARC                                                                                                    | here        | @ [ 0                       | Dirdens (0)                                                                                                    |                                                                                                    |            |                                                                                                    |
| laterial Type:                                                                                                    | VM          | - Visual M                  | latetain •                                                                                                    |                                                                                                    | Show Label | Summary Authority Help: Tag 000                                                                                                    |
| 139           139           1000           1005           1008           1008           1008           1008           1008           1008           1008           1008           1008           1008           1008           1008           1008           1008           1008           1008           1008           1008           1008           1008           1008           1008           1008           1008           1008           1008           1008           1008           1008           1008           1008           1008           1008           1008           1008           1008           1008           1008           1008           1008           1008           1008           1008           1008           1008           1008 </th <th>1<br/>0<br/>1</th> <th>0</th> <th>Content<br/>2014/3-gm a2200241 a 4500<br/>20190223162713 0<br/>1307272/3556 th 113 s vit<br/>1a65501075670961c289<br/>1aF UVO1189<br/>1aF UVO1189<br/>1aF</th> <th>Bouter &amp; Petrues &gt;</th> <th></th> <th>F DVD1198<br/>Niunn-wrschuus<br/>(videorecording) /<br/>Sapres<br/>Cealed 2012/07/2018-09<br/>Model 2012/07/2018-09<br/>Deel<br/>Losing rfr: 25.8.1949_rawn<br/>Har Be<br/>Febry Logi</th> | 1<br>0<br>1 | 0                           | Content<br>2014/3-gm a2200241 a 4500<br>20190223162713 0<br>1307272/3556 th 113 s vit<br>1a65501075670961c289<br>1aF UVO1189<br>1aF UVO1189<br>1aF | Bouter & Petrues >                                                                                                    |            | F DVD1198<br>Niunn-wrschuus<br>(videorecording) /<br>Sapres<br>Cealed 2012/07/2018-09<br>Model 2012/07/2018-09<br>Deel<br>Losing rfr: 25.8.1949_rawn<br>Har Be<br>Febry Logi |
| 700                                                                                                    | 0           | 1                           | ‡อฉันทวิชช ธนะเสรี                                                                                                    | Eta auna                                                                                                    |            |                                                                                                    |
| 710                                                                                                    | 2           |                             | 1อจิติแลซ                                                                                                    |                                                                                                    |            |                                                                                                    |
| 850                                                                                                    |             |                             | ‡aVRUCL                                                                                                    | Open Cance                                                                                                    |            |                                                                                                    |
| 907                                                                                                    |             |                             | 18573830                                                                                                    |                                                                                                    |            |                                                                                                    |
| 950                                                                                                    |             | -                           | Tanatanaa (0242013000547) 26/                                                                                                    | 1/200 · 1 mm                                                                                                    | -          |                                                                                                    |
| 5 950<br>5 set                                                                                                    | 20          | UP                          | 1aua-elaa (0242013000547) 26                                                                                                    | 5                                                                                                    |            |                                                                                                    |

**ภาพที่ 40** แสดงรายละเอียดการเพิ่มภาพปกสื่อโสตทัศนวัสดุขั้นตอนที่ 3-5

- 3. เลือก Drive ที่เก็บรูป
- 4. เลือกรูปภาพปกที่ต้องการ
- 5. แล้วกด Open

| P P Actions<br>Bb Brief<br>Tôle : 4w<br>Local Call II : FD                                                                                                    | αμούται. Catanging: Circulation: Sensis System Admin. 1000 Workdows Prop<br>werSan: Joborocoting]/ Blass, sina: Hinfulas, Lines Bilguestes: Homesenfilm, warri écsis, duelled ewart<br>11138                                                                                                    |                                                                                                    |
|----------------------------------------------------------------------------------------------------|----------------------------------------------------------------------------------------------------|----------------------------------------------------------------------------------------------------|
| MARC herrs (2)                                                                                                    | Orders (b)                                                                                                    |                                                                                                    |
| Istensi Type: VM - Va                                                                                                    | New Label                                                                                                    | Summary Authority Help: Tag 000                                                                                                    |
| 1         000           1         000           1         000           6         024         1           1         000         1           6         024         1         1           6         024         1         1           6         024         1         1           6         024         1         1           6         024         1         1           6         030         1         1           6         500         1         1           6         650         1         1           6         650         1         2           6         700         0         0           6         700         2         850           6         907         2         850           6         907         1         1 | 01443rgm a220021 a 4500<br>20190523162713.0<br>1002724526 1h 113 s vt<br>1002724526 1h 113 s vt<br>1002724526 1h 113 s vt<br>1002724526 1h 113 s vt<br>1002724526 1h 113 s vt<br>1002724526 1h 113 s vt<br>1002724526 1h 113 s vt<br>1002724526 1h 113 s vt<br>100272456 1h 113 s vt<br>100272456 1h 113 s vt<br>100272456 1h 113 s vt<br>100272456 1h 113 s vt<br>100272456 1h 113 s vt<br>10027246 1h 113 s vt<br>10027246 1h 113 s vt<br>10 | Winn-wst Sus<br>(videorecording) /<br>Search<br>Search<br>Model 2009/02/06:49<br>Model 2009/02/06:49<br>Model 2009/02/06<br>Model 2009/02/06<br>M |

**ภาพที่ 41** แสดงรายละเอียดการเพิ่มภาพปกสื่อโสตทัศนวัสดุขั้นตอนที่ 6

6. กด OK

| ปัญหา               | การจะเพิ่มภาพปกได้จะต้องมีเครื่องสแกนปก ซึ่งทุกหน่วยงานอาจจะ<br>ไม่มีเครื่องสแกนภาพปกครบ |
|---------------------|------------------------------------------------------------------------------------------|
| แนวทางการแก้ไขปัญหา | สามารถค้นหาภาพปกได้ที่เว็บไซต์ Google หรือเว็บไซต์ร้านที่<br>จำหน่ายสื่อโสตทัศนวัสดุ     |
| ข้อเสนอแนะ          | ควรเรียนรู้วิธีการใช้โปรแกรมคอมพิวเตอร์ในการจัดทำภาพปก<br>สื่อโสตทัศนวัสดุ               |

## ขั้นตอนที่ 7 การเพิ่มรายการ (Items)

เป็นการเพิ่มจำนวน Copy ของสื่อโสตทัศนวัสดุรายการดังกล่าว ตัวอย่างเช่น ถ้ารายการนี้ หรือชื่อเรื่องนี้ซื้อมา 2 Copy เหมือนกัน จะต้อง ระบุดังนี้

ส่วนที่เป็นภาพยนตร์ซีรีย์ เช่นภาพยนตร์เกาหลีที่มีหลายแผ่นจบให้ระบุ เป็น Volume ให้ใช้ตัวย่อเป็น v.1 v.2 v.3 v.4 v.5 จนครบจำนวนแผ่น

#### แท็บ Items

แท็บ Items เป็นส่วนที่สร้างรายการสื่อโสตทัศนวัสดุเพื่อให้ผู้ใช้ได้ทราบว่าสื่อโสตทัศนวัสดุ รายการนี้ห้องสมุดมีกี่ Copy สถานะของทรัพยากรสื่อโสตทัศนวัสดุอยู่บนชั้นหรือถูกยืม ถ้าถูกยืม กำหนดคืนเมื่อใด จัดเก็บอยู่ที่ชั้นไหนของสำนักวิทยบริการฯ

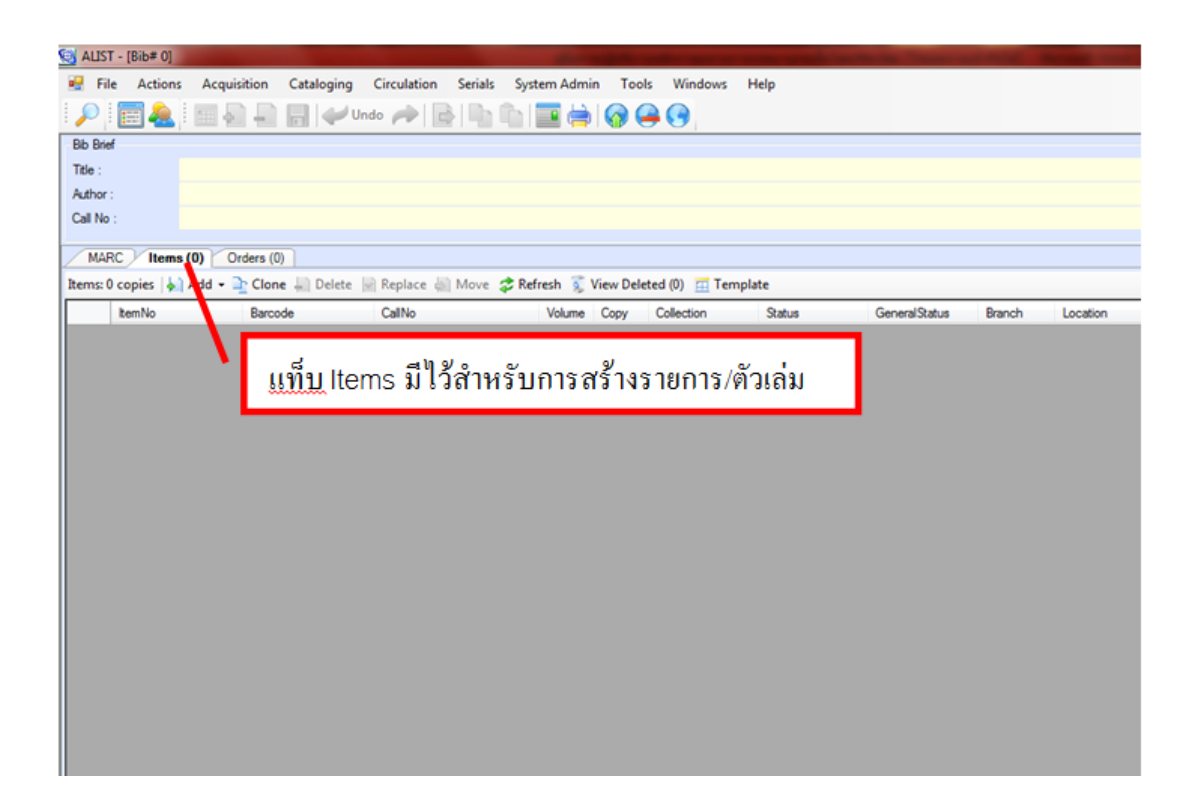

#### **ภาพที่ 42** แสดงหน้าจอการทำงานการเพิ่มรายการ (Items) สื่อโสตทัศนวัสดุ

การสร้างรายการตัวเล่ม (Insert Item)

การสร้างรายการตัวเล่ม มี 2 วิธีคือ

- 1. การสร้างรายการตัวเล่มทีละตัวเล่ม
- 2. การสร้างรายการตัวเล่มครั้งละหลายตัวเล่ม

วิธีที่ 1 การสร้างรายการตัวเล่มทีละตัวเล่ม มีขั้นตอนดังนี้

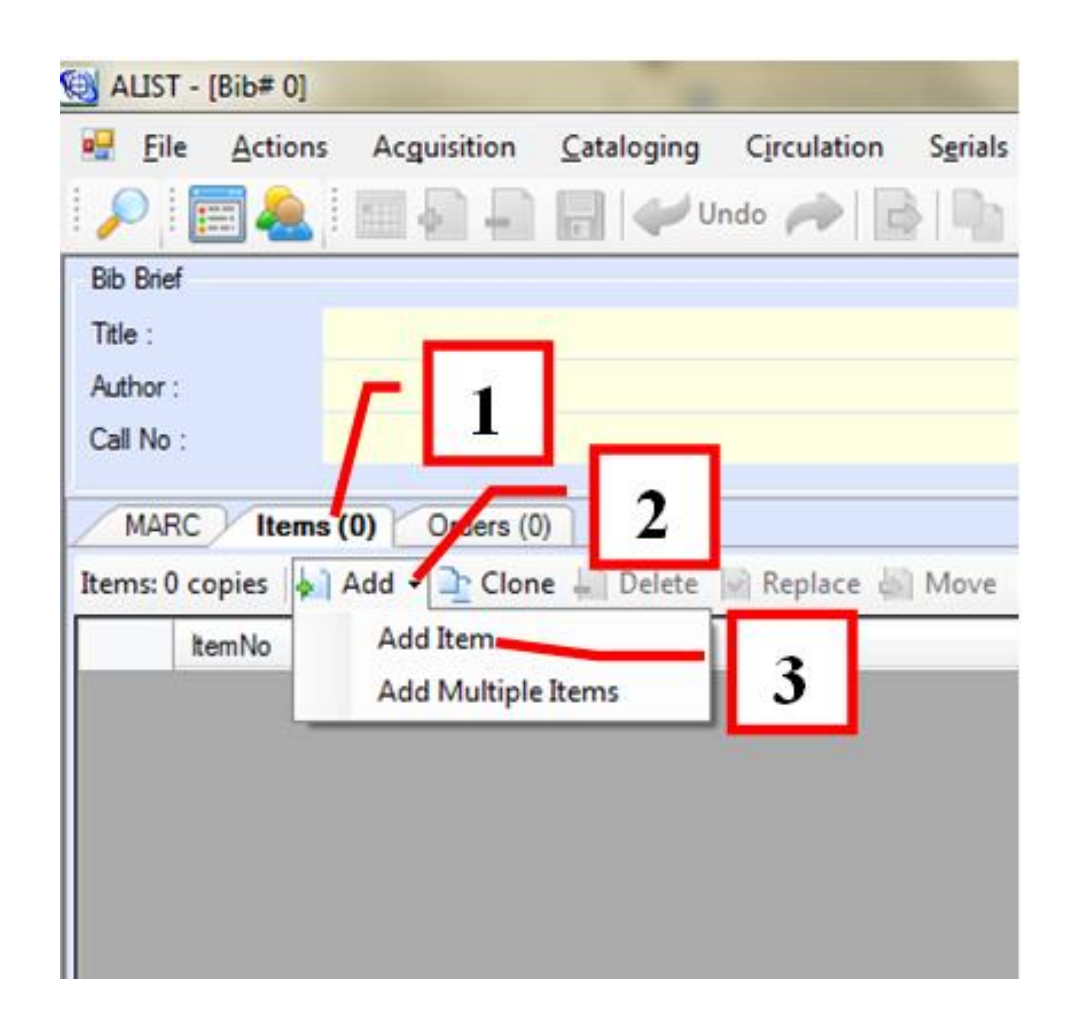

**ภาพที่ 43** แสดงขั้นตอนการสร้างรายการตัวเล่มทีละตัวเล่มขั้นตอนที่ 1-3

- 1. คลิกแทบ Item
- 2. กดปุ่ม 🛃 Add 🗸 เลือก Add Item
- 3. ป้อนบาร์โค้ดของ Item

| Item No:            | 1900146978        | Template           | Suppress                           |   | Statistics:              |   |
|---------------------|-------------------|--------------------|------------------------------------|---|--------------------------|---|
| Barcode:            | 1100029125        | Item <u>Type</u> : | AV - <mark>ส</mark> ือโสดทัศนวัสดุ | • | Use Cnt:                 | C |
| Call Type:          | 4 - Local Call# 👻 | Status:            | LU - Lib Use Only                  | + | Renew Cnt:               |   |
| <u>C</u> all No:    | F DVD1198         | Gen. Status:       | LU - Lib Use Only                  | • | Hold Cnt:                | ( |
| Volume:             |                   | Collection:        | OG - สือต้นฉบับ                    | • | Inhouse Cnt:             | ( |
| Copy:               |                   | Branch:            | VRUCL - VRU : CL                   | - | Historical Statistics:   |   |
| Price:              | 269               | Location:          | 104 - Main, 4th                    | - | Use Hist.                |   |
| ACQ Type:           | P - Purchase 👻    | Due Date:          |                                    |   | Renew Hist.              |   |
| Regist No:          |                   | Last Used:         |                                    |   | Hold Hist.               |   |
| Gen. Note:          |                   | Last Patron:       |                                    |   | Inhouse Hist.            |   |
| Alert <u>N</u> ote: |                   |                    |                                    |   |                          |   |
|                     |                   |                    |                                    |   | <b>-</b>  4  <b>/</b>  5 | ; |

**ภาพที่ 44** แสดงขั้นตอนการสร้างรายการตัวเล่มทีละตัวเล่มขั้นตอนที่ 4-5

- 4. กรอกข้อมูลของ Item details
- 5. กดปุ่ม 🛛 🛛 🕏 🕹

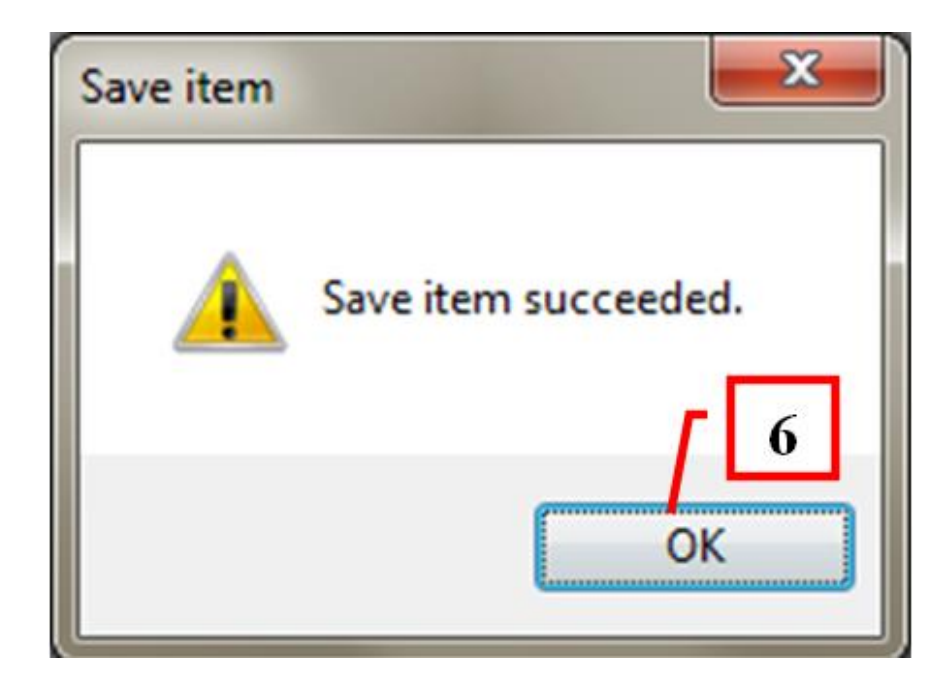

**ภาพที่ 45** แสดงขั้นตอนการสร้างรายการตัวเล่มทีละตัวเล่มขั้นตอนที่ 6

6. ระบบแสดงข้อความแจ้งว่า บันทึกข้อมูลตัวเล่มแล้ว ให้กด OK

วิธีที่ 2 การสร้างรายการตัวเล่มครั้งละหลายตัวเล่ม

| 🔯 ALIST - [Bib# 0] |                 |                    |             |         |
|--------------------|-----------------|--------------------|-------------|---------|
| Eile Action        | s Acguisition   | <u>C</u> ataloging | Circulation | Serials |
| 🔎 🧱 急              |                 |                    | ndo 🍻 🛛     | 1       |
| Bib Brief          |                 |                    |             |         |
| Title :            | _               |                    |             |         |
| Author :           | <b></b>         |                    |             |         |
| Call No :          |                 |                    | 6           |         |
| (1117 - 1) (1      |                 | - 2                |             |         |
| MARC Item          | s (0) Orders (0 | 0) <b>Z</b>        |             |         |
| Items: 0 copies    | Add             | e 🚛 Delete         | Replace 🥼   | Move    |
| ItemNo             | Add Item        |                    | CallNo      | _       |
|                    | Add Multiple    | e Items            |             | 2       |
|                    |                 |                    |             | 3       |
|                    |                 |                    |             |         |
|                    |                 |                    |             |         |
|                    |                 |                    |             |         |
|                    |                 |                    |             |         |

**ภาพที่ 46** แสดงขั้นตอนการสร้างรายการตัวเล่มครั้งละหลายตัวเล่มขั้นตอนที่ 1-3

- 1. คลิกแท็บ Item
- 2. กดปุ่ม <u>🔺 Add</u> 🗸
- 3. เลือก Add Multiple Item

| Add Item      |                         |   |           |            |        |      |       |            | <u> </u> |
|---------------|-------------------------|---|-----------|------------|--------|------|-------|------------|----------|
| Setting       |                         |   | CallNo    | Barcode    | Volume | Сору | Price | BranchCode | Loca     |
| Call No:      | F DVD1198               |   | F DVD1198 | 1000220012 |        | 1    |       | VRUCL      | 100      |
| Call Type:    | 4 - Local Call# 🗸       |   | F DVD1198 | 1000220014 |        | 2    |       | VRUCL      | 100      |
| Price:        |                         |   | F DVD1198 | 1000220016 |        | 3    |       | VRUCL      | 100      |
| Branch:       | VRUCL - VRU : CL -      |   | F DVD1198 | 1000220485 |        | 4    |       | VRUCL      | 100      |
| Location:     | 104 - Main, 4th 🗸       |   | F DVD1198 | 1000220547 |        | 5    |       | VRUCL      | 100      |
| Item Type:    | AV - สื่อโสดทัศนวัสดุ 🔫 |   |           |            |        |      |       |            |          |
| Collection:   | OG - สือด้นฉบับ 👻       | K |           | 1          |        |      |       | 6          |          |
| Status:       | IP - In Process 🗸       |   | 4         |            |        |      |       |            |          |
| Gen. Status:  | AV - Available 🗸        |   |           |            |        |      |       |            |          |
| ACQ type:     | P - Purchase 🗸          |   |           |            |        |      |       |            |          |
| Starting item | Caption Value           |   |           |            |        |      |       |            |          |
| Volume        |                         |   |           |            |        |      |       |            |          |
| Start Copy    | 1                       |   |           |            |        |      |       |            |          |
| No of Copy:   | 5                       |   | _         |            |        |      |       |            |          |
| Barcode       | Running 📃 14 Digits     |   | 5         |            |        |      |       |            |          |
| Begin char:   | Start: 1000220011       |   |           |            |        |      |       |            |          |
| Template      | Generate                |   |           | m          |        |      |       |            |          |
|               |                         |   |           |            |        |      |       |            |          |

**ภาพที่ 47** แสดงขั้นตอนการสร้างรายการตัวเล่มครั้งละหลายตัวเล่มขั้นตอนที่ 4-7

- 4. กรอกข้อมูลของ Item
- 5. กำหนดให้เริ่มนับที่ Items ที่ 1-5 จากนั้นให้ใส่บาร์โค้ดเริ่มต้นให้กับระบบแล้วกด
  - Generate
- 6. จะปรากฏ items ที่เพิ่มใหม่ตามที่ต้องการ
- 7. กดปุ๋ม Save จะปรากฏข้อความแจ้งจำนวนตัวเล่มที่ระบบบันทึกข้อมูลแล้ว

| ปัญหา               | การเพิ่มรายการตัวเล่มทีละหลายรายการ ถ้าใส่คำสั่งผิดโดยไม่ได้<br>ตรวจสอบอาจทำจำนวน item เกินจำนวนที่เราต้องการ                     |
|---------------------|----------------------------------------------------------------------------------------------------|
| แนวทางการแก้ไขปัญหา | ใช้คำสั่ง Move to เพื่อย้าย items ที่เกินมาไปอยู่ระเบียบบรรณานุกรม<br>อื่น ๆ ได้ เช่น บรรณานุกรมที่สร้างใหม่ แต่ยังไม่เพิ่ม items |
| ข้อเสนอแนะ          | ควรตรวจสอบข้อมูลก่อนการยืนยันการทำงานของระบบทุกครั้งเพื่อลด<br>การสร้างจำนวน Items ที่เกิน                                        |

## ขั้นตอนที่ 8 ทดสอบการแสดงผลข้อมูลด้วยเว็บโอแพค (OPAC)

OPAC เป็นคำที่เรียกย่อมาจาก Online Public Access Catalog หมายถึง เครื่องมือใน การช่วยสืบค้นรายการทรัพยากรสารสนเทศของห้องสมุด และแสดงรายละเอียดให้ทราบว่าทรัพยากร สารสนเทศที่ต้องการนั้นจัดเก็บอยู่ที่ใด นอกจากนั้นระบบ OPAC สามารถแจ้งให้ผู้ใช้บริการรับทราบ ข้อมูลข่าวสารต่าง ๆ เช่น สถานะของทรัพยากร จำนวนที่มีในห้องสมุด จัดเก็บอยู่ชั้นใด มีคนอยู่ หรือไม่ ถ้ายืมกำหนดส่งคืนเมื่อใด เป็นต้น ฯลฯ

เป็นขั้นตอนที่แสดงผลหน้าจอรายการบรรณานุกรมที่ได้ทำการลงรายการบรรณานุกรม สมบูรณ์ครบถ้วนแล้ว เพื่อให้ตรวจสอบดูหน้าเว็บที่ผู้ใช้สามารถค้นหาและแสดงรายละเอียดตามที่ได้ บันทึกไว้หรือไม่ เพื่อตรวจสอบดูความครบถ้วนสมบูรณ์ เพื่อให้ผู้ใช้เข้าถึงค้นหาทรัพยากร สื่อโสตทัศนวัสดุผ่านเว็บ โอแพค (OPAC)

| 😒 ALIST - (8ib# 8573830)             |                                                                                                    |                   |                                                   |
|--------------------------------------|----------------------------------------------------------------------------------------------------|-------------------|---------------------------------------------------|
| 🛃 File Actions Acquisition Ca        | aloging Circulation Serials System Admin Tools Windows Help                                                                                        |                   | 8 ×                                               |
| P 🛛 🕭 🖬 🖓 🖵 🐻                        | 🛹 Undo 🚧 🖻 🕼 🐑 🧱 🖶 🚱 🖨 🚱                                                                                                    |                   |                                                   |
| Bib Brief                            |                                                                                                    |                   |                                                   |
| Title : Runn-wasterus (video         | ecording) / มีก็เอย, เสพล : ทำกับโดย, บรรจะ ไม่สับเกิดกุล :                                                                                        |                   |                                                   |
| Local Call # : F DVD1198             |                                                                                                    |                   |                                                   |
|                                      | คลกท Public Display                                                                                                    |                   |                                                   |
| MARC Items (2) Orders (0)            |                                                                                                    |                   |                                                   |
| Material Type: VM - Visual Materials | •                                                                                                    | Show Label        | Summary Authority Help: Tag 000                   |
| Tag Ind1 Ind2 Conten                 |                                                                                                    |                   | F DVD1198                                         |
| × 000 01443n                         | m a2200241 a 4500                                                                                                    |                   | พี่มวกพระโขมง                                     |
| × 005 2019052                        | 3162713.0                                                                                                    |                   | [videorecording] /                                |
| × 008 1307279                        | 2556 th 113 s vitha d                                                                                                    |                   | (                                                 |
| × 024 1 ta8850                       | 075670961c269                                                                                                    |                   | remove                                            |
| x 090 taF DV                         | 1198                                                                                                    |                   | Suppress                                          |
| 🗙 245 0 0 <b>‡ล</b> พีมาก-           | พระไขนง ‡h[wideorecording] /‡ะจีทีเอช, เสนอ ; กำกับโดย, บรรจง ปิสัญธนะกุล ; บทภาพยนตร์โดย, นนตรา คุ๋งวงษ์, ฉันทวิชช์ ธนะเสวี                       |                   | Created: 2013/07/27 08:58:49                      |
| 🗙 260 tanşım                         | rr :‡bจีเอ็มเอ็ม ไท ทีบ ู‡c2556                                                                                                    |                   | Modfied: 2019/05/23 16:27:12                      |
| ¥ 300 ‡a1 uriu                       | (113 มาที) : ปุ่มสียม, สี : ปุ่o4 3/4 มีว.                                                                                                    |                   | Deleted                                           |
| 🗙 511 1 เรื่อมาริไอ้                 | เมาเรือ, ดาวิกา ไฮร์เน, พงศธร จงริลาส, ฒัฏฐพงษ์ ชาติพงศ์, อัณรุล จงราศรี, กันลพัฒน์ สีดา                                                           |                   | Locking info: 10.5.8.114/n parin                  |
| × 520 taluaño                        | ารุงริณ โกสินทรัดอนดิน เกิดสงครามจนทำไห้ "มาก" จำต้องทิ่งเมียของเขาที่กำลังท้องแก่ไว้ที่บ่านเพื่อไปรบ ระหว่างสงคราม มากได้พบและช่วยชีวิตเพื่อน<br> |                   | Host Bb:                                          |
| ¥ 650 7 ‡anา⊮ยน                      | nf (hu).                                                                                                    |                   |                                                   |
| × 650 7 tannet                       | 17 ADD 42 TQ.                                                                                                    |                   | History Logs                                      |
| x 700 0 10000                        | ungatusia<br>Tanut                                                                                                    |                   |                                                   |
| × 700 0 taduuast                     | भू स्टब्स्<br>अन्य स्टब्स्                                                                                                    |                   |                                                   |
| × 710 0 toS0.cm                      | 9 DNG144                                                                                                    |                   |                                                   |
| ¥ 850 ± aV/RU                        | 1                                                                                                    |                   |                                                   |
| ¥ 907 ta8573                         | 30                                                                                                    |                   |                                                   |
| ¥ 950 tauwata                        | a (0242013000547) 26/07/2556 - 1 uziu                                                                                                    |                   |                                                   |
| ×                                    |                                                                                                    |                   |                                                   |
|                                      |                                                                                                    |                   |                                                   |
| Soft UP DOWN                         |                                                                                                    |                   |                                                   |
|                                      |                                                                                                    |                   | NEW MODIFIED DELETED LOCKED                       |
|                                      | Patron registration from the OPAC :                                                                                                    | 52 record(s), 🙇 O | fficer: n_narin@VRUCL 🚯 Online 23 May 2019, 17:28 |

**ภาพที่ 48** คำสั่งแสดงผลข้อมูลหน้าจอเว็บโอแพค (OPAC)

| opacivita.ac.tri/b                                                                   | ibbetail.aspx:bibli                                                                                | 5-6575650                                                                                                    |                                                                                                    |                                                                                                    |                                                                                                    |                                                                                                    |
|--------------------------------------------------------------------------------------|----------------------------------------------------------------------------------------------------|----------------------------------------------------------------------------------------------------|----------------------------------------------------------------------------------------------------|----------------------------------------------------------------------------------------------------|----------------------------------------------------------------------------------------------------|----------------------------------------------------------------------------------------------------|
| Image: state state state state state state state state state state state state state | ประเภทวัสดุ<br>Local Call #<br>ชื่อเรื่อง<br>พิมพลักษณ์<br>สรุป<br>* หัวเรื่อง<br>ผู้แต่งเพิ่มเติม | สื่อสายตา<br>F D/D1198<br>พี่มาก-พระโขนง [<br>บทภาพยนตรีโดย,<br>กรุงเทพฯ: รีเอ็มเน้<br>ในสมับกรุงรัดนโกล้<br>เกลเขาสี่งนคือ เต่อ<br>สงครามยุติ มากจึง<br>เพื่อนๆ รู้รักกับ "นา<br>ในหมู่ชาวบ้านว่าน<br>จนได้รู้ว่าเมือดนสา<br>"เพราะคนกับคือยู่รั<br>ภาพยนตรีไทย,<br>ภาพยนตรีไทย,<br>ภาพยนตรีไทย,<br>ภาพยนตรีสยองบว้<br>บรรรง ปิสัญธนะกูล<br>นันควา คู้งวย<br>ฉันเกวิชบ์ ระนะสวี<br>ฉีรีกอช | videorecording) / จีทีเอช,<br>นนตรา ดังวงษ์, ฉันทวิชช์ r<br>เ้ม ไท หับ, 2556<br>ในทร์ตอนต้น เกิดสงครามจา<br>เพื่อก ชิน และเอ จนท้ายที่<br>ช่วนให้ทั้งสีไปบ้านของเขาก่<br>ค.เนินผีควยทั้งกลม เต่อ เพื<br>ยของเพื่อนเป็นผื่แน่ๆ พวกเ<br>วมกันไม่ได้"<br>ญ. | เสนอ ; กำกับโดย, บรร<br>เนะเสวี<br>ม มากใด้ "บาก" จำต้องที่<br>สุดทั้งทักกลายมาเป็น<br>สุดทั้งทักกลายมาเป็น<br>วิทระโขนง เมื่อถึงบ้าน<br>องเขา ในข้วงสานั้นเ<br>อก ชิน และเอ จึงพยาย<br>ขาจึงตัดสินใจบอกควา | รจง ปีสัญธนะกุล ;<br>วัฒเพื่อนทหาร<br>ที่ดินสุทิทกัน เมื่อ<br>มากแนะนำให้<br>องมีขาวลือหนาหู<br>เกมหาทางพิสูจน์<br>มจริงให้มากรู้ | 194/265<br>อันดับการใช้งานภายใน/จา<br>ทั้งหมด<br>134/134<br>คะแนน/ผู้โหวด 0.0/0<br>ใช้ล่าสุดเมื่อ 03/17/2562<br>จำนวนการยืม 71<br>เปิดดู (ครั้ง) 37<br>เพิ่มไปยังรายการ 0 |
| ทรัพยากร                                                                             |                                                                                                    |                                                                                                    |                                                                                                    |                                                                                                    |                                                                                                    |                                                                                                    |
| เลือกห้องสมุด : [                                                                    | ทั้งหมด                                                                                            | •                                                                                                    | ·                                                                                                    |                                                                                                    |                                                                                                    |                                                                                                    |
| บาร์โค้ด                                                                             | เลขหมู่/เล่มที่                                                                                    | Collection                                                                                                    | ห้องสมุดสาขา                                                                                                    | สถานที่จัดเก็บ                                                                                                    | สถานะ                                                                                                    |                                                                                                    |
| 1100029125                                                                           | F DVD1198                                                                                          | สื่อต้นฉบับ                                                                                                    | สำนักวิทยบริการและ<br>เทคโนโลยีสารสนเทศ                                                                                                    | สำนักวิทยบริการ,<br>ชั้น 4                                                                                                    | ใช้ภายในห้อง<br>สมุด                                                                                                    |                                                                                                    |
| 1100029269                                                                           | F DVD1198 c.2                                                                                      | ดีวีดี (DVD)                                                                                                    | สำนักวิทยบริการและ<br>เทคโนโลยีสารสนเทศ                                                                                                    | สำนักวิทยบริการ,<br>ชั้น 4                                                                                                    | อยู่บนชั้น                                                                                                    |                                                                                                    |
| - 1100020200                                                                         |                                                                                                    |                                                                                                    |                                                                                                    |                                                                                                    |                                                                                                    |                                                                                                    |

**ภาพที่ 49** การแสดงรายละเอียดของรายการบรรณานุกรมผ่านเว็บโอแพค (OPAC)

| ปัญหา               | การแสดงผลข้อมูลหน้าจอเว็บโอแพค (OPAC) ไม่ตรงกับในระบบ<br>ห้องสมุดอัตโนมัติ ALIST                                                                                                    |
|---------------------|----------------------------------------------------------------------------------------------------|
| แนวทางการแก้ไขปัญหา | ทุกครั้งที่มีการลงรายการบรรณานุกรมเรียบร้อยแต่ละรายการควรมีการ<br>แสดงผลในเว็บโอแพค (OPAC) เพื่อทดสอบในมุมมองที่ผู้ใช้ได้ใช้งาน<br>จริงเพื่อการแก้ไขรูปแบบและข้อมูลให้ถูกต้องสวยงาม |
| ข้อเสนอแนะ          | ควรจดจำเทคนิคและวิธีการแสดงผลที่ถูกต้องสวยงาม เพื่อนำไปปรับใช้<br>ในการลงรายการในระเบียนบรรณานุกรมรายการอื่น ๆ ต่อไป                                                                |

## ขั้นตอนที่ 9 การจัดเก็บสถิติ

การจัดเก็บสถิติของงานวิเคราะห์ซึ่งจะถูกจัดเก็บในอยู่ส่วน Cataloging Module เช่น รายงานรายการบรรณานุกรมที่ถูกสร้าง, รายงานรายการบรรณานุกรมที่ถูกแก้ไข,รายงานรายการ Authority ที่ถูกสร้าง, รายงานรายการ Authority ที่ถูกแก้ไข, รายงานรายการ Authority Conflict, รายงานรายการ Authority Blind, รายงานรายการ Label Group, รายงานรายการ Item On Fly, รายงานรายการ Item Weeding ฯลฯ ตัวอย่างการรายงานรายการบรรณานุกรมที่ถูกสร้าง มีขั้นตอน ดังต่อไปนี้

| S AUST                                                               | and the second second sec | e aut taget x +                                                                                                    |                                                                                   |
|----------------------------------------------------------------------|----------------------------------------------------------------------------------------------------|----------------------------------------------------------------------------------------------------|-----------------------------------------------------------------------------------|
| File Actions Acquisition Cataloging Circulation Serials System Admin | Tools Windows I<br>Spine Label<br>Barcode Generator<br>Printer Setting<br>Manage Map                                                                                                    | Reports                                                                                                    | STEUSTUHIATERCA<br>Aller Revenue and Revenue<br>Puerre@MSKU.com<br>Example Screen |
|                                                                      | Report: 2                                                                                                    | Burning and a second second se |                                                                                   |

**ภาพที่ 50** แสดงขั้นตอนการรายงานสถิติการทำงานวิเคราะห์ขั้นตอนที่ 1-3

- 1. คลิกที่ Tools
- 2. คลิกที่ Reports
- 3. คลิกที่รายงานรายการบรรณานุกรมที่ถูกสร้าง/รายงานรายการบรรณานุกรมที่ถูกแก้ไข

|                               | is and PSD ∈ x +<br>/Report/BibCreated.aspx | and the set of the | No of the       | addresses.              | Q 🛧 🚯 :                                 |
|-------------------------------|---------------------------------------------|--------------------|-----------------|-------------------------|-----------------------------------------|
|                               |                                             |                    |                 | STEDTU<br>ALIST Reports | <mark>ເລະດົດຕົ</mark><br>and Statistics |
| Home > Cataloging Module >    | รายงานรายการบรรณานุกรม                      | 4                  |                 | [n_r                    | 5                                       |
| วันที่เริ่มดัน :              | 01/10/2561                                  |                    | วันที่สิ้นสุด : | 31/05/2562              |                                         |
| Creator :                     | n_narin@VRUCL                               |                    | Branch :        | VRUCL-สำนักวิทยบริการ   | และเทคโ                                 |
| Material Type :               | All                                         |                    | 6               | Г                       | ~ <b>」</b>                              |
| Collection :                  | 0                                           | ער                 | Ů               | L                       | /                                       |
| *คำอธิบายเงื่อนไข วันที่สร้าง | งรายการบรรณานุกรม                           |                    |                 |                         | ок                                      |
|                               |                                             |                    |                 |                         | 9                                       |

**ภาพที่ 5**1 แสดงขั้นตอนการรายงานสถิติการทำงานวิเคราะห์ขั้นตอนที่ 4-9

- 4. เลือกระยะเวลาวันที่เริ่มต้น เช่น 01/10/2561
- 5. เลือกระยะเวลาวันที่สิ้นสุด เช่น 31/05/2562
- 6. ผู้สร้าง (Creator) คลิกเลือก Login ที่ต้องการดูสถิติ เช่น n\_narin@VRUCL
- 7. เลือกวิทยาเขต (Branch) เช่น VRUCL สำนักวิทยบริการและเทคโนโลยีสารสนเทศ
- 8. คลิกเลือกทั้งหมดหรือต้องการเลือกเฉพาะ เช่น AR-บทความ, BK-หนังสือ ฯลฯ
- 9. คลิก OK จะปรากฏผลข้อมูลสถิติรายงานรายการบรรณานุกรมที่ถูกสร้าง ดังต่อไปนี้

|                       | ) Not secure   opa                                  | c.vru.ac.th/repo                          | ortsweb/Report                                  | /BbCreated aspx                                                                                                    | <b>≅</b>                                                                                                    |
|-----------------------|-----------------------------------------------------|-------------------------------------------|-------------------------------------------------|----------------------------------------------------------------------------------------------------|----------------------------------------------------------------------------------------------------|
| รายง                  | ชิ 🖆<br>มานหลัก                                     | คันหา                                     |                                                 | n 🗈 🔊 1 an 7 🔹 100% 🔹                                                                                                    |                                                                                                    |
| S.                    |                                                     | LIS                                       | 7                                               | รายงานรายการบรรณานุกรมที่ถูกสร้าง<br>ดั้งแต่วันที่ 01/10/2561 ถึงวันที่ 31/0                                                                                                    | <b>5/2562</b><br>21/5/2019 14:30:12                                                                                                    |
| NO                    | BIR NO                                              |                                           |                                                 |                                                                                                    | 209 records found.                                                                                                    |
| NU                    | DID NU                                              | 1 0 0 17 - 1                              |                                                 |                                                                                                    | CREATED DATETIME CREATOR                                                                                                    |
|                       |                                                     | LANG                                      | PUB YEA                                         | R TITLE                                                                                                    | CREATED DATETIME CREATOR                                                                                                    |
| 1                     | 8604147                                             | tha                                       | 2561                                            | <u>R TITLE</u><br>โรงเรียนปลอดขยะ Zero wasteschool [electronic resou                                                                                                    | CREATED DATETIMECREATOR<br>7/11/2018 13:26:14 n_narin@VRUCL                                                                                                    |
| 1<br>2                | 8604147<br>8604148                                  | tha<br>tha                                | 2561<br>2561                                    | R TITLE<br>โรงเรียนปลอดขยะ Zero wasteschool [electronic resou<br>คู่มือเรียนรู้สู่โลกร้อน [electronic resource]/ กร                                                                                                    | CREATED DATETIME CREATOR<br>7/11/2018 13:26:14 n_narin@VRUCL<br>7/11/2018 13:26:44 n_narin@VRUCL                                                                                                    |
| 1<br>2<br>3           | 8604147<br>8604148<br>8604149                       | tha<br>tha<br>tha<br>tha                  | PUB YEA<br>2561<br>2561<br>2561                 | R TITLE<br>โรงเรียนปลอดขยะ Zero wasteschool [electronic resou<br>คู่มือเรียนรู้สู่โลกร้อน [electronic resource]/ กร<br>คู่มือชุมชนปลอดขยะ [electronic resource] / กรมส่งเ                                                                                                    | CREATED DATETIME CREATOR<br>7/11/2018 13:26:14 n_narin@VRUCL<br>7/11/2018 13:26:44 n_narin@VRUCL<br>7/11/2018 13:27:14 n_narin@VRUCL                                                                         |
| 1<br>2<br>3<br>4      | 8604147<br>8604148<br>8604149<br>8604150            | LANG !<br>tha<br>tha<br>tha<br>tha        | PUB YEA<br>2561<br>2561<br>2561<br>2561         | <u>R TITLE</u><br>โรงเรียนปลอดขยะ Zero wasteschool [electronic resou<br>คู่มือเรียนรู้สู่โลกร้อน [electronic resource]/ กร<br>คู่มือชุมชนปลอดขยะ [electronic resource] / กรมส่ง<br>แผนยุทธศาสตร์ระดับประเทศด้านปฏิบัติการเสริมพลังควา                                                 | CREATED DATETIME CREATOR<br>7/11/2018 13:26:14 n_narin@VRUCL<br>7/11/2018 13:26:44 n_narin@VRUCL<br>7/11/2018 13:27:14 n_narin@VRUCL<br>7/11/2018 13:27:48 n_narin@VRUCL                                     |
| 1<br>2<br>3<br>4<br>5 | 8604147<br>8604148<br>8604149<br>8604150<br>8604197 | LANG 1<br>tha<br>tha<br>tha<br>tha<br>tha | PUB YEA<br>2561<br>2561<br>2561<br>2561<br>2561 | R TITLE<br>โรงเรียนปลอดขยะ Zero wasteschool [electronic resou<br>คู่มือเวียนรู้สู่โลกร้อน [electronic resource]/ กร<br>คู่มือชุมชนปลอดขยะ [electronic resource] / กรมส่งเ<br>แผนยุทธศาสตร์ระดับประเทศด้านปฏิบัติการเสริมพลังควา<br>คู่มือทางเลือกใหม่ป้องกันแก้ไขการเผาในที่โล่งและหม | CREATED DATETIME CREATOR<br>7/11/2018 13:26:14 n_narin@VRUCL<br>7/11/2018 13:26:44 n_narin@VRUCL<br>7/11/2018 13:27:14 n_narin@VRUCL<br>7/11/2018 13:27:48 n_narin@VRUCL<br>14/11/2018 15:29:33n_narin@VRUCL |

**ภาพที่ 52** แสดงรายละเอียดของรายการบรรณานุกรมที่ถูกสร้าง

| ปัญหา               | สถิติจะหายไปถ้ามีการเข้าไปแก้ไขหรือ Save ซ้ำ กรณีเป็น<br>Login อื่นที่ไม่ใช่ผู้สร้างบรรณานุกรมตั้งแต่ต้น                                                                          |  |
|---------------------|----------------------------------------------------------------------------------------------------|--|
| แนวทางการแก้ไขปัญหา | บรรณารักษ์วิเคราะห์ควรแบ่งหน้าที่ในการวิเคราะห์<br>ทรัพยากรแต่ละประเภทให้ชัดเจน                                                                                                   |  |
| ข้อเสนอแนะ          | กรณีถ้าพบข้อมูลการลงรายการบรรณานุกรมที่ผิดห้ามเข้าไป<br>แก้ไขเองต้องจดเลข Bib หรือชื่อเรื่องนั้น ๆ ให้กับ<br>บรรณารักษ์ผู้วิเคราะห์ทรัพยากรประเภทนั้น ๆ เป็นผู้เข้าไป<br>แก้ไขเอง |  |

# ประวัติผู้เขียน

| ชื่อ-นามสกุล                 | นางสาวนรินทร์ หนูเอก                            |
|------------------------------|-------------------------------------------------|
| ที่อยู่ปัจจุบัน              | 37/648 หมู่บ้านพฤกษา 13 หมู่ 4 ซอย 2/4          |
|                              | ตำบลคลองสาม อำเภอคลองหลวง จังหวัดปทุมธานี       |
| ประวัติการศึกษา              |                                                 |
| พ.ศ. 2544                    | ศิลปศาสตรบัณฑิต                                 |
|                              | สาขาวิชาบรรณารักษศาสตร์และสารนิเทศศาสตร์        |
|                              | มหาวิทยาลัยราชภัฏวไลยอลงกรณ์ ในพระบรมราชูปถัมภ์ |
| ตำแหน่งหน้าที่การงานปัจจุบัน | บรรณารักษ์                                      |
| ที่ทำงานปัจจุบัน             | สำนักวิทยบริการและเทคโนโลยีสารสนเทศ             |
|                              | มหาวิทยาลัยราชภัฏวไลยอลงกรณ์ ในพระบรมราชูปถัมภ์ |
|                              |                                                 |